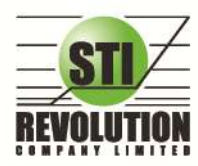

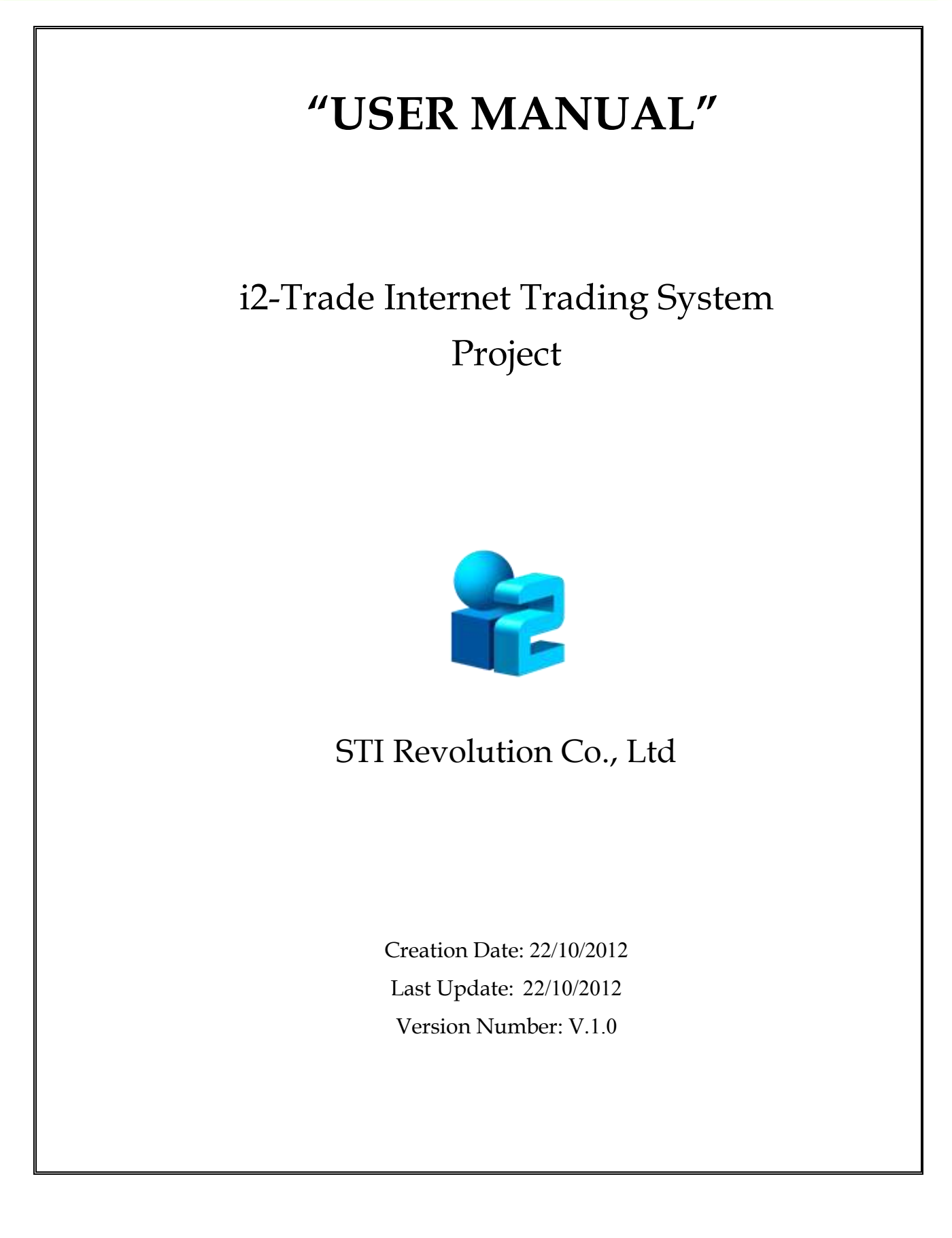

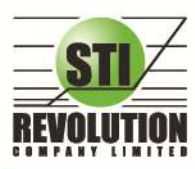

## สารบัญ

| แนะนำฟังก์ชันเด่น                                                               | 3           |
|---------------------------------------------------------------------------------|-------------|
| <i>โซนที่ 1</i> ข้อมูลของดัชนีและสถานะของตลาดฯ                                  | 4           |
| <i>โซนที่</i> 2 แสดงรายการจับคู่ Ticker , Smart One Click และการปรับแต่งโปรแกรม | 5           |
| <i>โซนที่</i> 3 หน้าแสดง Template ของหน้าจอต่าง ๆ                               | 7           |
| Market Watch (หน้าจอติดตามสภาวะตลาด)                                            | 7           |
| Top BBO (ราคาเสนอซื้อเสนอขายที่ดีที่สุด 5 อันดับ)                               | 12          |
| Stock Summary (ตราสารในแต่ละกลุ่ม)                                              | 14 <b>4</b> |
| Stock Ranking (ภาพรวมตราสารในแต่ละกลุ่ม)                                        | 20          |
| Market Information (ภาพรวมของตลาด)                                              | 28          |
| News (ข่าวจากตลาดหลักทรัพย์ฯ)                                                   | 32          |
| _ View Order (รายการคำสั่งซื้อขาย)                                              | 32          |
| Cancel Order (การยกเลิกคำสั่งซื้อ/ขาย)                                          | 36          |
| การค้นหา Order                                                                  | 37          |
| Deal Data (รายละเอียดของ Order)                                                 |             |
| Portfolio (พอว์ตการลงทุนและข้อมูลบัญชีซื้อขาย)                                  | 40          |
| Stock Chart (กราฟแสดงราคาข้อนหลัง)                                              | 55          |
| Batch Order                                                                     | 56          |
| โซนที่ 4 การส่งคำสั่งซื้อขาย                                                    | 58          |
| การตั้งค่าต่างๆ                                                                 | 63          |
| การตั้งค่าการส่งคำสั่งซื้อขาย                                                   | 66          |
| Smart One Click                                                                 | 68          |
| Risk Control (เครื่องมือควบคุมความเสี่ยง)                                       |             |
| Alert Price & Notification on Mobile                                            | 71          |
| Portfolio Clearing Tool                                                         | 7 <b>4</b>  |

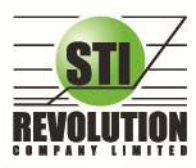

### แนะนำฟังก์ชันเด่น

i2Trade Plus คือโปรแกรมซื้อขายหุ้นและอนุพันธ์บนอินเตอร์เน็ทแบบเรียลทาล์ม ที่มีฟังก์ชันการทำงานที่ครอบคุมและ หลากหลายมากที่สุด สามารถตอบสนองความต้องการของนักลงทุนได้ทุกกลุ่มด้วยฟังก์ชันที่ไม่เหมือนใคร อาทิเช่น

- 1. <u>Risk Control</u> นโยบายความคุมความเสี่ยง เพื่อช่วยแจ้งเตือนนักลงทุนถึงความเสี่ยงต่างๆ ได้แก่
  - a. แจ้งเตือนเมื่อซื้อหุ้นแต่ละตัว<u>เกินมูลค่าที่</u>กำหนด
  - b. แจ้งเตือนเมื่อซื้อหุ้นที่มี<u>ราคาบวก</u>เกินกว่าจำนวนที่กำหนด (%Change Price)
  - c. แจ้งเตือนเมื่อซื้อหุ้นปริมาณเกินกว่าที่กำหนดเมื่อเทียบกับ<u>ปริมาณเฉลี่ย 5 วันล่าสุด</u>
  - d. แจ้งเตือน<u>ให้ซื้อหุ้นหลายๆ Sector</u> ตามที่กำหนด
  - e. แจ้งเตือน ให้ซื้อหุ้นในแต่ละ Sector ตามจำนวนที่กำหนด
- 2. Batch Order ฟังก์ชันส่งคำสั่งเป็นชุดชุดละ 50 คำสั่ง (แบบ Basket Order)
- Portfolio Clearing คือคำสั่งถ้างพอร์ต(ส่งคำสั่งขาย) ทุกหุ้น โดยส่งคำสั่งขายในราคาที่จะจับคู่ได้ทันที เหมาะกับการ ใช้งานในสภาวะที่ราคาหุ้นมีความผันผวนทิศทางการขาลงอย่างรุ่นแรง
- <u>Notification on Mobile</u> ระบบ ส่งข้อความ/ Alert ผ่านมือถือ (Android , iPhone / iPad)
- แสดงข้อมูล Portfolio แบบละเอียดมากขึ้นด้วย Holding Chart ที่แสดงสัดส่วนการถือครองหุ้นเพื่อวิเคราะห์พอร์ตดู การกระจายความเสี่ยงการถือครองแบบรายหุ้นและราย Sector พร้อมกับเพิ่มรายงานแบบ Projected Profit/Loss แบบแบ่งตาม Sector เพื่อช่วยแยกหุ้นออกเป็นสัดส่วน
- 6. View Order หน้าแสดงรายการซื้องาย, โดยสามารถแสดงผลได้เป็น 2 แบบคือ
  - a. View by Transaction (แสดงรายการซื้องายแบบเรียงตามหมายเลงคำสั่งซื้องาย)
  - b. View by Stock ที่จะรวบรวมสถิติซื้องายรายหุ้นตามช่วงเวลาที่กำหนด โดยสรุปข้อมูลทั้ง ปริมาณ , ราคา เฉลี่ย จำนวนที่จับคู่แล้ว และยังไม่จับคู่ ทั้งฝั่งซื้อและฝั่งงาย เพื่อให้รู้ถึงกำไรงาดทุนในหุ้นนั้นอย่างคร่าวๆ ได้
- 7. Market watch ในส่วนของ Favorites เพิ่มความสามารถในการ<u>เลือกคอสัมน์แสดงผลได้เอง</u>
- 8. <u>Bar Trade</u> กล่องส่งคำสั่งซื้อขาย มีให้เลือกถึง <u>4</u> รูปแบบ
- 9. <u>Smart One Click ส่งคำสั่งโดยเมาส์ ง่ายรวดเร็ว</u>ไม่พลาดทุกความเคลื่อนไหว

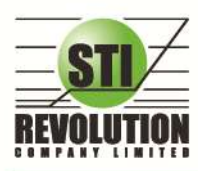

## คู่มือการใช้งาน

เมื่อเปิดโปรแกรม i2Trade Plus ขึ้นมาจะพบหน้าจอ ที่จัดไว้ดังรูป โดยโปรแกรมจะแบ่งออกเป็น 4 โซนหลักๆ

| 1         | SET       | 1,288.25 (<br>Cast N - 6                                                                                                    | 168 M        | M          | 381.91 +3<br>1333 M -1 | n d         | RANS       | 110.43               | 1          |         |                   |               | Cpm<br>15.01.20 | <b>9</b> in | 194 <b>1</b> |    |
|-----------|-----------|----------------------------------------------------------------------------------------------------|--------------|------------|------------------------|-------------|------------|----------------------|------------|---------|-------------------|---------------|-----------------|-------------|--------------|----|
| Worket V  | Vator T   | op 880s Summary                                                                                                    | Ranking I    | vlariott N | levin View D           | inder Porth | ako Sta    | idi Chart Bi         | atch Order |         | Cogout            |               | -<br>           |             | I.A.         | 0  |
| Stock,    | 100       | • •                                                                                                    | 10. ji -gue  | BANK       | 407.63                 | 1.20 +0.20  | ¥.         | a second             |            | 0New    | 🕕 HChart 💆        | A STATE OF    | Smet.One        | Click       |              |    |
| Vulur     | 16        | Bet Offer                                                                                                    | Voteme       | OpnVol     | 162                    | 1,700 E49   | rs 📶       | E STATE              | Volum      | P P     | nce Tena          | Stock DUL     |                 |             | Option       | 15 |
| -         |           |                                                                                                    |              | Buy'Val    |                        | (800) mélat | 7N         |                      |            |         | 171 14:59.3       | 4 4 100       | 0 11 100        | 1,000 200   | 0 3000       |    |
|           |           | 175.60 177                                                                                                    | 189,50       | SelVal     |                        |             | Carlos and | E B                  |            | 600     | Vii Hill 14:59:3  | 3 10,000 2    | 0,000 100,000   |             |              |    |
|           |           | 177.50                                                                                                    | 132,90       | Prior      | 177                    | Avg         |            | 0                    |            | 200     | 14.59.1           | 9             | Story Press     | 1004        |              |    |
| 1         |           | 174/681 178                                                                                                    | 202,00       | Open-1     | 177                    | Open-2      |            |                      |            | 5,000   | 14.59 1           | 6             |                 |             |              |    |
| - 22      | 21,100    | 128,50                                                                                                    | 167,20       | High       | 178.50                 | Low         |            | Ð                    |            | 500     | 14.59 1           |               | 100.50          |             |              |    |
| 86.07%    | -         | and the second second se | 41.655       | Ceing      | 230                    | Floor       |            | 0                    |            | 500     | 14,5814           | 8             | 180             |             |              |    |
| 1000      | 1000      |                                                                                                    | E-M ARE DO   | Par        | 10                     | PrjClose    |            | 1                    |            | 0,000   | 14.58 P           | 9             | 679 50          |             |              |    |
| Nan       | 1,22      | 1 2,904,000                                                                                                    | 023,800,80   | Spread     | 0.50                   | Prentium    | 2.84%      |                      |            | 100     | 14:58:1           | 3             | 121.50          |             |              |    |
| pagion    |           |                                                                                                    |              | Flag       | HL                     | PhyVol      |            |                      |            | 2,000   | 14574             |               | 176             |             |              |    |
| Selection | t: Fam    | duo-1                                                                                                    | + Add :- 1   |            |                        |             |            |                      |            |         | O Column          |               |                 |             |              |    |
| : Sta     | 1         | <b>Billion</b>                                                                                                    | Bul C        | ffed       | Official               | Phor        | 85         | Last: T              | Chg        | Dest:   | Volume            |               | 177             |             |              |    |
| a sin an  |           |                                                                                                    |              |            |                        | 177         |            |                      |            | 1,229   | 2,964,500         |               | 10000           |             |              |    |
| 1100 m    |           | 163,000                                                                                                    | 06.58        | GIS 75     | 223,400                | 65.50       |            | 86.75.1              |            | 1549    | 1,090,300         |               |                 |             |              |    |
| BAY       |           | 778,000                                                                                                    | 29.25        | 29-50      | 1,408,300              | 29.25       |            | 29.26                |            | 524     | 2,281,700         |               |                 |             |              |    |
| DPTTEP    |           | 58,100                                                                                                    | 165.50       | 168        | 326,100                | 161.50      |            | 185.50 🕈             |            | 3,187   | 6,770,100         |               |                 |             |              |    |
| nsca er   |           | 256,900                                                                                                    | 158,50       |            | 106,900                | 158         |            | 150 🕈                |            | 474     | 1,685,200         |               |                 |             |              |    |
| TRUE      | 100       | 13,440,200                                                                                                    | 5.05         | 5.10       | 2,261,600              | 5.05        |            | 5.10 🕈               |            | 1,760   | 61,287,000        |               |                 |             |              |    |
| THE PHT   |           |                                                                                                    |              | 7.60       | 181,700                | 7.60        |            |                      |            | 107     | 1,232,900         |               |                 |             |              |    |
| EZMICO    |           | 83,100                                                                                                    | 1.42         |            | 265,300                | 1.40        |            |                      | +0.02      | 65      | 994,800           |               |                 |             |              |    |
| Account   | 30000     | C Buy Lin                                                                                                    | nit 26,676)  | 518 Or     | nHand 18               | 000         |            |                      |            |         |                   | Risk Contro   |                 | t 2. 3      | 4            | 0  |
| O Buy (   | Sel       | Slock BBL                                                                                                    | + Vol        | -          | • •                    | nce =       |            | • 🔶 PIN              |            | Sibmi   | Clear             |               |                 |             |              |    |
| Statut 🚺  | <b>11</b> | Stock                                                                                                    | Price        | Sde        | ALE                    | Cloar .     | Beardy     | / Edit               | Cancel     | Match   | id 100. @176. Or  | den#2000000   | 3 B BBL 100     | @176 Ac     | cour∉ 30     | 00 |
| Ûn        |           | 5 slock                                                                                                    | Volume       | Prov       | Manmed                 | Puttinn     | 51         | Time                 | d1 (       | 14:47.3 | M JAS-F Foreig    | n Pt-Trade .  | 100000 JAS-F @  | 4.6         |              |    |
| 20000     | 10331     | BBL                                                                                                    | 100          | 176        | 100                    |             | M.         | 14.59.10             | Y D        | 14:46:0 | 18 SC8 Big Lot    | Trade . 50000 | ) SCB @ 159     |             |              |    |
| 20000     | 0032      | B BBL                                                                                                    | 1,000        | *177       | 1,000                  |             | -M         | 12:22:12             |            | 14:30 ! | SV SCICIF : Big L | of Trade 1930 | 0 500-1 @ 410   |             |              |    |
| 10000     | 1001      | 001                                                                                                    | CUMA         | -          | -                      | 200.00      |            | in the second second | ~          | 114,391 | Rentowed Big Lot  | 17909 2528    | 0 100 40 68 5   | ATTACCO PT  | 100 100      |    |
| 100       | e         |                                                                                                    | - <b>e</b> e |            |                        | - 60        |            |                      |            |         |                   |               | BN + P B        | D           | DV2DV2D12    |    |

## <mark>โซนที่ 1</mark>: ข้อมูลของดัชนีและสถานะของตลาดฯ

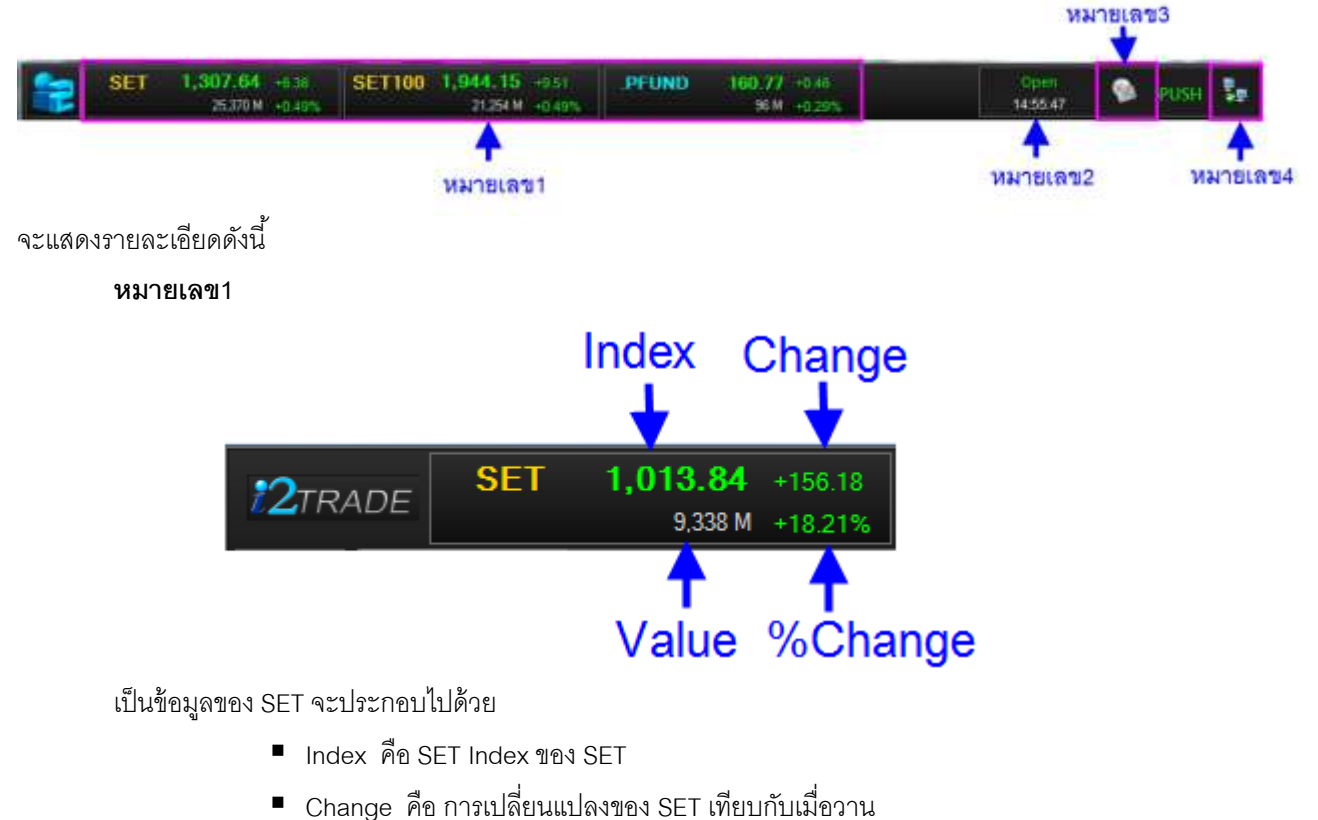

- Change คย การเบลยนแบลงของ SEI เทยบกบเมองาห
- %Change คือ การเปลี่ยนแปลงของ SET เทียบกับเมื่อวาน

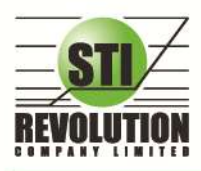

Value คือ มูลค่าการซื้อขาย ของ SET

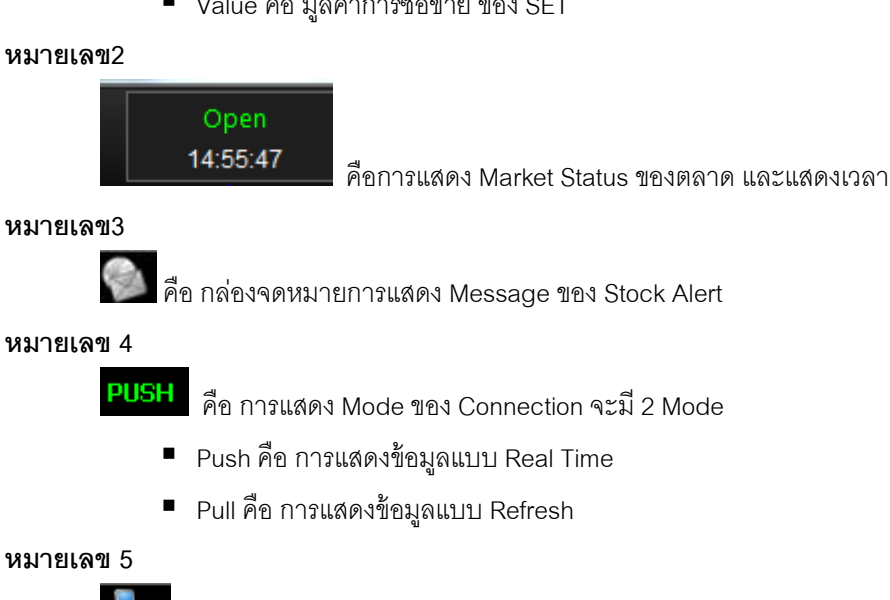

🍹 คือสัญลักษณ์ การเชื่อมต่อกับ Server จะมี 2 แบบ

- หมายความว่า Client สามารถเชื่มต่อกับ Server ได้
- สี่มี หมายความว่า Client ไม่สามารถเชื่อมต่อกับ Server ได้

<mark>โซนที่ 2</mark> : แสดงรายการจับคู่ Ticker , Smart One Click และการปรับแต่งโปรแกรม

Т

คือ การให้หน้าจอขวามือแสดงหน้า Ticker หรือ Smart one Click

- ถ้ากด T หน้าจอจะแสดงเป็น Ticker ดังรูป

| 1 5      |     |         |         | AO    |
|----------|-----|---------|---------|-------|
|          |     | Filter  | Show Al | •     |
| Stock    | E/S | Volume  | Price   | Chg   |
| DTAC01CC |     |         | 1.08    | +0.05 |
| THCOM    |     |         | 21,4    | +0.40 |
| S&J      | B   | 200     | 19.7    | +0.50 |
| CPF      |     |         | 35.5    | +0.25 |
|          | в   | 200     |         |       |
| BANPU    | в   | 4,250   | 300     |       |
|          |     |         |         |       |
| PTT      |     | 18,500  | 316     |       |
| ett      |     |         | 316     |       |
| INTUCH   | в   | 100     | 62.75   | +0.75 |
| HMPRO    | В   | 100     | 11.4    | +0.10 |
|          |     |         |         |       |
| KTB      |     |         | 18.1    | -0.10 |
|          |     |         |         |       |
| BTS      | в   | 6,700   | 5.55    |       |
| ADVA01CC |     | 5,000   |         | +0.05 |
| STA01PC  |     | 476,500 | 0.91    |       |
| BJC      |     |         | 61.75   | +0.75 |
|          | в   | 50,000  |         |       |
|          | The | 10.000  | -       | -     |
|          |     |         |         |       |

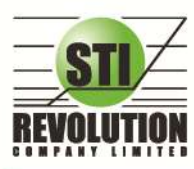

บริษัท เอสทีไอ ธีโวลูเรั่นส์ จำกัด 466 ถนนธัชคากิเษก แขวงสามเสนนอก เขตห้วยขวาง กรุงเทพมหานคร 10310 STI REVOLUTION COMPANY LIMITED 466 Ratchadapisek Rd. Samsaen-Nok, Huay Kwang, Bangkok 10310 Thailand Tel. +662 541 4011, Fax. +662 541 4017

ถ้ากด S หน้าจอขวามือจะแสดงเป็น Smart One Click ดังรูป

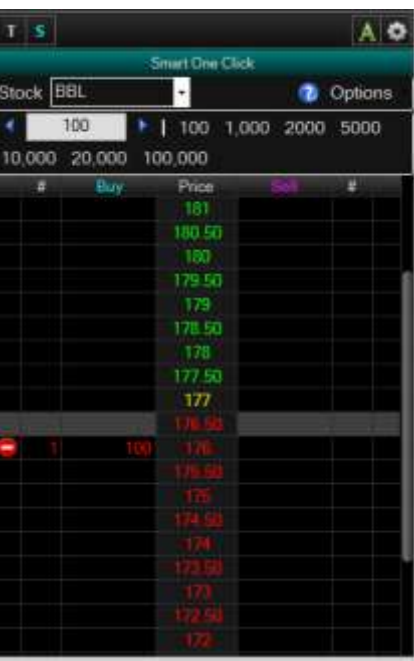

#### หมายเลข 3

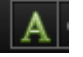

เป็นเมนูในการตั้งค่าขนาดของตัวอักษร ดยมีให้เลือกดังนี้

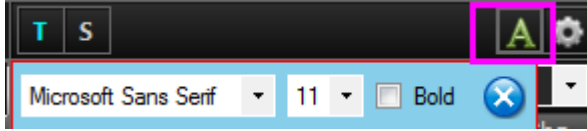

สามารถเลือก Font ได้

Bold

- สามารถเลือกขนาดของตัวอักษรได้
- Bold ถ้าคลิกถูกหน้า Bold หรือไม่คลิกถูก

จะเป็นการทำให้ตัวอักษร เป็นตัวหนา

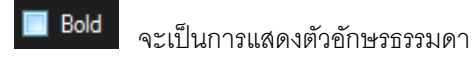

เมื่อทำการเซตค่าเรียบร้อยแล้วให้ กดปุ่ม 😣

#### หมายเลข 4

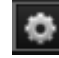

ใช้สำหรับตั้งค่าต่างๆของ Program จะอธิบายในหัวข้อ Options ถัดไป

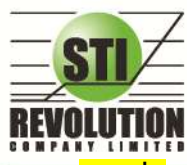

บริษัท เอสทีไอ ธีโวลูเชั่นส์ จำกัด 466 ถนนธัชภาภิเษก แขวงสามเสนนอก เขตห้วยขวาง กรุงเทพมหานคร 10310 STI REVOLUTION COMPANY LIMITED 466 Ratchadapisek Rd. Samsaen-Nok, Huay Kwang, Bangkok 10310 Thailand Tel. +662 541 4011, Fax. +662 541 4017

## <mark>โซนที่3</mark> : หน้าแสดง Template ของหน้าจอต่างๆ

โดยจะมีเมนูสำเร็จรูปที่ออกแบบจัดเรียงไว้แล้วทั้งสิ้น 10 เมนูดังนี้

Market Watch Top BBOs Summary Ranking Market News View Order Portfolio Stock Chart Batch Order

Logout

### <u>Market Watch</u> (หน้าจอติดตามสภาวะตลาด) (Hotkey: F2)

### วัตถุประสงค์

เพื่อให้ทราบแนวโน้มการเคลื่อนไหวของราคาหลักทรัพย์ จึงแสดงการเปลี่ยนแปลงปริมาณและราคาเสนอซื้อเสนอขาย ที่ดีที่สุด และยังแสดงการจับคู่ครั้งล่าสุดพร้อมกันไปด้วย และแสดงราคาที่คาดว่าจะเป็นราคาเปิดและราคาปิดของวันทำการก่อน เพื่อให้เปรียบเทียบข้อมูล

เป็นการดูข้อมูลของตลาดว่าเป็นอย่างไร การจับคู่ครั้งล่าสุดของตลาด ฯ เป็นของหลักทรัพย์ใด และตกลงกันได้ในราคา และปริมาณเท่าใด เป็นการตกลงที่เกิดจากการเคาะซื้อหรือการเคาะขาย เป็นหน้าจอที่ทำให้สามารถติดตามดูข้อมูลว่าตลาดฯ มี ความคึกคักเพียงใด

| Stock    | BANESU      |            | 30       | 44 +1.00  | ENERG                                                                                                    | 25387.01    | 200.09 41 | 1025    |                                                                                                    |       | 18               | leis 🚺 | HChart 🛃    |
|----------|-------------|------------|----------|-----------|----------------------------------------------------------------------------------------------------|-------------|-----------|---------|----------------------------------------------------------------------------------------------------|-------|------------------|--------|-------------|
| W        | and a state | pd II      | OTH      | Volume    | OprWol                                                                                                    | 73          | 260 7.85  | IN CO   | Contraction of the local division of the local division of the loc | Video | A REAL PROPERTY. | Plea   | a little    |
|          |             |            |          | R.1       | 00 BuyVat                                                                                                    | - 500       | 150 14.0  |         | A DESCRIPTION OF                                                                                                    |       | 9,050            |        | 16:35:30    |
|          | 20,600      |            |          |           | 00 SelVel                                                                                                    |             | 978 ALM   |         | 100                                                                                                    |       |                  | 004    | 16:29:51    |
|          | 12,900      |            |          |           | 00 P                                                                                                    |             |           | 1394 19 |                                                                                                    |       |                  | -294   | 16:23:51    |
|          |             |            |          |           | 10 m                                                                                                    | ส่วนที่     | 1         | 100     |                                                                                                    |       |                  | 394    | 16:29:51    |
|          | 225,400     | 390        | 398      |           | and they                                                                                                    |             | · ·       | 1000    |                                                                                                    |       |                  | 394    | 16:29:51    |
| 1.05     |             | _          |          | 34.5      | Colline                                                                                                    |             | 100       |         |                                                                                                    |       |                  |        | 16:29:51    |
|          | Over        | - Voor     |          | Ville:    | Par                                                                                                    | 10          | PriClose  |         |                                                                                                    |       |                  |        | 16:29:51    |
| Main     | 1,644       | - W        | 13,060   | 367,796.3 | 50 Spread                                                                                                    | = D         | Premium   | -1275   |                                                                                                    |       |                  |        | 16:29:51    |
| liger    |             |            |          |           | Flig                                                                                                    | HT          | PriVol    |         |                                                                                                    |       |                  | 294    | 16.29:51    |
| Solution | MORAR       | Svis Value | - 1      |           |                                                                                                    |             |           |         |                                                                                                    |       |                  |        | O Columna   |
|          | tert.       | 10.00      |          | 841       | Official and a second second s | Catrole.    | Fig.      | 1V      | (art)                                                                                                    | Chj   | Dess             |        | tare I      |
|          |             |            |          |           |                                                                                                    |             | 165       |         |                                                                                                    |       | 5,208            |        | 12,643,100  |
|          | 140 110     |            |          |           |                                                                                                    | 83,100      | 204       |         | (214)                                                                                                    |       | 6,39             |        | 9,964,100   |
|          | HT          |            |          |           |                                                                                                    | 1 166,900   | 66        |         | 08. 🖬                                                                                                    |       | 4,03             | 1      | 20,345,000  |
| BRE      |             |            | 2,600    | 139       |                                                                                                    | 21,600      | 189       |         | 1911                                                                                                    |       | 2,215            | 1      | 7,341,300   |
| IJAS I   |             |            | ii, iidd |           | 4.72                                                                                                    | 1,874,100   | 4,40      |         | 4 72 🕈                                                                                                    |       | 4,784            | 1 3    | 85,733,700  |
|          |             |            |          |           |                                                                                                    | 219 100     | 88.50     |         | 00.29                                                                                                    |       | 4,07             | )      | 16,977,500  |
|          |             |            |          |           | I RANGED                                                                                                    |             | 100       |         | THE R.                                                                                                    |       | 2.47             |        | 7,540,800   |
|          | COHT        |            | 19,700   |           | 81.50                                                                                                    | 4           |           | - C     |                                                                                                    |       | 4,068            |        | 19,844,800  |
| 4761     | 60 L        |            |          |           | 110                                                                                                    | สวน         | nz .      |         |                                                                                                    |       | 2,728            |        | 3,838,700   |
| BBC      |             |            | 17,500   |           | 65-00 m                                                                                                    |             |           |         | 05.75 🕈                                                                                                    |       | 3,724            |        | 16,523,500  |
| CPAL     | L MI        | 2.03       | 15,600   | 3950      |                                                                                                    | Auntil      | 16.50     |         | 39.50                                                                                                    |       | 2,604            | 1      | 28,161,700  |
|          | 011 PED-    |            | 12200    | 16.75     |                                                                                                    | 175,400     | 64.25     |         | 68.1                                                                                                    |       | 4,726            |        | 21,223,300  |
| ivi. •   |             |            |          | 28.25     |                                                                                                    | 2.918,400   | 27.25     |         | 28.50                                                                                                    |       | 3,015            |        | 27,952,700  |
| ICHE     | 10          |            | 75,300   |           | 35.25                                                                                                    | 5,2852,4005 | 34        |         |                                                                                                    |       | 3,155            |        | 49,145,400  |
|          |             |            |          |           |                                                                                                    |             | 5.05      |         |                                                                                                    |       | 6,105            |        | 38,763,600  |
| IRPC     |             | 1.4        | ep celle | 4.54      | 4.00                                                                                                    | 4,840,100   | 4.22      |         | 438.1                                                                                                    |       | 3,505            |        | 46,196,000  |
|          | HUL         |            | 15.5NG   | 16.90     | 17                                                                                                    | T.240,800   | 16.30     |         |                                                                                                    |       | 3,405            |        | 38,247,700  |
| TTA      |             | - 18       | \$2,800  | 18.90     |                                                                                                    | 30,600      | 18.30     |         | 1010                                                                                                    |       | 3,800            |        | 29,567,600  |
|          |             |            |          |           |                                                                                                    |             | 0.46      |         |                                                                                                    |       | 3,917            | 1,1,1  | 274 847 600 |
| THAT     |             |            | 18,901   | 23(30)    |                                                                                                    |             | 22.30     |         | 25.00. +                                                                                                    |       | 1,296            | 1      | 26 521 000  |

## รายละเอียดหน้าจอและความหมาย

<u>ส่วนที่1</u> จะเป็นการแสดงข้อมูลทั่วไปของหุ้นประกอบด้วยข้อมูลต่างๆดังนี้

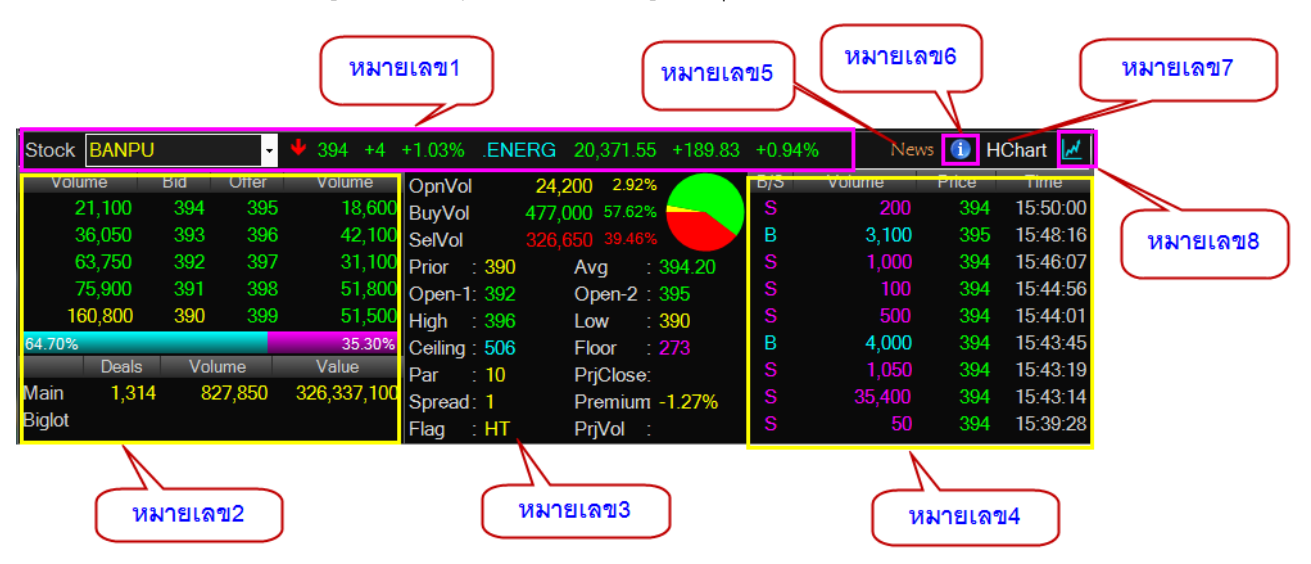

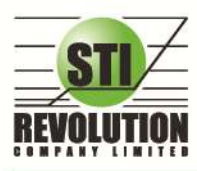

| ชื่อฟิลด์      |   | ความหมาย                                                          |
|----------------|---|-------------------------------------------------------------------|
| หมายเลข 1      |   |                                                                   |
| Stock          | = | ชื่อหลักทรัพย์                                                    |
| Last           | = | ราคาซื้อ/ขายล่าสุด                                                |
| Change         | = | ราคาเปลี่ยนแปลง โดยนำราคาซื้อ/ขายล่าสุดหักกับราคาปิดเมื่อวันทำการ |
|                |   | ก่อน (Last Price – Prior)                                         |
| %Change        | = | เปอร์เซ็นต์การเปลี่ยนแปลง คำนวณจาก (Change / Prior)*100           |
| Sector         | = | ชื่อกลุ่มอุตสาหกรรมที่สังกัด                                      |
| ดัชนี Sector   | = | ดัชนีราคาหุ้นของกลุ่มอุตสาหกรรม                                   |
| Change Sector  | = | ราคาเปลี่ยนแปลงของดัชนีราคาหุ้นกลุ่มอุตสาหกรรมเทียบกับวันก่อน     |
| %Change Sector | = | เปอร์เซ็นต์การเปลี่ยนแปลงของดัชนีฯ                                |
| หมายเลข2       |   |                                                                   |
| Bid Volume     | = | ปริมาณการเสนอซื้อที่ระดับราคาที่ดีที่สุด 5 อันดับแรก              |
| Bid Price      | = | ราคาเสนอซื้อที่ดีที่สุด 5 อันดับแรก                               |
| Offer Price    | = | ราคาเสนอขายที่ดีที่สุด 5 อันดับแรก                                |
| Offer Volume   | - | ปริมาณการเสนอขายที่ดีที่สุด 5 อันดับแรก                           |
| Main Deals     | - | จำนวนรายการซื้อ/ขายทั้งหมดบนกระดานหลัก                            |
| Main Volume    | - | ปริมาณการซื้อ/ขายทั้งหมดบนกระดานหลัก                              |
| Main Value     | - | มูลค่าการซื้อ/ขายรวมทั้งหมดบนกระดานหลัก                           |
| Biglot Deals   | - | จำนวนรายการซื้อ/ขายทั้งหมดบนกระดานใหญ่                            |
| Biglot Volume  | = | มูลค่าการซื้อ/ขายรวมทั้งหมดบนกระดานหลัก                           |
| Biglot Value   | = | มูลค่าการซื้อ/ขายรวมทั้งหมดบนกระดานรายใหญ่                        |
| Oddlot Deals   | = | จำนวนรายการซื้อ/ขายทั้งหมดบนกระดานรายย่อย                         |
| Oddlot Volume  | = | ปริมาณการซื้อ/ขายทั้งหมดบนกระดานย่อย                              |
| Oddlot Value   | = | มูลค่าการซื้อ/ขายรวมทั้งหมดบนกระดานรายย่อย                        |
| หมายเลข3       |   |                                                                   |
| OpenVolume     | = | ปริมาณการซื้อ/ขาย ณ เวลาเปิดตลาดฯ แยกเป็นภาคเช้าและภาคบ่าย        |
| %OpenVolume    | = | เปอร์เซ็นต์ของปริมาณการซื้อ/ขาย ณ เวลาเปิดตลาดฯ คำนวณจาก          |
|                |   | (OpenVolume / MainVolume)*100                                     |
| BuyVolume      | = | ปริมาณการซื้อ/ขายจากการเคาะซื้อ                                   |
| %BuyVolume     | = | เปอร์เซนต์ของปริมาณการซื้อ/ขายจากการเคาะซื้อ คำนวณจาก             |
|                |   | (BuyVolume / MainVolume)*100                                      |
| SellVolume     | = | ปริมาณการซื้อ/ขายจากการเคาะขาย                                    |
| %SellVolume    | = | เปอร์เซนต์ของปริมาณการซื้อ/ขายจากการเคาะขาย คำนวณจาก              |
|                |   | (SellVolume / MainVolume)*100                                     |
| Prior          | = | ราคาปิดเมื่อวันทำการก่อน                                          |
| Average        | = | ราคาหลักทรัพย์เฉลี่ยของวันนั้น                                    |
| Open1          | = | ราคาเปิดตลาดฯ ภาคเช้า                                             |
| Open2          | = | ราคาเปิดตลาดฯ ภาคบ่าย                                             |
| High           | = | ราคาซื้อ/ขายสูงสุดของวันนั้น                                      |
| Low            | = | ราคาซื้อ/ขายต่ำสุดของวันนั้น                                      |

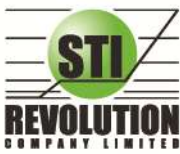

บริษัท เอสกีไอ ธีโวลูเชั่นส์ จำกัด 466 ถนนธัชภาภิเษก แขวงสามเสนนอก เขตห้วยขวาง กรุงเทพมหานคร 10310 STI REVOLUTION COMPANY LIMITED 466 Ratchadapisek Rd. Samsaen-Nok, Huay Kwang, Bangkok 10310 Thailand Tel. +662 541 4011, Fax. +662 541 4017

| 0.11                 |   |                                                                                                    |
|----------------------|---|----------------------------------------------------------------------------------------------------|
| Ceiling              | = | ราคาเพดาน<br>สั                                                                                                    |
| Floor                | = | ราคาพน                                                                                                    |
| Par                  | = | ราคาหลักทรัพย์ที่จดทะเบียนแรกเข้า                                                                                                    |
| Project Close        | = | ราคาที่คาดว่าจะเป็นราคาปิด                                                                                                    |
| Spread               | = | ขั้นบันไดการเพิ่มลดหรือ ช่วงของราคา                                                                                                    |
| Premium              | = | สำหรับบริษัทหลักทรัพย์ใด ที่ทำการ On BIT เพื่อใช้ Feature Stock                                                                                                    |
|                      |   | Premium                                                                                                    |
| Flag                 | = | เครื่องหมายที่ติดบนหลักทรัพย์ เช่น DS, NP, NR, SP, XA, XD, และ XR                                                                                                    |
| หมายเลข4             |   |                                                                                                    |
| Volume               | = | ปริมาณหลักทรัพย์ที่ซื้อ/ขายล่าสุด                                                                                                    |
| Price                | = | ราคาล่าสุดที่ทำการซื้อ/ขาย โดยมีเครื่องหมายแจ้งให้ทราบ                                                                                                    |
|                      |   | (+) เครื่องหมายบวก สำหรับกรณีเคาะซื้อล่าสุด                                                                                                    |
|                      |   | (-) เครื่องหมายลบ สำหรับกรณีเคาะขายล่าสุด                                                                                                    |
| Time                 | = | เวลาที่ทำการซื้อ/ขายล่าสุด แสดงเป็นชั่วโมง : นาที : วินาที                                                                                                    |
| หมายเลข 6            |   |                                                                                                    |
| Mkt Cap              | = |                                                                                                    |
| Split                | = | เครื่องหมายแสดงการแตกห้นของหลักทรัพย์ มีค่าได้ดังนี้                                                                                                    |
|                      |   | "S" = มีการแตกหัน                                                                                                    |
|                      |   | "" = ไม่มีการแตกห้น                                                                                                    |
| Security Type        | = | ู<br>ชนิดของหลักทรัพย์                                                                                                    |
| Margin Rate          | = | อัตราของลกค้ามาร์จิน                                                                                                    |
| Designate            | = | ู<br>เครื่องหมายแสดงคณลักษณะของหลักทรัพย์ มีค่าได้ดังนี้                                                                                                    |
| 5                    |   | "D" = Designated คือ เครื่องหมายเตือน เมื่อหลักทรัพย์มีราคาและ                                                                                                    |
|                      |   | งโรงเากการซื้อขายที่เรเอี้ยงแห่งองไปจากสุภาพงไกติโดยไม่สามารถหา                                                                                                    |
|                      |   | มัดอัยพื้นสานนาสารับสนุบได้ ดังบับ ดำสังสี้อตายพกในอะการับอันให้จะบ                                                                                                    |
|                      |   | า รถาดมากระบบการสายการการการการการการการการการการการการการก                                                                                                    |
|                      |   | "7" - Stabilization คือ เครื่องหมายแสดงก่าหลักทรัพย์เป็สามารถทำ                                                                                                    |
|                      |   |                                                                                                    |
|                      | _ |                                                                                                    |
| Ceiling Vol (Margin) |   |                                                                                                    |
| TSEC Rate            | = | คัตราของอกค้า TSEC.                                                                                                    |
| Fx Div               |   |                                                                                                    |
| SDC Flag             | = | ไ<br>ไปรแแสดงว่าหลักทรัพย์นี้เข้า ศนย์รับหลักทรัพย์แล้วหรือไป ก้าค่าเป็น V                                                                                                    |
| obo nug              | _ | ม เวลงการ เทศการการของ เ <sub>กล</sub> ่อยอยายการการแข่ง เทศ และ เกลา เกิดเป็น เ<br>ก็ แสดงก่างหลักทรัพย์เป็สางการกลื่ด/ตายปังเจะงางปัจใงเห็งป/corin locoได้                                                             |
| Dolist               | _ |                                                                                                    |
| Delisi               | _ | ้องอื่<br>การอาหารายแสนทาการาสนาหสายการอย่าง แบบสายการสยาไม่ไม่ไม่ไม่ได้<br>การอาหารายแสนทาการายสนาหสายการของเรื่อง เป็นสายการสยาไม่ได้ไม่ได้ได้ได้ได้ได้ได้ได้ได้ได้ได้ได้ได้ได้ไ                                       |
|                      |   | หางห<br>"D" -มีกาลง โดลงงอัลงหลังแต่นี้โลลลลลลลงอัลงงอัลงงอัลงงอัลง<br>เป็น - มีกาลง โดลงงอัลงหลังแต่นี้โลลลลลลลลลงอัลงงอัลงงอัลงงอัลง<br>เป็น - มีกาลง โดลงงอัลงหลังแต่นี้ได้ - ลลลลลงอัลงงอัลงงอัลงงอัลงงอัลงงอัลงงอัล |
|                      |   | พยพราย เมษา พยายายายาง และสายเมษา และ บ                                                                                                    |
|                      |   | ‴ ″ = เมตดเครองหมายบลดหลกทรพย                                                                                                    |

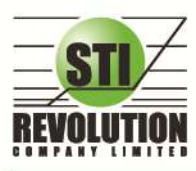

บริษัท เอสทีไอ ธีโวลูเรั่นส์ จำกัด 466 ถนนธัชดากิเษก แขวงสามเสนนอก เขตห้วยขวาง กรุงเทพมหานคร 10310 STI REVOLUTION COMPANY LIMITED 466 Ratchadapisek Rd. Samsaen-Nok, Huay Kwang, Bangkok 10310 Thailand Tel. +662 541 4011, Fax. +662 541 4017

**หมายเลข 5** แสดงหน้าจอ News

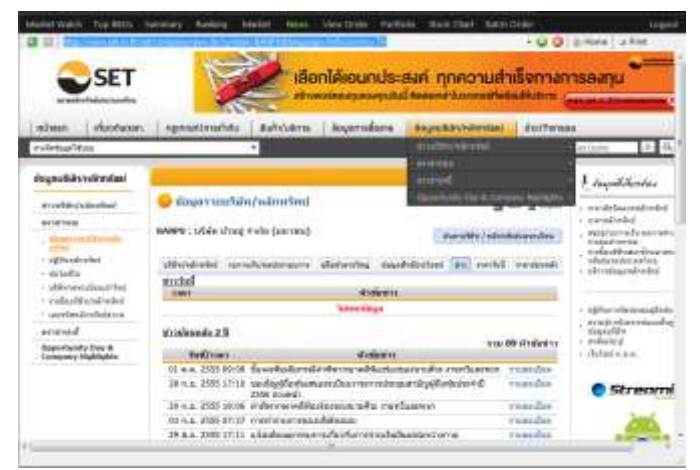

#### หมายเลข7 แสดงหน้าจอของ Stock Chart ดังรูป

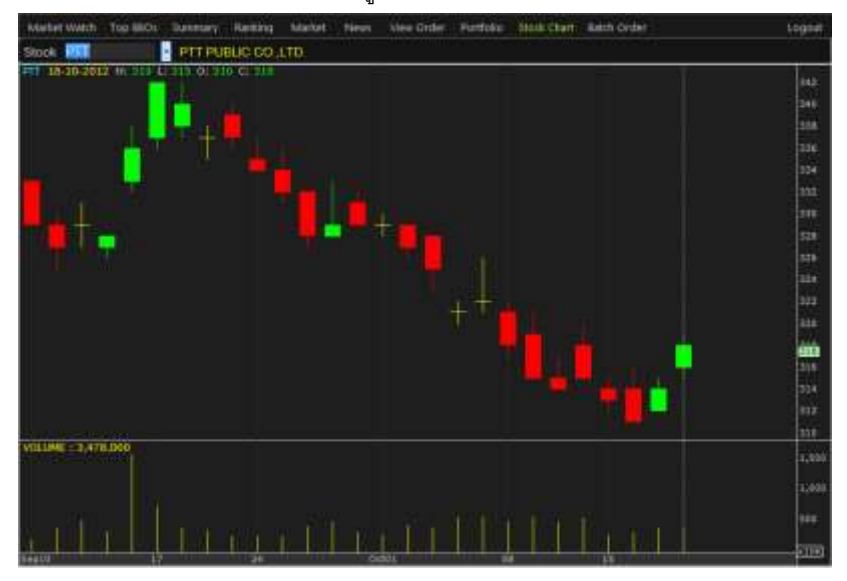

หมายเลข8 กราฟแสดงราคา แบบ Intraday เพื่อดูแนวโน้มราการซื้อขาย ณ วันนั้นๆ

|                |                 |                              |               |                               | 4                                 |        |
|----------------|-----------------|------------------------------|---------------|-------------------------------|-----------------------------------|--------|
| Market Watch   | Top BBOs        | Summary Ranking              | g Market News | i View Orc <mark>Click</mark> | ทหมายเลข 8 <sub>Batch Order</sub> | Logout |
| Stock PTT      |                 | <ul> <li>• 317 +3</li> </ul> | +0.96% .ENERG | 20,368.83 +187.1              | 1 +0.93% News 🕕 HChart            | 22     |
| Volume         | Bid Off         | fer Volume                   | OpnVol 133    | ,200 4.16%                    | 16:07:13 317 +3 +0.96%            | 319 🗙  |
| 137,300        | 317 3           | 318 203,400                  | BuyVol 1,768  | 800 55.27%                    |                                   |        |
| 298,100        | 316 3           | 319 293,400                  | SelVol 1,298  | .500 40.57%                   |                                   | 318    |
| 264,900        | 315 3           | 320 400,200                  | Prior : 314   | Avg : 316.74                  |                                   | 317    |
| 190,500        | 314             | 321 139,800                  | Open-1: 316   | Open-2:318                    |                                   |        |
| 166,200        |                 | 322 109,000                  | High : 319    | Low : 315                     |                                   | -316   |
| 47.98%         |                 | 52.02%                       | Ceiling: 408  | Floor : 220                   |                                   | -315   |
| Deals          | Volume          | Value                        | Par : 10      | PriClose:                     | VOLUME: 100                       | -      |
| Main 2,45      | 1 3,200,50      | 00 1,013,738,300             | Spread: 1     | Premium 5.36%                 |                                   |        |
| Biglot         |                 |                              | Flag : HT     | PrjVol :                      | 10 11 12 15 16                    | ×10    |
| Selection : Mo | ost Active Valu | ie 🔽                         |               |                               | C C                               | olumns |

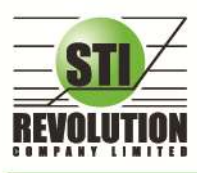

บริษัท เอสทีไอ ธีโวลูเชั่นส์ จำกัด 466 ถนนธัชกาภิเษก แขวงสามเสนนอก เขตห้วยขวาง กรุงเทพมหานคร 10310 STI REVOLUTION COMPANY LIMITED 466 Ratchadapisek Rd. Samsaen-Nok, Huay Kwang, Bangkok 10310 Thailand Tel. +662 541 4011, Fax. +662 541 4017

## ส่วนที่2 : Best Bid Offer

| Selection Most Ac | tive Value | i.    |         |           |       |     |       |    |        |       | O Columns   |
|-------------------|------------|-------|---------|-----------|-------|-----|-------|----|--------|-------|-------------|
| Stock             | BidVol     | Bid   | Otter   | iottval-  | Prior | BIS | tat   | 6  | Dig.   | Desis | Valumu      |
| E 368 (HT)        |            |       | And Mar | 710,100   | 165   |     |       | ÷. |        | 5,123 | 11,279,000  |
| II ADVANC #0      | 149,000    | 213   | 214     | -652,200  | 204   |     | 213   |    | (+9)   | 6,018 | 8,921,700   |
| HTOP MT           | 894,300    | 67.75 | 60      | 2,577,700 | 66    |     | 67.75 |    | +1,75  | 3,981 | 19,121,100  |
| BBL HIT           |            |       | 189     | 57,700    | 189   |     | 189   | ٠  |        | 2,646 | 6,943,500   |
| ELAS offi         | 3,581,100  | 4,68  | 4.68    | 871,700   | 4,40  | B   | 4.68  |    | +0.28  | 4,659 | 266,714,600 |
| EDTAC HIT         | 259,200    | 90    | 90.25   | 29,100    | 88.50 |     | 90.25 | †  | +1,75  | 3,997 | 16,271,800  |
| E KRIANIK MD      |            |       |         |           | 176   |     |       |    |        | 2,286 | 6,587,100   |
| EPTTGC MD         | 748,200    | 61.50 | 61.75   | 707,300   | 60.50 |     | 61.50 |    |        | 3,977 | 17,914,000  |
| EPTT MD           | 72,960     | 317   | 318     | 194,000   | 314   | B   | 318   | Ť. |        | 2,621 | 3,478,000   |
| E BUC MILTER      | 136,000    | 65.25 | 65.50   | 92,300    | 62.75 |     | 65.25 |    | +2.50  | 3,681 | 15,421,200  |
| CPALL HT          | 4,615,700  | 39.50 | 39.75   | 2,074,300 | 39.50 |     | 39.50 |    |        | 2,563 | 25,583,100  |
| EINTUCH (M)       | 396,000    | 65 50 | 65 75   | 19,900    | 64.25 |     | 65.75 | ŧ. | +1.50  | 4,497 | 18,538,000  |
| EIVI. 041         | 2,646,000  | 28    | 28.25   | 293,200   | 27 25 |     | 28.25 |    | +1     | 2,952 | 26,091,700  |
| ITOPE IM          | 2.049,300  | 34 75 |         | 520,200   | 34    |     |       |    |        | 3,017 | 42,301,300  |
| ELOXLEYTH         |            |       |         |           | 5.05  | В   |       | ÷. |        | 6,028 | 130,307,200 |
| BIRPC (HD         | 7,074,600  | 4.34  | 4:36    | 7,498,400 | 4.22  |     | 4.34  |    | +0.121 | 3,388 | 131,381,400 |
| ESTA UT           | 539,600    | 16.90 | 17      | 1,639,200 | 16.30 |     | 16.90 | •  | +0.60  | 3,409 | 35,733,300  |

| รายละเอียดและความหมายของ Bes | t Bid Offer |                                                                   |
|------------------------------|-------------|-------------------------------------------------------------------|
| Stock                        | =           | ชื่อหลักทรัพย์                                                    |
| Flag                         | =           | เครื่องหมายที่ติดบนหลักทรัพย์ เช่น DS, NP, NR, SP, XA, XD, และ XR |
| BidVol                       | =           | ปริมาณการเสนอซื้อที่ระดับราคาที่ดีที่สุดอันดับแรก                 |
| Bid                          | =           | ราคาเสนอซื้อที่ดีที่สุดอันดับแรก                                  |
| Offer                        | =           | ราคาเสนอขายที่ดีที่สุดอันดับแรก                                   |
| OffVol                       | =           | ปริมาณการเสนอขายที่ระดับราคาที่ดีที่สุดอันดับแรก                  |
| Prior                        | =           | ราคาปิดเมื่อวันทำการก่อน                                          |
| Last                         | =           | ราคาซื้อ/ขายล่าสุดที่เกิดขึ้น                                     |
| 8                            | =           | 🔹 หมายถึง ราคาที่เกิดการจับคู่มากกว่าราคาก่อนหน้า                 |
|                              |             | 📕 หมายถึง ราคาที่เกิดการจับคู่น้อยกราคาก่อนหน้า                   |
| Chg                          | =           | ราคาเปลี่ยนแปลง โดยนำราคาซื้อ/ขายล่าสุดหักกับราคาปิดเมื่อวันทำการ |
|                              |             | ก่อน (Last Price – Prior)                                         |
| %Chg                         | =           | เปอร์เซ็นต์การเปลี่ยนแปลง คำนวณจาก (Change / Prior)*100           |
| Volume                       | =           | ปริมาณการซื้อ/ขายทั้งหมดบนกระดานหลัก                              |

## เมนู Selection จะประกอบไปด้วย เมนูย่อยดังนี้

|                 |                            | Click ที่  <br>แสดงเมนู ! | Drop list<br>Selectior | 1             |      |           |        |   |        |        |           |
|-----------------|----------------------------|---------------------------|------------------------|---------------|------|-----------|--------|---|--------|--------|-----------|
| Selection :     | Favorites-1                | -                         | ት Add 🗕 De             | lete          |      |           |        |   |        |        | 🔅 Columns |
| Stock           | Favorites-1                | ~                         | Offer                  | OffVol        | B/S  | Prior     | Last   | ŝ | Chg    | %Chg   | Volume 🚺  |
| ⊞ JAS           | Favorites-2                | 04                        | 2.06                   | 6,664,100     | В    | 1.70      | 2.06   | ↑ | +0.36  | +21.18 | 5,686,800 |
| ⊞ BBL           | Favorites-3<br>Favorites-4 | 50                        | 169                    | 168,000       |      | 146       | 168.50 | ↑ | +22.50 | +15.41 | 777,100   |
| ⊞ KBANK         |                            | 50                        | <u>143</u>             | 162,800       | В    | 125.50    | 143    | ↑ | +17.50 | +13.94 | 1,854,500 |
| ⊞ KTB           | Most Active Value          | 30                        | 17                     | 4,854,500     |      | 14.80     | 16.90  |   | +2.10  | +14.19 | 6,341,000 |
| ⊞ PTT           | Most Active Volume         | 40                        | <u>341</u>             | 50,900        | В    | 298       | 341    | ↑ | +43    | +14.43 | 330,700   |
| ■ PTTEP         | Gainer<br>Loser            | 50                        | 175                    | 72,700        | В    | 155.50    | 175    | ↑ | +19.50 | +12.54 | 219,100   |
| ⊞AP             | FLAG                       | - 25                      | 5.30                   | 1,687,600     |      | 4.48      | 5.25   | ↑ | +0.77  | +17.19 | 571,500   |
| <b>■ LOXLEY</b> | News                       | 64                        | 3.66                   | 1,412,500     | В    | 2.78      | 3.66   | ↑ | +0.88  | +31.65 | 2,801,400 |
| ⊞ GBX           | Benefit<br>Turnover List   | 🗸 <mark>76</mark>         | 0.77                   | 870,200       |      | 0.60      | 0.76   | ↑ | +0.16  | +26.67 | 136,000   |
| •               | Favorites                  | เป็น                      | การ Save 1             | ห้นที่ท่านต้า | องกา | ት of<br>ዓ |        |   | 0.05   | 10.01  | 410.000   |

- Most Active Value เป็นการแสดงหุ้นที่มีมูลค่าการซื้อขายมากที่สุด
- Most Active Volume เป็นการแสดงหุ้นที่มีปริมาณการซื้อขายมากที่สุด

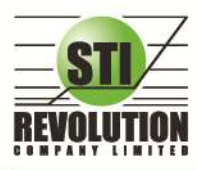

บริษัท เอสทีไอ ธีโวลูเว็นส์ จำกัด 466 ถนนรัชคาภิเษก แขวงสามเสนนอก เขตห้วยขวาง กรุงเทพมหานคร 10310 STI REVOLUTION COMPANY LIMITED 466 Ratchadapisek Rd. Samsaen-Nok, Huay Kwang, Bangkok 10310 Thailand Tel. +662 541 4011, Fax. +662 541 4017

- Gainer เป็นการแสดงหุ้นที่มีราคาซื้อขายเปอร์เซ็นต์เพิ่มขึ้นมากที่สุด
- Loser เป็นการแสดงหุ้นที่มีราคาซื้อขายเปอร์เซ็นต์ลดลงมากที่สุด
- FLAG เป็นการแสดงหุ้นที่มี FLAG เป็น News. Benefit และ Turnover list
- SECTOR เป็นการแสดงหุ้นตามกลุ่ม SECTOR ที่สังกัดอยู่

#### <u>Trick ในการใช้งานหน้าจอ Market Watch</u>

💠 หน้าจอส่วนที่1 (Stock By Price)

- สามารถกด Space bar เพื่อใส่หุ้นที่ช่อง Stock ได้
- ในส่วนของหน้าจอแบบ i2-Trade สามารถกดปุ่ม Expand เพื่อดูข้อมูลต่างๆของหุ้นได้

## 💠 หน้าจอส่วนที่ 2 (Best Bid / Offer)

- วิธีการระบุชื่อหุ้น ที่หน้าจอ Favorites สามารถกด Home เพื่อให้ Cursor มาอยู่ที่ช่อง Stock และสามารถใส่ชื่อ
   หุ้นถัดไปได้โดยกดลูกศร ↓ (ลง)
- ถ้าใส่ชื่อหุ้นซ้ำกับหุ้นเดิมระบบจะทำการลบหุ้นที่ใส่ก่อนหน้าให้ (แต่ต้องอยู่ภายในหน้าเดียวกัน)
- ในการใส่หุ้นต้องดับเบิ้ลคลิกที่ช่องที่เราต้องการใส่หุ้น
- เมื่อกลิกข้อมูลในส่วนที่2 (Best Bid/Offer) ที่แถวของหุ้นใด ในส่วนของ Stock By Price ก็จะแสดงข้อมูลของ หุ้นนั้นด้วย

# Top BBO (ราคาเสนอซื้อเสนอขายที่ดีที่สุด 5 อันดับ) (Hotkey: F1)

#### วัตถุประสงค์

คือการแสดงรายละเอียดการเสนอซื้อ (BID) และเสนอขาย (OFFER) ของหลักทรัพย์ได้ 6 หลักทรัพย์ในหนึ่งหน้าจอ พร้อมๆกัน โดยผู้ใช้งานสามารถเลือกหลักทรัพย์ที่ต้องการให้แสดงได้ด้วยตัวเองทั้ง 6 หลักทรัพย์ ซึ่งแต่ละหลักทรัพย์จะมีข้อมูลที่ ไม่ละเอียดมากนักเนื่องจากต้องการให้สามารถดูรายละเอียดของหลักทรัพย์ได้มากกว่า 1 หลักทรัพย์

| Seacase 1    | An other of the second | 4       | * Add - Dim    |                   |             |       |           |         |         |                         |        |             |        |
|--------------|------------------------|---------|----------------|-------------------|-------------|-------|-----------|---------|---------|-------------------------|--------|-------------|--------|
| FTL          | 314                    | - 4     | 127% High      | 319               | Low         | 315   | 1996      | INSBI   | - 101 - | Huh                     | 189    | Low         |        |
| To Barrier T |                        | DEM.    | Volume co      | HS I'V            | Visite In . | Peter | Volume    | n Bd    | Code:   | The state of the second | 1.5    | Vulation    | Pitte  |
|              |                        |         |                |                   | 100         |       |           |         | 1.89    | 21,200                  |        |             |        |
| 192,100      |                        |         |                |                   |             |       |           |         |         |                         |        |             |        |
| 213,200      |                        |         |                |                   |             |       |           |         |         | 39,700                  |        | 600         | 189    |
| 264,500      | 314                    |         | 139 100        |                   |             |       |           |         | 780.50  | 79 900                  |        | 300         | 189    |
|              |                        |         |                |                   |             |       |           |         |         |                         |        |             |        |
| Oper// 111   | 1,200                  | Dup?    | 1 1100 0000    | SHIV              | 1,511,54    | aŭ -  | Operly 10 | 6,000   | BuyV:   | 0,750,700               | Serv   | 1,004,10    | 0      |
| erros        |                        | 10.50   | 0.00mi Hagt    | 158               | Low.        |       | LINN!     | 10      | +0.35 0 | (S2N) High              | 111,20 | Low         | 18.90  |
| Vinene       | 11 ar                  | Die.    | Valant         | 88                | Villet      | TTHE  | Volens    | Tel .   | City    | APPROVE 1               | 101    | Villama     | Pee    |
| 43,820       |                        |         |                |                   |             |       | 10,030    |         |         | 02,400                  |        |             |        |
| 128,300      | 156.50                 |         | 114,400        |                   | 1002        |       | 224,200   | 111.90  |         | 736,500                 |        |             |        |
|              |                        | 100.00  |                |                   | 1,400       |       |           |         |         | 425.900                 |        |             |        |
|              |                        |         |                |                   | 000         |       |           |         |         | 397,900                 |        | 17,000      |        |
|              |                        | 150.50  | 238,600        |                   |             |       |           |         | 16.50   |                         |        |             |        |
| Oper/ 13     | 000                    | BoyV    | 1.170-200      | SelV              | 842,700     |       | OpenV 17  | 0,700   | BuyV    | 2,607,900               | Selfv  | 2,321,10    | Ð      |
| EANPU        |                        |         | 128% High      |                   | Low         | 300   | ASP       |         |         | High                    | 2.37   | LOW         |        |
| - Aller      | 104                    | Dear    | Water          | 100               | Vare        | PIER  | VAIN      | 161     | Ofer.   | vider at                | No.    | Valante     | Pipe   |
| 0,050        | 394                    | 200     | 26,700         | 8                 | 6,000       |       |           |         | 2.32    | 1,376,900               |        | 79:100      |        |
|              |                        | 396     |                |                   | 500         |       |           |         |         |                         |        | 130.000     |        |
| -56,550      |                        |         | 30,550         |                   |             |       |           |         |         | 1,145,600               |        | 10,000      |        |
|              |                        |         |                |                   |             |       |           |         |         |                         |        | 1,000       |        |
| 149,300      | 390                    | - 250   | E 51,000       | - <del>1</del> 1- | 1,150       |       |           |         | 240     | 100,400                 |        | 10,000      |        |
| CloserV 24   | 200                    | BueV    | 506,500        | SHIV              | 345.050     |       | OpenV 80  | 6700    | BoyV :  | 721.000                 | Selfy  | 1007050     | ti -   |
| ASK          |                        |         | 1.77% High     |                   | Low         |       | STB.      |         |         | 1 cms - High            |        | Low         |        |
| ADDITO       |                        | Offer . | Valuras        | 10                | Voltered.   | Prov  | Volume    |         | ALC: N  | Volume                  | 245.   | A PROPERTY. | Pice - |
| 24,650       |                        | 17.10   | 33,500         |                   | 1,000       |       |           |         |         |                         |        | 15,000      |        |
| 251,100      |                        |         |                |                   |             |       |           |         |         |                         |        |             |        |
| 292,900      | 16.30                  |         |                |                   | 5(400)      |       |           |         | 18.80   | 1,890,500               |        | 500         |        |
|              |                        |         | 57,400         |                   | 3,800       |       |           |         |         | 31004,400               |        |             |        |
|              |                        |         | Longer 70, 100 |                   | 600         |       |           |         |         | 5,883,989               | 8      | 2.000       |        |
| Olimate 199  | 1000                   | Hand    | 1 082 600      | <b>Could</b>      | 9,060,9     | 100   | Count 11  | EX INC. | R.M.    | 13 800 800              | Sale.  | 0.506.10    | 6      |

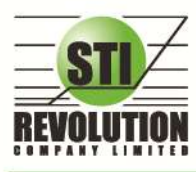

## รายละเอียดหน้าจอและความหมาย

| ส่วนที่ 1 🛶 | ΡΤΤ        | 342   | +44 1 | 14.77% H | igh 34 | 2 Low        | 340   |                     |
|-------------|------------|-------|-------|----------|--------|--------------|-------|---------------------|
|             | Volume     | Bid   | Offer | Volume   | B/S    | Volume       | Price |                     |
|             | 232,500    | 341   | 342   | 137,60   | 10 B   | 200          | 342   |                     |
| ส่วนที่2 →  | 224,600    | 340   | 343   | 235,90   | 10 S   | 100          | 341   | ←ส่วนที่3           |
|             | 188,400    | 339   | 344   | 131,40   | 10 B   | 500          | 342   |                     |
|             | 122,800    | 338   | 345   | 1 49,60  | 10 B   | 100          | 342   |                     |
|             | 62,000     | 337   | 346   | 109,50   | 10 B   | 100          | 342   |                     |
|             | OpenV : 18 | 3,000 | BuyV: | 978,700  | S      | ellV: 201,10 | D     | ุ <b>←</b> ส่วนที่4 |

| ส่วนที่ 1    |   |                                                                       |
|--------------|---|-----------------------------------------------------------------------|
| Symbol       | = | ชื่อหลักทรัพย์                                                        |
| Last         | = | ราคาซื้อ/ขายล่าสุด                                                    |
| Change       | = | ราคาเปลี่ยนแปลง โดยนำราคาซื้อ/ขายล่าสุดหักกับราคาปิดเมื่อวันทำการก่อน |
|              |   | (Last Price – Prior)                                                  |
| %Change      | = | เปอร์เซ็นต์การเปลี่ยนแปลง คำนวณจาก (Change / Prior)*100               |
| High         | = | ราคาซื้อ/ขายสูงสุดของวันนั้น                                          |
| Low          | = | ราคาซื้อ/ขายต่ำสุดของวันนั้น                                          |
| ส่วนที่ 2    |   |                                                                       |
| Bid Volume   | = | ปริมาณการเสนอซื้อที่ระดับราคาที่ดีที่สุด 5 อันดับแรก                  |
| Bid Price    | = | ราคาเสนอซื้อที่ดีที่สุด 5 อันดับแรก                                   |
| Offer Price  | = | ราคาเสนอขายที่ดีที่สุด 5 อันดับแรก                                    |
| Offer Volume | = | ปริมาณการเสนอขายที่ดีที่สุด 5 อันดับแรก                               |
| ส่วนที่ 3    |   |                                                                       |
| B/S          | = | B = Buy สำหรับกรณีเคาะซื้อล่าสุด สีแสดงเป็นสีฟ้า                      |
|              |   | S = Sell สำหรับกรณีเคาะขายล่าสุด สีแสดงเป็นสีม่วง                     |
| Last Sale    | = | ราคาซื้อ/ขายล่าสุดที่เกิดขึ้น 5 อันดับล่าสุด                          |
| Volume       | = | ปริมาณที่ซื้อ/ขายล่าสุด สีแสดงตาม Side                                |
| Price        | = | ราคาล่าสุดที่ทำการซื้อ/ขาย                                            |
| ส่วนที่ 4    |   |                                                                       |
| OpenVolume   | = | ปริมาณการซื้อ/ขาย ณ เวลาเปิดตลาดฯ แยกเป็นภาคเช้าและภาคบ่าย            |
| BuyVolume    | = | ปริมาณการซื้อ/ขายจากการเคาะซื้อ                                       |
| SellVolume   | = | ปริมาณการซื้อ/ขายจากการเคาะขาย                                        |

## <u>Trick ในการใช้งาน i2Trade</u>

- สามารถกด HotKey Space bar เพื่อใส่หลักทรัพย์ได้
- สามารถเลื่อนลูกศรขึ้นลง ซ้ายขวา เพื่อใส่หลักทรัพย์ต่อไปได้

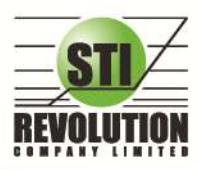

### Stock Summary (ตราสารในแต่ละกลุ่ม) (Hotkey: F3)

หน้าจอ Stock Summary สามารถแสดงข้อมูลรายละเอียดหลักทรัพย์ได้ โดยแบ่งเป็น 4 หน้าจอย่อยดังนี้

- Stock In Play (ช่วงราคาพื้นจนถึงราคาเพดาน)
- Sale By Price (สรุปรายการซื้อขาย ณ ราคาต่างๆ)
- Sale By Time (แสดงรายการซื้อขายตามเวลา)
- View OddLot (ข้อมูลของหุ้นบนกระดานเศษหุ้น)

## Stock In Play (ช่วงราคาพื้นจนถึงราคาเพดาน) วัตถุประสงค์

แสดงหน้าจอราคา (Price) ตั้งแต่ราคาพื้นจนถึงราคาเพดานของหลักทรัพย์นั้นๆ โดยจะแสดงราคาเสนอซื้อและ เสนอขายที่ดีที่สุด (Best Bid, Best Offer) 3 อันดับไว้ว่าอยู่ที่ ณ ราคาใด, และแสดงปริมาณการซื้อ/ขายที่เกิดขึ้นว่ามีการ จับคู่ได้กี่รายการด้วย โดยแยกเป็นรายการที่เกิดจากเคาะซื้อ หรือรายการเกิดจากการเคาขาย

นอกจากนี้ หน้าจอจะแสดงข้อมูลรายละเอียดของหลักทรัพย์นั้นๆ ไว้ด้วย เป็นข้อมูลที่นำเสนอเพื่อให้นักลงทุน ทราบว่าการซื้อ/ขายอยู่ที่ ณ ราคาเท่าใดคือทราบราคาอุปสงค์ (Demand) และอุปทาน (Supply) ของตลาดอย่างถูกต้อง

## วิธีการใช้งาน

- 1) เมื่อเข้าสู่หน้าจอ Stock Summary แล้ว ให้เลือกคลิกเมนู Stock in Play ที่ Drop down list 🗾 ดังรูป
- 2) เมื่อต้องการคีย์ชื่อหลักทรัพย์ที่ต้องการดูข้อมูลให้กด Tab จะเกิดแทบสีน้ำเงินขึ้นให้คีย์ชื่อหลักทรัพย์นั้น แล้ว

กดปุ่ม Enter หน้าจอจะแสดงรายการหลักทรัพย์ที่คีย์ลงไป

สามารถกดปุ่ม 
 (Up Page) เพื่อเลื่อนขึ้นไปดูจนถึงราคาระดับเพดาน (Ceiling) และกดปุ่ม

 (Down Page) เพื่อเลื่อนลงไปดูจนถึงราคาระดับพื้น (Floor)

|                         |                                            |                                |                                                                                                |                    | ส่วนที่                                 |                        |                                                                                   |                                                          |                                              | 1                                            |          |
|-------------------------|--------------------------------------------|--------------------------------|------------------------------------------------------------------------------------------------|--------------------|-----------------------------------------|------------------------|-----------------------------------------------------------------------------------|----------------------------------------------------------|----------------------------------------------|----------------------------------------------|----------|
| Page Sto                | ck in Play 💡                               | Stock PTT                      | - 4                                                                                            | Paga Up 🚸 Page Do  | AD /                                    |                        | 1                                                                                 |                                                          |                                              |                                              | ส่วนที่2 |
| Dends                   | Buy Volume                                 | Bid Volume                     | Proce<br>327<br>326<br>325<br>324                                                              | Offer Volume       | Set Volume                              | Desit                  | B                                                                                 | Volume<br>251,700<br>1,000<br>100<br>100                 | 317<br>318<br>317<br>318                     | 16:35:24<br>16:29:56<br>16:29:57<br>16:29:40 |          |
| -100                    | 10.000                                     |                                | 323<br>322<br>321<br>320                                                                       | 117,900<br>382,600 |                                         |                        | a a a                                                                             | 100<br>500<br>100<br>100                                 | 317<br>317<br>317<br>317                     | 16:29:40<br>16:29:40<br>16:29:40<br>16:29:40 | Jun Ha   |
| 323<br>874<br>240<br>22 | 258,700<br>1,122,900<br>404,700<br>.75,700 | 285,100<br>386,700             | 318<br>317<br>310<br>315                                                                       | 178,700<br>48,100  | 190,600<br>737,700<br>537,900<br>97,100 | 67<br>507<br>509<br>81 | Hag<br>High<br>Prior<br>Change<br>Ceiling                                         | HI<br>319 L<br>314 /<br>+3 1<br>408 F                    | ow :<br>werage :<br>iChange :<br>loor :      | 315<br>316.80<br>+0.96%%<br>220              | สวนทร    |
|                         |                                            | 101,200<br>164,610<br>1775,700 | 310<br>312<br>311<br>310<br>321<br>321<br>321<br>321<br>321<br>321<br>321<br>321<br>321<br>321 |                    |                                         |                        | Open-1<br>Opn Vol :<br>Buy Vol :<br>Sett Vol :<br>Main Vol<br>Main Val<br>Big Val | 384,900<br>1,890,500<br>1,561,300<br>3,838,7<br>1,216,09 | 10.03%<br>49.25%<br>40.72%<br>00<br>3K MDeal | 2,726                                        | ส่วนที่4 |
| 1,559                   | 49,25%                                     | 193.<br>A                      |                                                                                                |                    | 40.72%                                  | 1.164                  |                                                                                   |                                                          |                                              |                                              |          |

รูปแสดงหน้าจอ Stock In Play

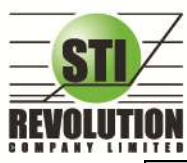

บธิษัท เอสกีไอ ธีโวลูเชั่นส์ จำกัด 466 ถนนรัชภาภิเษก แขวงสามเสนนอก เขตห้วยขวาง กรุงเทพมหานคร 10310 STI REVOLUTION COMPANY LIMITED 466 Ratchadapisek Rd. Samsaen-Nok, Huay Kwang, Bangkok 10310 Thailand Tel. +662 541 4011, Fax. +662 541 4017

| ส่วนที่ 1            |   |                                                                      |
|----------------------|---|----------------------------------------------------------------------|
| Stock                | = | ชื่อหลักทรัพย์                                                       |
| ปุ่ม Refresh         | = | Update ข้อมูล                                                        |
| ปุ่ม Up Page         | = | เลื่อนขึ้นไปดูราคาที่สูงขึ้นจนถึงราคา Ceiling                        |
| ปุ่ม Down Page       | = | เลื่อนลงไปดูราคาที่ต่ำลงจนถึงราคา Floor                              |
| Deal (ฝั่งซื้อ)      | = | จำนวนรายการซื้อที่เกิดจากการเคาะซื้อ ที่ระดับราคาต่างๆ               |
| Buy Volume           | = | ปริมาณการซื้อ/ขายจากการเคาะซื้อ                                      |
| Bid Volume           | = | ปริมาณการเสนอซื้อที่ดีที่สุด 3 ราคา                                  |
| Price                | = | ระดับราคาต่างๆ จากเพดานถึงพื้น หรือถ้าไม่มีเพดาน-พื้น ก็จะเป็นสูงสุด |
|                      |   | จนถึงต่ำสุดที่ซื้อขาย                                                |
| Offer Volume         | = | ปริมาณการเสนอขายที่ดีที่สุด 3 ราคา                                   |
| Sell Volume          | = | ปริมาณการ ขายที่เกิดจากการเคาะขาย ที่ระดับราคาต่างๆ                  |
| Deal (ฝั่งขาย)       | = | จำนวนรายการขายที่เกิดจากการเคาะขาย ที่ระดับราคาต่างๆ                 |
| Deal (ผลรวมฝั่งซื้อ) | = | ผลรวมทั้งหมดของจำนวนรายการซื้อที่เกิดจากการเคาะซื้อ                  |
| % Buy Volume         | = | เปอร์เซนต์ของปริมาณการซื้อจากการเคาะซื้อ คำนวณจาก                    |
|                      |   | (Buy Volume / Mvolume) *100                                          |
| % Sell Volume        | = | เปอร์เซนต์ของปริมาณการขายจากการเคาะขาย (Sell Volume / Mvolume)       |
|                      |   | *100                                                                 |
| Deal (ไผลรวมฝั่งขาย) | = | ผลรวมทั้งหมดของจำนวนรายการ ขายที่เกิดจากการเคาะขาย                   |
| ส่วนที่ 2            |   |                                                                      |
| B/S                  | = | Side ที่เกิดการจับคู่ S = SALE , B= BUY                              |
| Volume               | = | ปริมาณที่เกิดการจับคู่ได้                                            |
| Price                | = | ราคาที่เกิดการจับคู่ได้                                              |
| Time                 | = | เวลาที่เกิดการจับคู่                                                 |
| ส่วนที่ 3            |   |                                                                      |
| Flag                 | = | เครื่องหมายที่ติดบนหลักทรัพย์ เช่น DS, NP, NR, SP, XA, XD, และ XR    |
| High                 | = | ราคาซื้อ/ขายสูงสุดของวันนั้น                                         |
| Low                  | = | ราคาซื้อ/ขายต่ำสุดของวันนั้น                                         |
| Prior                |   | ราคาปิดเมื่อวันทำการก่อน                                             |
| Average              | = | ราคาหลักทรัพย์เฉลี่ยของวันนั้น                                       |
| Change               | = | ราคาเปลี่ยนแปลง โดยนำราคาซื้อ/ขายล่าสุดหักกับราคาปิดเมื่อวันทำการ    |
|                      |   | ก่อน (Last Price – Prior)                                            |
| %Change              | = | เปอร์เซ็นต์การเปลี่ยนแปลง คำนวณจาก (Change / Prior)*100              |
| Ceiling              | = | ราคาเพดาน                                                            |
| Floor                | = | ราคาพื้น                                                             |
| Open-1               | = | ราคาเปิดตลาดฯ ภาคเช้า                                                |
| Open-2               | = | ราคาเปิดตลาดฯ ภาคบ่าย                                                |
| ส่วนที่ 4            |   |                                                                      |
| Open Volume          | = | ปริมาณการซื้อ/ขาย ณ เวลาเปิดตลาดฯ แยกเป็นภาคเช้าและภาคบ่าย           |
| % Open Volume        | = | เปอร์เซ็นต์ของปริมาณการซื้อ/ขาย ณ เวลาเปิดตลาดฯ คำนวณจาก             |
|                      |   | (OpenVolume / MainVolume)*100                                        |
| Buy Volume           | = | ปริมาณการซื้อ/ขายจากการเคาะซื้อ                                      |

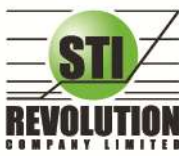

บริษัท เอสทีไอ ธีโวลูเชั่นส์ จำกัด 466 ถนนธัชคาภิเษก แขวงสามเสนนอก เขตห้วยขวาง กรุงเทพมหานคร 10310 STI REVOLUTION COMPANY LIMITED 466 Ratchadapisek Rd. Samsaen-Nok, Huay Kwang, Bangkok 10310 Thailand Tel. +662 541 4011, Fax. +662 541 4017

| %Buy Volume  | = | เปอร์เซนต์ของปริมาณการซื้อ/ขายจากการเคาะซื้อ คำนวณจาก |
|--------------|---|-------------------------------------------------------|
|              |   | (BuyVolume / MainVolume)*100                          |
| Sell Volume  | = | ปริมาณการซื้อ/ขายจากการเคาะขาย                        |
| %Sell Volume | = | เปอร์เซนต์ของปริมาณการซื้อ/ขายจากการเคาะขาย คำนวณจาก  |
|              |   | (SellVolume / MainVolume)*100                         |
| MVolume      | = | ปริมาณการซื้อ/ขายทั้งหมดบนกระดานหลัก                  |
| MDeal        | = | จำนวนรายการซื้อ/ขายทั้งหมดบนกระดานหลัก                |
| MValue       | = | มูลค่าการซื้อ/ขายรวมทั้งหมดบนกระดานหลัก               |
| Big Value    | = | มูลค่าการซื้อ/ขายรวมทั้งหมดบนกระดานรายใหญ่            |

### <u>Trick ในการใช้งานหน้าจอ Stock In Play</u>

- สามารถกด Space bar เพื่อใส่ข้อมูลหุ้นได้ แทนการใช้เมาส์คลิกที่ช่อง Stock
- เมื่อใส่ชื่อหุ้นใน Stock In Play หน้าจอ Sale By Price, Sale By Time, View OddLot ก็จะแสดงข้อมูลชองหุ้นนั้น ด้วย

## Sale by Price (รายการซื้อขายที่ราคาต่าง ๆ) วัตถุประสงค์

เมื่อนักลงทุนต้องการทราบว่าในวันนี้มีการซื้อ/ขายหลักทรัพย์หนึ่งๆ ที่ระดับราคาต่างๆเป็นจำนวน เท่าไรเพื่อ ตัดสินใจว่าควรซื้อหรือขายที่ระดับราคาตลาดในขณะนั้นหรือไม่ หรือต้องการทราบว่าการซื้อ หรือการขายที่ได้กระทำไป แล้วนั้น ได้ซื้อหรือขายในราคาที่แพงหรือถูกกว่านักลงทุนท่านอื่นๆ หรือไม่ พึงก์ชั่นนี้จะตอบคำถาม ดังกล่าวข้างต้นได้ โดยจะแสดงปริมาณและมูลค่าการซื้อ/ขายที่ระดับราคาต่างๆ เรียง จากราคาสูงไปหาต่ำ

## วิธีการใช้งาน

- 1) เมื่อเข้าสู่หน้าจอ Stock Summary แล้ว ให้เลือกคลิกเมนู Sale by Price ที่ Drop down list 🗾 ดังรูป
- เมื่อต้องการคีย์ชื่อหลักทรัพย์ที่ต้องการดูข้อมูลให้กด Spacr Bar จะเกิดแทบสีน้ำเงินขึ้นให้คีย์ชื่อหลักทรัพย์ แล้วกดปุ่ม Enter หน้าจอจะแสดงรายการหลักทรัพย์ที่คีย์ลงไป

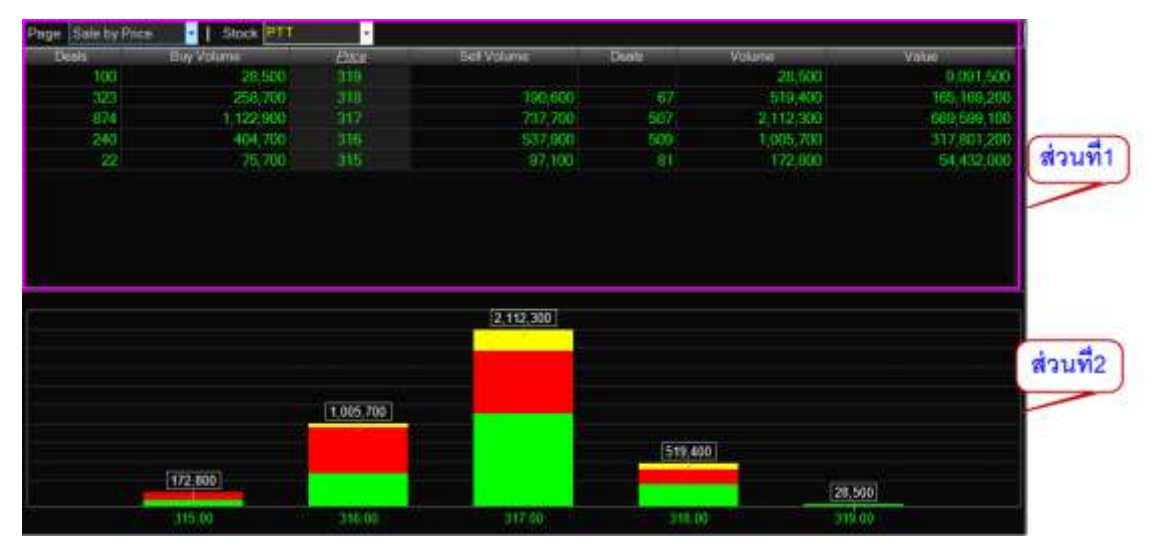

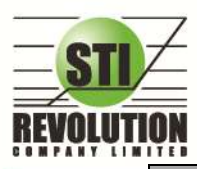

บริษัท เอสทีไอ ธีโวลูเชั่นส์ จำกัด 466 ถนนธัชคากิเษก แขวงสามเสนนอก เขตห้วยขวาง กรุงเทพมหานคร 10310 STI REVOLUTION COMPANY LIMITED 466 Ratchadapisek Rd. Samsaen-Nok, Huay Kwang, Bangkok 10310 Thailand Tel. +662 541 4011, Fax. +662 541 4017

| ส่วนที่ 1      |   |                                                            |
|----------------|---|------------------------------------------------------------|
| Deal           | = | จำนวนรายการซื้อ/ขายที่เกิดจากการเคาะซื้อ ที่ระดับราคาต่างๆ |
| Buy Volume     | = | ปริมาณการซื้อ/ขายที่เกิดจากการเคาะซื้อ ที่ระดับราคาต่างๆ   |
| Price          | = | ระดับราคาต่างๆ เรียงจากมากไปน้อย                           |
| Sell Volume    | = | ปริมาณการซื้อ/ขายที่เกิดจากการเคาะขาย ที่ระดับราคาต่างๆ    |
| Deal           | = | จำนวนรายการซื้อ/ขายที่เกิดจากการเคาะขาย ที่ระดับราคาต่างๆ  |
| Volume         | = | ปริมาณการซื้อ/ขาย ณ ราคานั้น ด้วยวิธีจับคู่อัตโนมัติ       |
| Value          | = | มูลค่าการซื้อ/ขายบนกระดานหลัก ด้วยวิธีจับคู่อัตโนมัติ      |
| ส่วนที่2 การาฟ |   |                                                            |
| สี             |   | แสดง Volume ของการซื้อขาย                                  |
|                |   | - สีแดง คือ ปริมาณการขาย                                   |
|                |   | - สีเหลืองคือ ปริมาณการซื้อขาย ณ เวลา Open                 |
|                |   | - สีเขียว คือ ปริมาณการซื้อ                                |
| แกน x          |   | คือ ราคาที่เกิดการจับคู่                                   |
| แกน Y          |   | คือ Volume ที่เกิดการจับคู่                                |

#### <u>Trick ในการใช้งานหน้าจอ Sale By Price</u>

- สามารถกด Space bar เพื่อใส่ข้อมูลหุ้นได้ แทนการใช้เมาส์คลิกที่ช่อง Stock

 เมื่อใส่ชื่อหุ้นใน Sale By Price หน้าจอ Stock In Play, Sale By Time, View OddLot ก็จะแสดงข้อมูลของหุ้นนั้น ด้วย

## 🛠 Sale by Time (รายการซื้อขายตามเวลา)

## วัตถุประสงค์

เพื่อตรวจสอบดูว่าหลักทรัพย์นั้นๆ ได้มีการจับคู่ซื้อ/ขาย ณ เวลาที่เท่าใด โดยแสดงตั้งแต่เวลาที่เริ่มมีการซื้อ/ ขายจนถึงเวลาล่าสุด รายการซื้อ/ขายจะไม่มีการเกิดขึ้นพร้อมกัน ณ เวลาเดียวกันแต่จะเกิดการซื้อ/ขายเรียงกันไป ข้อมูล ที่เกิดขึ้นในหน้าจอนี้ จะเป็นข้อมูลที่เกิดจากการจับคู่ (Deal) ทุกครั้งๆที่เป็นแบบ Automatic ไม่รวมถึงกรณีการซื้อ/ขาย แบบทำการตกลงกันก่อน กรณีที่เกิดการเคาะซื้อหรือเคาะขายในปริมาณสูงๆ ในคำสั่งเดียว แต่ไปจับคู่กับคำสั่งซื้อ/ขาย ฝั่งตรงข้ามหลายคำสั่ง จะทำให้เกิดรายการ หลายรายการได้

- 1) เมื่อเข้าสู่หน้าจอ Stock Summary แล้ว ให้เลือกคลิกเมนู Sale by Time ที่ Drop down list 🗾 ดังรูป
- เมื่อต้องการคีย์ชื่อหลักทรัพย์ที่ต้องการดูข้อมูลให้กด Spacr Bar จะเกิดแทบสีน้ำเงินขึ้นให้คีย์ชื่อ หลักทรัพย์ แล้วกดปุ่ม Enter หน้าจอจะแสดงรายการหลักทรัพย์ที่คีย์ลงไป
- สามารถกดปุ่ม 
   (First) เพื่อกลับไปหน้าแรก
- 4) สามารถกดปุ่ม < (Previous) เพื่อย้อนกลับไปดูข้อมูล
- 5) สามารถกดปุ่ม 🚺 (Next) เพื่อดูหน้าถัดไป

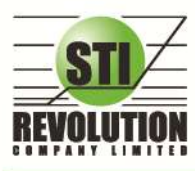

บริษัท เอสกีไอ รีโวลูเชั่นส์ จำกัด 466 ถนนรัชภาภิเษก แขวงสามเสนนอก เขตห้วยขวาง กรุงเทพมหานคร 10310 STI REVOLUTION COMPANY LIMITED 466 Ratchadapisek Rd. Samsaen-Nok, Huay Kwang, Bangkok 10310 Thailand Tel. +662 541 4011, Fax. +662 541 4017

### รายละเอียดหน้าจอและความหมาย

| Sale by Time | •   Stock PT | - Hour  | Minute | Clear   P | 6 4 1 P. L | 1          |          |           |          |         |
|--------------|--------------|---------|--------|-----------|------------|------------|----------|-----------|----------|---------|
| Time         | B/S          | Volume  | Price  | Change    | Avenue     | 8/5        | Valume   | Proc      | Time     |         |
| 6:35:24      |              | 251,700 | 317    |           | 016.80     |            | 251,700  |           | 16:35:24 |         |
| 6.29.59      |              | 1,000   | 318    | +4        | 316.78     | B          | 1,000    | 318       | 16:29:59 | 9       |
| 6:29:52      |              |         |        |           | 316.78     | 5          |          |           | 16:29:52 | 2       |
| 6.29.40      |              | 100     | 318    | +4        | 316.78     | -8         | 100      | 318       | 16:29:40 |         |
| 6.29:40      |              |         | 317    |           | 316.78     | 15         |          |           | 16:29:40 | 1       |
| 6.29.40      |              |         |        |           | 316.78     | 15         |          |           | 16:29.40 |         |
| 6:29:40      |              |         |        |           | 316,78     | 10         |          |           | 16.29.4  | daud    |
| 6 29 40      |              |         |        |           | 316.78     | -9         | 100      | 917       | 16:29    | M.9 TAN |
| 6 29 37      |              |         |        |           | 316.76     | Flag       | HT       |           |          | -       |
| 6:29:37      |              |         |        |           | 316.78     | High :     |          | Low :     | 315      |         |
| 6.29:37      |              |         |        |           | 316.78     | Prior      | 314      | Average : | 316.80   |         |
| 6:29:37      |              |         |        |           | 316,78     | Change :   |          | %Change : | +0.66%%  |         |
| 6.29:37      |              |         |        | +2        | 316.78     | Ceiling    | 408      | Floor :   |          |         |
| 6:29:37      |              |         |        |           | 316 78     | Open-1     | 310      | Open-2    | 338      |         |
| 6:29:37      |              |         |        |           | 316 78     | Don Vol    | 384,90   | 0 10.03%  |          |         |
| 6.29.37      |              |         |        | +3        | 316.78     | Buy Vol    | 1,890,50 |           |          |         |
| 6:29:37      |              |         |        |           | 316.78     | Sell Vol : |          |           |          |         |
| 6.29.37      |              |         |        | +3        | 316.78     | Aain Vol   | 3,838    | ,700      |          |         |
| 6:29:18      |              |         |        |           | 316.78     | Aain Val   | 1,216.0  | 93K MDeal | 2,726    | (A)     |
| 6:29:15      |              | 100     | 318    | +4        | 316.78     | lig Val    |          |           |          | สวน     |
| 6.29.12      |              |         |        |           | 316.78     |            |          |           |          | -       |
| 6:29:12      |              |         |        | +3        | 316.78     |            |          |           |          |         |

|            | 4 |                                                    |
|------------|---|----------------------------------------------------|
| ์ ส่วนที่1 |   |                                                    |
| Time       | = | เวลาที่เกิดรายการ แสดงในรูปแบบ ชั่วโมง:นาที:วินาที |
| B/S        | = | Side 'B' = Buy                                     |
|            |   | 'S' = Sell                                         |
| Volume     | = | ปริมาณหุ้นที่ทำการซื้อ/ขาย                         |
| Price      | = | ราคาที่ตกลงกัน โดยมีเครื่องหมายแจ้งให้ทราบ         |
|            |   | (+) เครื่องหมายบวก สำหรับกรณีเคาะซื้อล่าสุด        |
|            |   | (-)เครื่องหมายลบ สำหรับกรณีเคาะขายล่าสุด           |
| Change     | = | ราคาที่เปลี่ยนแปลงจากราคาปิดเมื่อวาน               |
| Average    | = | ราคาเฉลี่ย                                         |

#### หมายเหตุ

หน้าจอของ Sale By Time จะแสดงข้อมูลเมื่อตลาดฯ เปิดทำการแล้วเท่านั้น (Status Market = Open)

## <u>Trick ในการใช้งานหน้าจอ Sale By Time</u>

- สามารถกด Space bar เพื่อใส่ข้อมูลหุ้นได้ แทนการใช้เมาส์คลิกที่ช่อง Stock
- สามารถ Seach หาเวลาที่เกิดการจับคู่ได้
- เมื่อใส่ชื่อหุ้นใน Sale By Time หน้าจอ Stock In Play, Sale By Price, View OddLot ก็จะแสดงข้อมูลของหุ้นนั้น

ด้วย

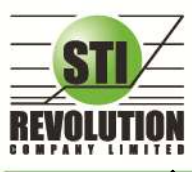

บริษัท เอสทีไอ ธีโวลูเร็นส์ จำกัด 466 ถนนรัชศาภิเษก แขวงสามเสนนอก เขตห้วยขวาง กรุงเทพมหานคร 10310 STI REVOLUTION COMPANY LIMITED 466 Ratchadapisek Rd. Samsaen-Nok, Huay Kwang, Bangkok 10310 Thailand Tel. +662 541 4011, Fax. +662 541 4017

## 🛠 View Odd Lot (กระดานเศษหุ้น)

### วัตถุประสงค์

คือการดูปริมาณหุ้นสำหรับบนกระดานเศษหุ้น ซึ่งมีปริมาณไม่เต็มหน่วย (Lot) ซึ่งจะมีคำสั่งซื้อ/คำสั่งขายของ กระดานเศษหุ้นเช่นเดียวกัน

### วิธีการใช้งาน

- 1) เมื่อเข้าสู่หน้าจอ Stock Summary แล้ว ให้เลือกคลิกเมนู View Oddlot ที่มุมซ้ายบนที่แสดงข้อความ Page
- 2) เมื่อต้องการคีย์ชื่อหลักทรัพย์ที่ต้องการดูข้อมูลให้กด Tab จะเกิดแทบสีน้ำเงินขึ้นให้คีย์ชื่อหลักทรัพย์นั้น แล้ว

กดปุ่ม Enter หน้าจอจะแสดงรายการหลักทรัพย์ที่คีย์ลงไป

## รายละเอียดหน้าจอและความหมาย

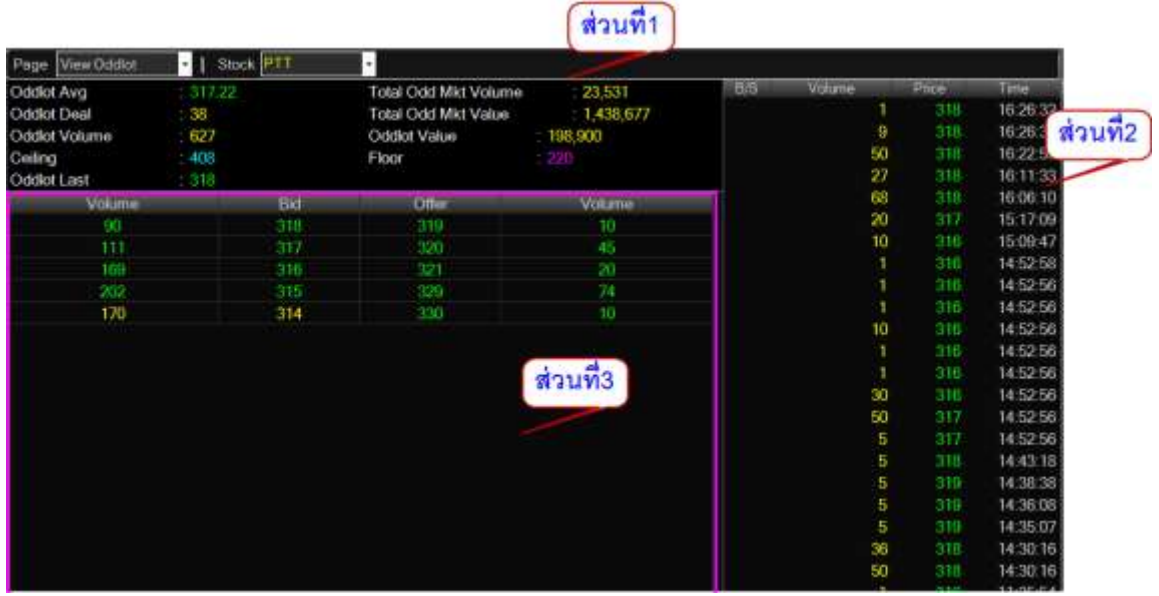

#### รูปแสดงหน้าจอ View OddLot

| ส่วนที่1                                           |                                                              |                                                                         |  |  |  |  |  |  |  |
|----------------------------------------------------|--------------------------------------------------------------|-------------------------------------------------------------------------|--|--|--|--|--|--|--|
| SDC Flag                                           | =                                                            | ป้ายแสดงว่าหลักทรัพย์นี้เข้า ศูนย์รับหลักทรัพย์แล้วหรือไม่ ถ้าค่าเป็น Y |  |  |  |  |  |  |  |
|                                                    |                                                              | ก็ แสดงว่าหลักทรัพย์นี้สามารถซื้อ/ขายในระบบไร้ใบหุ้น(scrip less)ได้     |  |  |  |  |  |  |  |
| Odd Deal                                           | =                                                            | จำนวนรายการซื้อ/ขายบนกระดานเศษหุ้นของหลักทรัพย์                         |  |  |  |  |  |  |  |
| Odd Avg                                            | =                                                            | ราคาหลักทรัพย์เฉลี่ยของเศษหุ้น                                          |  |  |  |  |  |  |  |
| Odd Volume                                         | ne = ปริมาณการซื้อ/ขายหลักทรัพย์บนกระดานเศษหุ้นของหลักทรัพย์ |                                                                         |  |  |  |  |  |  |  |
| Odd Value                                          | = มูลค่าการซื้อ/ขายหลักทรัพย์บนกระดานเศษหุ้นของหลักทรัพย์    |                                                                         |  |  |  |  |  |  |  |
| Total Odd Mkt Volume                               | =                                                            | ปริมาณการซื้อ/ขายหลักทรัพย์บนกระดานเศษหุ้นทั้งตลาดฯ                     |  |  |  |  |  |  |  |
| Total Odd Mkt Value                                | =                                                            | มูลค่าการซื้อ/ขายหลักทรัพย์บนกระดานเศษหุ้นทั้งตลาดฯ                     |  |  |  |  |  |  |  |
| ส่วนที่2                                           |                                                              |                                                                         |  |  |  |  |  |  |  |
| B/S                                                | =                                                            | Side 'B' = Buy                                                          |  |  |  |  |  |  |  |
|                                                    |                                                              | 'S' = Sell                                                              |  |  |  |  |  |  |  |
| Volume                                             | =                                                            | ปริมาณหุ้นที่ทำการซื้อ/ขาย                                              |  |  |  |  |  |  |  |
| Price = ราคาที่ตกลงกัน โดยมีเครื่องหมายแจ้งให้ทราบ |                                                              |                                                                         |  |  |  |  |  |  |  |
|                                                    |                                                              | (+) เครื่องหมายบวก สำหรับกรณีเคาะซื้อล่าสุด                             |  |  |  |  |  |  |  |

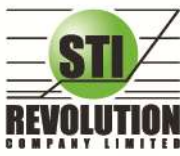

บริษัท เอสทีไอ รีโวลูเรั่นส์ จำกัด 466 ถนนรัชภากิเษก แขวงสามเสนนอก เขตห้วยขวาง กรุงเทพมหานคร 10310 STI REVOLUTION COMPANY LIMITED 466 Ratchadapisek Rd. Samsaen-Nok, Huay Kwang, Bangkok 10310 Thailand Tel. +662 541 4011, Fax. +662 541 4017

|              |   | (-)เครื่องหมายลบ สำหรับกรณีเคาะขายล่าสุด |
|--------------|---|------------------------------------------|
| Time         | = | เวลาที่เกิดการจับคู่                     |
| ส่วนที่3     |   |                                          |
| Bid Volume   | = | ปริมาณคำสั่งซื้อที่ยังไม่ได้จับคู่       |
| Bid Price    | = | ราคาของคำสั่งซื้อที่ยังไม่ได้จับคู่      |
| Offer Price  | = | ราคาของคำสั่งขายที่ยังไม่ได้จับคู่       |
| Offer Volume | = | ปริมาณคำสั่งขายที่ยังไม่ได้จับคู่        |

#### <u>Trick ในการใช้งานหน้าจอ View Odd Lot</u>

- สามารถกด Space bar เพื่อใส่ข้อมูลหุ้นได้ แทนการใช้เมาส์คลิกที่ช่อง Stock
- เมื่อใส่ชื่อหุ้นใน View OddLot หน้าจอ Stock In Play, Sale By Price, Sale By Time ก็จะแสดงข้อมูลของหุ้นนั้น

ด้วย

## Stock Ranking (ภาพรวมตราสารในแต่ละกลุ่ม)

### วิธีการใช้งาน

1) คลิกที่ปุ่ม Menu ที่ด้านบนของหน้าจอ แล้วคลิกที่เมนู Ranking หรือกดปุ่ม Hot Key (F4) จะเข้าสู่หน้าจอ

Ranking ดังรูป

| ũ.,  | now IZTable Phas I                                | 500-1                            | Dens with                     |                                        |                          | - 60                 | <b>Jun</b>                 |                              |                                 | -                                                     |                                                              | -                                                                 | 100                                                                                   | 1                                                      | 1. A.                                                        | 0                                   | -      |
|------|---------------------------------------------------|----------------------------------|-------------------------------|----------------------------------------|--------------------------|----------------------|----------------------------|------------------------------|---------------------------------|-------------------------------------------------------|--------------------------------------------------------------|-------------------------------------------------------------------|---------------------------------------------------------------------------------------|--------------------------------------------------------|--------------------------------------------------------------|-------------------------------------|--------|
|      | SET                                               | 1,01                             | 2.20                          | SETHD                                  | 1,147.0                  | 6 -010<br>M -0005    | ME                         | OSI2E                        | 1178.0                          | eliante<br>Notem                                      |                                                              |                                                                   |                                                                                       | 10740.50                                               |                                                              |                                     | 20     |
|      | ket watch Top                                     | 8804                             | Sennan 🚺                      | ning Madet                             | News                     | View Orde            | e denti                    | alio Stat                    | k that                          | Itatch Crite                                          |                                                              | lugoid.                                                           | 15.5                                                                                  |                                                        |                                                              |                                     | A.0    |
| Pag  | Tit Active                                        |                                  | - Vew                         | Most Active - N                        | Ann -                    | Market               | SET                        | -                            |                                 |                                                       |                                                              |                                                                   |                                                                                       |                                                        | File                                                         | iter Al                             | •      |
| No   | Slock                                             | Uesh                             | Volume                        | ilaher.                                | Aug                      | Hatt                 | 1.0-                       | Leef                         | Chg.                            | Thomas II                                             | Ti-ing                                                       | "NSerng                                                           | Rock                                                                                  | 1055                                                   | Venni                                                        | Prior                               | Chg    |
| 1    | PTT em                                            | 1,238                            | 1,512,600                     | 483,985,100                            | 319.97                   |                      |                            | 320                          |                                 | +0.95                                                 |                                                              | 1.20                                                              | TTA                                                                                   |                                                        | 2,000                                                        |                                     | +0.20  |
| 2    | KTB 000                                           | 1,504                            | 22,253,300                    | 424,939,900                            | 19 10                    |                      |                            | 19.10                        | +0.60                           | +3:24                                                 | 0,40                                                         | 2.10                                                              | THUE                                                                                  |                                                        | 5,000                                                        | 5.75                                | -      |
| 3    | TRUE                                              | 668                              | 61,779,000                    | 352,449,385                            |                          | 5 80                 |                            | 5.75                         |                                 |                                                       | 0.15                                                         | 2.61                                                              | MINTUICA                                                                              |                                                        | 250,000                                                      | 1,49                                | +0.06  |
| 4    | INCOLUMN ST                                       |                                  |                               |                                        |                          |                      |                            |                              |                                 |                                                       |                                                              | 100                                                               | TCC                                                                                   |                                                        | \$3,000                                                      | 2,20                                | +0.02  |
| 5    | SCE OFF                                           | 547                              | 1,955,100                     | 316,937,100                            | 162.11                   |                      | 161                        | 102.50                       |                                 | +0.93                                                 |                                                              | 1.24                                                              | MINT-WA                                                                               |                                                        | 53,000                                                       | 7.45                                | +0.70  |
| 6    | ADVAND 94                                         |                                  |                               |                                        |                          |                      |                            |                              |                                 |                                                       |                                                              | 102                                                               | line.                                                                                 | 8                                                      | 200                                                          |                                     | 025    |
| 7    | ITD OUT                                           |                                  | 60,467,100                    | 235,077,400                            |                          |                      | 3.84                       | 3.90                         |                                 | 2.09                                                  | 0.10                                                         | 2.62                                                              | MINT                                                                                  | 8                                                      | 2,000                                                        | 18.7                                | +0.70  |
| 8    | STA DO                                            |                                  |                               |                                        |                          |                      |                            |                              |                                 |                                                       |                                                              | -186                                                              | SOLAR                                                                                 |                                                        |                                                              | 2.02                                | +0.02  |
| 9    | FIML (HD)                                         | 1,450                            | 96,247,400                    | 190,237,223                            | 198                      | 1.99                 | 1.96                       | 1.98                         | +0.03                           | +154                                                  | 0.03                                                         | 1,54                                                              | MINTSWA                                                                               | - 8                                                    | 5,000                                                        | 7.45                                | +0.70  |
| 10   | LOKLEY HI                                         | 1,342                            | 34,233,800                    | 171,565,505                            | 5.01                     | 5.10                 | 4 02                       | 5.05                         | +0.15                           | +3.06                                                 | 0.18                                                         | 3,67                                                              | elle:                                                                                 | 8                                                      | 200                                                          |                                     | -40.00 |
| 11   | AS OTE                                            | 051                              | 36,279,100                    | 171,457,858                            | 475                      | 4.78                 |                            | 4.72                         |                                 |                                                       | 0.10                                                         | 2.12                                                              | WI.                                                                                   | 5                                                      | 65,000                                                       |                                     | 0100   |
| 12   |                                                   |                                  |                               |                                        |                          | 39.75                |                            |                              |                                 |                                                       |                                                              |                                                                   |                                                                                       | 0                                                      | 2,000                                                        |                                     |        |
| 13   | ETAC OCT                                          |                                  |                               |                                        |                          |                      |                            |                              |                                 |                                                       |                                                              |                                                                   |                                                                                       |                                                        |                                                              |                                     |        |
| 14   | THEL DOD                                          |                                  | 10,329,100                    | 145,941,000                            | 14.24                    | 14,40                | 14 10                      | 14.30                        | +0.30                           | +2:14                                                 | 0.30                                                         | 2.14                                                              | NWR                                                                                   | B                                                      | 10,000                                                       | 1.19                                |        |
| 15   | CPFUIII                                           | 490                              | 4,053,700                     | 142,065,625                            | 35 05                    | 35.25                |                            | 35                           |                                 |                                                       | 0.50                                                         | 1,43                                                              | INPC                                                                                  | 8                                                      | 2,000                                                        | 13.0                                | +0.20  |
| 16   |                                                   |                                  |                               |                                        |                          |                      |                            |                              |                                 |                                                       |                                                              |                                                                   | ITD                                                                                   |                                                        |                                                              |                                     | +0.06  |
| 17   | CWT ((TP)                                         | 1,865                            | 37,199,000                    | 127,563,610                            | 3.43                     | 3.52                 | 3 32                       | 3.40                         | +0.10                           | +3.63                                                 | 0.20                                                         | 6,06                                                              | TWO                                                                                   |                                                        |                                                              | 25.25                               | +0.35  |
| 18   | BAY DOD                                           | 309                              | 4 142 000                     | 125,495,000                            | 20.30                    | 340.550              |                            | 30.50                        | +0.25                           | +0.83                                                 | 0.50                                                         | 1.05                                                              | HEMHAJ                                                                                | 8                                                      | 2,800                                                        | 3.54                                | +0.00  |
| 19   | Hac Huss                                          | 378                              | 1,839,500                     | 120,805,975                            |                          | 50                   |                            |                              |                                 |                                                       |                                                              |                                                                   |                                                                                       |                                                        |                                                              |                                     |        |
| 20   | ECV6 Dut                                          |                                  |                               |                                        |                          |                      |                            |                              |                                 |                                                       |                                                              |                                                                   | TVO:                                                                                  |                                                        |                                                              | 25.25                               | +0.15  |
| 21   | KBANK OT                                          | 358                              | 053,500                       | 114,498,600                            | 175.21                   | 170                  | 174,50                     | 175                          | +0.50                           | +0.29                                                 | 1.50                                                         | 0.80                                                              |                                                                                       |                                                        |                                                              |                                     | 0.000  |
| -22  | PITIC 00                                          | 405                              | 10665-400                     | 102,414,750                            | 61.50                    | 01.75                | 11.125                     | 61.75                        | +0.25                           | +0.41                                                 | 1150                                                         | 0.011                                                             | -                                                                                     |                                                        |                                                              |                                     | _      |
| Act  | ourk: meaw                                        | k                                | <ul> <li>Buy Limit</li> </ul> | 8,079,538                              | OnHan                    | d 50                 |                            |                              |                                 |                                                       |                                                              | Rask                                                              | Control                                                                               | <b>R</b> . 4                                           |                                                              | 3 4                                 | •      |
| 0 f  | ky 🖲 Sel 🖇                                        | Stock                            | BANPU                         | Vol 🗕                                  | _                        | 🔶 Pri                | ce -                       |                              | •                               | PIN                                                   |                                                              | Submit                                                            | Clear                                                                                 |                                                        |                                                              |                                     |        |
| Stri | 95 ALL -<br>Onder# 555<br>0000007 B<br>00000001 B | Stock<br>Stock<br>BANPI<br>BANPI | P<br>4 Yolur<br>U U           | nce<br>e Price M<br>100 390<br>100 395 | Side ALL<br>Automa<br>50 | - 1<br>Pickeh<br>1,0 | Skar<br>51<br>20 0<br>20 0 | Time<br>10.09.21<br>10.09.2- | A China<br>QT<br>F Y 1<br>F Y 1 | 10-2<br>10-2<br>10-2<br>10-1<br>N-tab<br>09-5<br>09-5 | 3.40 N<br>3.26 Bi<br>9.59 Bi<br>1 ed 50<br>9 LH 1<br>7 *** M | PARK 6<br>3L.F.Fo<br>3L.F.Fo<br>(2985-0<br>3ig1.ofTr<br>attel.Cor | Big Lot Trade<br>mign PI-Trac<br>mign PI-Trac<br>Vider# 2000<br>ade : 25822<br>m 1*** | e : 1000<br>de : 500<br>de : 500<br>0000 10<br>00104 ( | 0000 N-PA<br>10 BBL-F (<br>10 BBL-F (<br>1 BANPU<br>20 8.861 | vRK @ (<br>@ 1953<br>@ 195<br>190 @ | 0281   |

2) เมื่อเข้าสู่หน้าจอ Ranking จะพบหน้าจอดังนี้

หน้าจอ Ranking สามารถแสดงข้อมูลรายละเอียดหลักทรัพย์ได้ โดยแบ่งเป็น 4 หน้าจอย่อยดังนี้

- Top Active คือ หลักทรัพย์ต่างๆตามลำดับ
- Best Projected Open Price คือ ตราสารที่ราคาคาดการณ์ราคาเปิด เปอร์เซ็นต์ที่ดีที่สุด

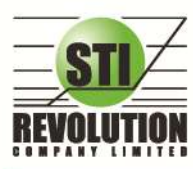

บริษัท เอสกีไอ ธีโวลูเรั่นส์ จำกัด 466 ถนนรัชภาภิเษก แขวงสามเสนนอก เขตห้วยขวาง กรุงเทพมหานคร 10310 STI REVOLUTION COMPANY LIMITED 466 Ratchadapisek Rd. Samsaen-Nok, Huay Kwang, Bangkok 10310 Thailand Tel. +662 541 4011, Fax. +662 541 4017

- Best Projected Close Price คือ ตราสารที่ราคาคาดการณ์ราคาปิด เปอร์เซ็นต์ที่ดีที่สุด
- Best Open Price คือ ตราสารที่ราคาเปิด เปอร์เซ็นต์ที่ดีที่สุด

### Top Active (หลักทรัพย์ต่าง ๆตามลำดับ)

หน้าจอ Top Active นี้จะแบ่งเป็นเมนูย่อย ได้อีก 3 กลุ่ม ดังนี้

- MostActive คือ ตราสารที่มีมูลค่าการซื้อขายสูงสุด
- Gainer คือ ตราสารที่ราคาซื้อขายเปอร์เซ็นต์เพิ่มขึ้นมากที่สุด
- Loser คือ ตราสารที่ราคาซื้อขายเปอร์เซ็นต์ลดลงมากที่สุด
- MostSwing คือ ตราสารที่ราคาซื้อขายสูงสุดกับต่ำสุดต่างกันเปอร์เซ็นต์มากที่สุด

Click & Drop list

|      |            |       |            | Links                 | i un un | uau To | p Active |       |        |         |       |        |
|------|------------|-------|------------|-----------------------|---------|--------|----------|-------|--------|---------|-------|--------|
|      |            |       |            |                       |         |        |          |       |        |         |       |        |
| Page | Top Active |       | - View     | Most Active - Main    | -       | Market | BET      | •     |        |         |       |        |
| No.  | Stock      | Deale | Volum of   | Most Adve - Main      | 0       | Fligh  | Low      | Lat   | Otg.   | NOs     | gamg. | 189mmg |
|      | REANK      | 213   | 2,834,400  | Most Active - Foreign | 1       |        |          |       |        |         |       | 2.29   |
|      | CRE        |       | 3.002.900  | inglet<br>Opener-Main |         | 16,76  | 36.25    |       |        | +1.0.57 | 0.50  | 1.54   |
|      | PTT        |       |            | Geiner - Foreign      |         |        |          |       |        | -14-43  |       |        |
|      | BEL        |       | 1,408,380  | Lover-Main            |         | 168 58 |          | 168   |        |         |       |        |
|      |            |       | 13 085 200 | Loter-Fereign         |         |        | 16.00    |       |        | F1419   |       |        |
|      |            |       | 5.568,700  | Most Swing - Man      | 10 10   |        | 36.75    |       |        | 15.67   |       | 0.75   |
|      | SC8        |       | 1,578,200  |                       |         |        |          |       |        | +13.79  |       |        |
|      | PTTGC      | 400   | 2,546,200  | 182,492,150           | 71.67   |        | 71.50    | 21.50 |        | +9:16   |       | 0.76   |
| 9    | INTUCH     |       | 3 440 400  | 169.000.000           | 49.22   |        |          | 49.25 | +13.25 | +36.01  |       |        |
| 10   | BCP        |       | 7.743.400  | 166,795,510           | 21 54   | 21 00  | 21 40    | 21 80 | +420   | 1+2414  | 0.40  | 2.30   |

### Most Active (ตราสารที่มีมูลค่าการซื้อขายสูงสุด)

#### วัตถุประสงค์

เป็นหน้าจอที่แสดงว่าหลักทรัพย์ใด ที่มีปริมาณการซื้อ/ขายมาก ซึ่งแสดงว่าเป็นที่กำลังสนใจของหมู่นักลงทุน ทั้งหลาย หน้าจอนี้จะแสดงรายการหลักทรัพย์ที่มีมูลค่าการซื้อ/ขายสูงสุดไปจนถึงต่ำสุด 20 อันดับแรก นอกจากนี้จะบอก ถึงค่าเปลี่ยนแปลงของหลักทรัพย์เทียบกับราคาปิดเมื่อวันก่อนด้วย เพื่อให้ผู้ลงทุนเห็นสภาพการหมุนเวียนที่เกิดขึ้น

ในหน้าจอนี้ยังสามารถแสดงข้อมูลของแต่ละกระดานได้ด้วยคือ กระดานหลัก , กระดานใหญ่และกระดาน ต่างประเทศ และยังสามารถเลือกแสดงข้อมูลของแต่ละตลาดได้ด้วยคือ SET และ MAI

- 1) เมื่อเข้าสู่หน้าจอ Ranking [F4] แล้ว ให้เลือกคลิกเมนู Most Active ที่ Drop down list 🗖 ดังรูป
- 2) หน้าจอ MostActiveสามารถเลือกดูได้ 3 กระดานคือ
- Most Active Main คือ กระดานหลัก (Main)
- Most Active Foreign คือ กระดานต่างประเทศ ( Foreign)
- Most Active Biglot คือ กระดานรายใหญ่ (Big Lot)
- 3) สามารถเลือกดูได้ 2 ตลาด คือ SET, MAI

| หน้าจอ Most Active |   |                |
|--------------------|---|----------------|
| No.                | = | เลขที่อันดับ   |
| Stock              | = | ชื่อหลักทรัพย์ |

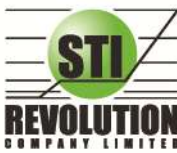

บริษัท เอสทีไอ ธีโวลูเร็นส์ จำกัด 466 ถนนธัชศาภิเษก แขวงสามเสนนอก เขตห้วยขวาง กรุงเทพมหานคร 10310 STI REVOLUTION COMPANY LIMITED 466 Ratchadapisek Rd. Samsaen-Nok, Huay Kwang, Bangkok 10310 Thailand Tel. +662 541 4011, Fax. +662 541 4017

| Flag   | = | เครื่องหมายที่ติดบนหลักทรัพย์                                           |  |  |
|--------|---|-------------------------------------------------------------------------|--|--|
| Volume | = | ปริมาณการซื้อ / ขายบนกระดานหลัก                                         |  |  |
| Value  | = | มูลค่าการซื้อ / ขายบนกระดานหลัก                                         |  |  |
| Avg    | = | ราคาซื้อ / ขายเฉลี่ย                                                    |  |  |
| High   | = | ราคาซื้อ / ขายสูงสุด                                                    |  |  |
| Low    | = | ราคาซื้อ / ขายต่ำสุด                                                    |  |  |
| Last   | = | ราคาซื้อ / ขายล่าสุด                                                    |  |  |
| Chg    | = | ราคาเปลี่ยนแปลง โดยนำราคาซื้อ / ขายล่าสุดหักกับราคาปิดเมื่อวันทำการก่อน |  |  |
|        |   | (Last Price – Prior)                                                    |  |  |
| %Chg   | = | เปอร์เซ็นต์การเปลี่ยนแปลงของราคา คำนวณจาก (Change / Prior)*100          |  |  |
| Swing  | = | High -Low                                                               |  |  |
| %Swing | = | เปอร์เซ็นต์การแกว่งของราคาเทียบกับราคาปิด ซึ่งมีสูตรในการคำนวณดังนี้    |  |  |
|        |   | ( High – Low ) / (Prior Closed Price ) * 100                            |  |  |

#### หมายเหตุ

ระบบจะแสดงข้อมูลของฟังก์ชัน Most Active ก็ต่อเมื่อตลาดฯ ได้เปิดทำการซื้อ / ขายแล้ว (Market Status = Open)

## Gainers (ตราสารที่ราคาซื้อขายเปอร์เซ็นต์เพิ่มขึ้นมากที่สุด) วัตถุประสงค์

เมื่อต้องการทราบว่าหลักทรัพย์ใดมีราคาที่สูงขึ้นมากที่สุดเมื่อเทียบกับราคาปิด เมื่อวันทำการก่อน ซึ่งอาจจะ บ่งชี้ว่าหลักทรัพย์ใดมีแนวโน้มราคาที่ดีขึ้น หรือต้องการทราบว่าหลักทรัพย์ที่ตนมีอยู่นั้น อยู่ในกลุ่มที่มีอัตราการ เปลี่ยนแปลงของราคาสูงหรือไม่ ซึ่งหน้าจอนี้จะแสดงหลักทรัพย์ที่มีอัตรากำไรสูงจากกำไรมากไปหาน้อย 20 อันดับแรก ผู้ใช้สามารถเลือกระหว่างกระดานหลัก และกระดานต่างประเทศ ได้ และยังสามารถเลือกแสดงข้อมูลของแต่ละตลาด ได้ด้วยคือ SET และ MAI

#### วิธีการใช้งาน

- 1) เมื่อเข้าสู่หน้าจอ Ranking [F4] แล้ว ให้เลือกคลิกเมนู Gainer ที่ Drop down list 🗾 ดังภูป
- 2) สามารถเลือกดูได้ 2 กระดานคือ
- Gainer Main คือ กระดานหลัก (Main)
- Gainer Foreign คือ กระดานต่างประเทศ ( Foreign)
- 3) สามารถเลือกดูได้ 2 ตลาด คือ SET, MAI

| หน้าจอ Gainer |   |                |
|---------------|---|----------------|
| No.           | = | เลขที่อันดับ   |
| Stock         | = | ชื่อหลักทรัพย์ |

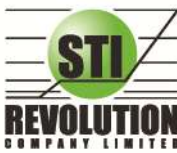

บริษัท เอสกีไอ ธีโวลูเรั่นส์ จำกัด 466 ถนนธัชภาภิเษก แขวงสามเสนนอก เขตห้วยขวาง กรุงเทพมหานคร 10310 STI REVOLUTION COMPANY LIMITED 466 Ratchadapisek Rd. Samsaen-Nok, Huay Kwang, Bangkok 10310 Thailand Tel. +662 541 4011. Fax. +662 541 4017

| Flag   | = | เครื่องหมายที่ติดบนหลักทรัพย์                                           |  |  |
|--------|---|-------------------------------------------------------------------------|--|--|
| Volume | = | ปริมาณการซื้อ / ขายบนกระดานหลัก                                         |  |  |
| Value  | = | มูลค่าการซื้อ / ขายบนกระดานหลัก                                         |  |  |
| Avg    | = | ราคาซื้อ / ขายเฉลี่ย                                                    |  |  |
| High   | Ш | ราคาซื้อ / ขายสูงสุด                                                    |  |  |
| Low    | = | ราคาซื้อ / ขายต่ำสุด                                                    |  |  |
| Last   | = | ราคาซื้อ / ขายล่าสุด                                                    |  |  |
| Chg    | = | ราคาเปลี่ยนแปลง โดยนำราคาซื้อ / ขายล่าสุดหักกับราคาปิดเมื่อวันทำการก่อน |  |  |
|        |   | (Last Price – Prior)                                                    |  |  |
| %Chg   | = | เปอร์เซ็นต์การเปลี่ยนแปลงของราคา คำนวณจาก (Change / Prior)*100          |  |  |
| Swing  | = | High -Low                                                               |  |  |
| %Swing | = | เปอร์เซ็นต์การแกว่งของราคาเทียบกับราคาปิด ซึ่งมีสูตรในการคำนวณดังนี้    |  |  |
|        |   | (High – Low)/ (Prior Closed Price)* 100                                 |  |  |

#### หมายเหตุ

- 1) ระบบจะแสดงข้อมูลของฟังก์ชัน ก็ต่อเมื่อตลาด ฯ ได้เปิดทำการซื้อ / ขายแล้ว ( Market Status = Open )
- 2) ไม่แสดงหลักทรัพย์ที่เข้าตลาดฯ เป็นวันแรก เพราะไม่มีราคาปิด (Prior close) ให้เปรียบเทียบ

## Loser (ตราสารที่ราคาซื้อขายเปอร์เซ็นต์ลดลงมากที่สุด) วัตถุประสงค์

เมื่อต้องการทราบว่าหลักทรัพย์ใดมีราคาที่ต่ำลงมากที่สุดเมื่อเทียบกับราคาปิด เมื่อวันทำการก่อน ซึ่งอาจจะ บ่งชี้ว่าหลักทรัพย์ใดมีแนวโน้มราคาที่ลดลง หรือต้องการทราบว่าหลักทรัพย์ที่ตนมีอยู่นั้น อยู่ในกลุ่มที่มีอัตราการ เปลี่ยนแปลงของราคาต่ำหรือไม่ ซึ่งหน้าจอนี้จะแสดงหลักทรัพย์ที่มีอัตราขาดทุนสูงจากขาดทุนน้อยไปหามาก 20 อันดับแรก

ผู้ใช้สามารถเลือกระหว่างกระดานหลัก และกระดานต่างประเทศ ได้ และยังสามารถเลือกแสดงข้อมูลของแต่ ละตลาดได้ด้วยคือ SET และ MAI

#### วิธีการใช้งาน

- 1) เมื่อเข้าสู่หน้าจอ Ranking [F4] แล้ว ให้เลือกคลิกเมนู Loser ที่ Drop down list 🗾 ดังรูป
- 2) สามารถเลือกดูได้ 2 กระดานคือ
- Loser Main คือ กระดานหลัก (Main)
- Loser Foreign คือ กระดานต่างประเทศ ( Foreign)
- 3) สามารถเลือกดูได้ 2 ตลาด คือ SET, MAI

| หน้าจอ Loser |   |                |
|--------------|---|----------------|
| No.          | = | เลขที่อันดับ   |
| Stock        | = | ชื่อหลักทรัพย์ |

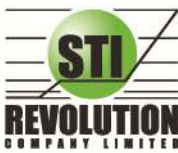

บริษัท เอสทีไอ ธีโวลูเรั่นส์ จำกัด 466 ถนนธัชภาภิเษก แขวงสามเสนนอก เขตห้วยขวาง กรุงเทพมหานคร 10310 STI REVOLUTION COMPANY LIMITED 466 Ratchadapisek Rd. Samsaen-Nok, Huay Kwang, Bangkok 10310 Thailand Tel. +662 541 4011, Fax. +662 541 4017

| Flag   | = | เครื่องหมายที่ติดบนหลักทรัพย์                                           |  |  |
|--------|---|-------------------------------------------------------------------------|--|--|
| Volume | = | ปริมาณการซื้อ / ขายบนกระดานต่างประเทศ                                   |  |  |
| Value  | = | มูลค่าการซื้อ / ขายบนกระดานต่างประเทศ                                   |  |  |
| Avg    | = | ราคาซื้อ / ขายเฉลี่ย                                                    |  |  |
| High   | = | ราคาซื้อ / ขายสูงสุด                                                    |  |  |
| Low    | = | ราคาซื้อ / ขายต่ำสุด                                                    |  |  |
| Last   | = | ราคาซื้อ / ขายล่าสุด                                                    |  |  |
| Chg    | = | ราคาเปลี่ยนแปลง โดยนำราคาซื้อ / ขายล่าสุดหักกับราคาปิดเมื่อวันทำการก่อน |  |  |
|        |   | (Last Price – Prior)                                                    |  |  |
| %Chg   | = | เปอร์เซ็นต์การเปลี่ยนแปลงของราคา คำนวณจาก (Change / Prior)*100          |  |  |
| Swing  | = | High -Low                                                               |  |  |
| %Swing | = | เปอร์เซ็นต์การแกว่งของราคาเทียบกับราคาปิด ซึ่งมีสูตรในการคำนวณดังนี้    |  |  |
|        |   | ( High – Low ) / (Prior Closed Price ) * 100                            |  |  |

#### หมายเหตุ

- 1) ระบบจะแสดงข้อมูลของฟังก์ชัน ก็ต่อเมื่อตลาด ฯ ได้เปิดทำการซื้อ / ขายแล้ว ( Market Status = Open )
- 2) ไม่แสดงหลักทรัพย์ที่เข้าตลาดฯ เป็นวันแรก เพราะไม่มีราคาปิด (Prior close) ให้เปรียบเทียบ

## Most Swing (ตราสารที่ราคาซื้อขายสูงสุดกับต่ำสุดต่างกันเปอร์เซ็นต์มากที่สุด) วัตถุประสงค์

เป็นหน้าจอที่แสดงให้เห็นว่าหลักทรัพย์ใดบ้างที่มีการแกว่งของราคาสูงมาก คือมีราคาซื้อ/ ขายสูงสุด และราคา ต่ำต่างกันมาก โดยจะเรียงลำดับหุ้น ที่มีการแกว่งของราคา เปรียบเทียบกับราคาปิดเมื่อวันทำการก่อน จากมากไปหา น้อยเป็นจำนวนทั้งหมดถึง 20 อันดับ

#### วิธีการใช้งาน

- 1) เมื่อเข้าสู่หน้าจอ Ranking [F4] แล้ว ให้เลือกคลิกเมนู Most Swing ที่ Drop down list 🗖 ดังรูป
- 2) สามารถเลือกดูได้ 2 กระดานคือ
- Most Swing Main คือ กระดานหลัก (Main)
- Most Swing Foreign คือ กระดานต่างประเทศ ( Foreign)
- 3) สามารถเลือกดูได้ 2 ตลาด คือ SET, MAI

| หน้าจอ MostSwing |   |                                 |  |
|------------------|---|---------------------------------|--|
| No.              | = | เลขที่อันดับ                    |  |
| Stock            | = | ชื่อหลักทรัพย์                  |  |
| Flag             | = | เครื่องหมายที่ติดบนหลักทรัพย์   |  |
| Volume           | = | ปริมาณการซื้อ / ขายบนกระดานหลัก |  |
| Value            | = | มูลค่าการซื้อ / ขายบนกระดานหลัก |  |
| Avg              | = | ราคาซื้อ / ขายเฉลี่ย            |  |
| High             | = | ราคาซื้อ / ขายสูงสุด            |  |
| Low              | = | ราคาซื้อ / ขายต่ำสุด            |  |

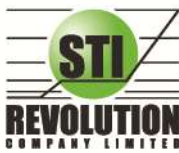

บริษัท เอสทีไอ รีโวลูเว็นส์ จำกัด 466 ถนนรัชภากิเษก แขวงสามเสนนอก เขตห้วยขวาง กรุงเทพมหานคร 10310 STI REVOLUTION COMPANY LIMITED 466 Ratchadapisek Rd. Samsaen-Nok, Huay Kwang, Bangkok 10310 Thailand Tel. +662 541 4011, Fax. +662 541 4017

| Last  | = | ราคาซื้อ / ขายล่าสุด                                                    |  |
|-------|---|-------------------------------------------------------------------------|--|
| Chg   | = | ราคาเปลี่ยนแปลง โดยนำราคาซื้อ / ขายล่าสุดหักกับราคาปิดเมื่อวันทำการก่อน |  |
|       |   | (Last Price – Prior)                                                    |  |
| %Chg  | = | เปอร์เซ็นต์การเปลี่ยนแปลงของราคา คำนวณจาก (Change / Prior)*100          |  |
| Swing | = | ี่ ราคาสูงสุด ลบ ราคาต่ำสุด(High –Low)                                  |  |
| %Swg  | = | เปอร์เซ็นต์การแกว่งของราคาเทียบกับราคาปิด ซึ่งมีสูตรในการคำนวณดังนี้    |  |
|       |   | ( High – Low ) / (Prior Closed Price ) * 100                            |  |

#### หมายเหตุ

- 1) ระบบจะแสดงข้อมูลของฟังก์ชัน ก็ต่อเมื่อตลาด ฯ ได้เปิดทำการซื้อ / ขายแล้ว ( MKt Status = Open )
- 2) ไม่แสดงหลักทรัพย์ที่เข้าตลาดฯ เป็นวันแรก เพราะไม่มีราคาปิด (Prior close) ให้เปรียบเทียบ

## Best Projected Open Price (ตราสารที่ราคาคาดการณ์ราคาเปิด เปอร์เซ็นต์ที่ดีที่สุด) วัตถุประสงค์

Projected Open Price คือ ราคาที่คาดว่าจะเป็นราคาเปิด โดยจะไม่มีการจับคู่เกิดขึ้น มีแต่คำสั่งซื้อ/ขายเข้า มา เป็นระดับราคาที่จะทำให้เกิดปริมาณการซื้อ/ขายมากที่สุด โดยคำนวณจากการเสนอซื้อเสนอขายที่เข้ามาสู่ตลาด ในช่วง pre-open

ดังนั้นหน้าจอนี้มีเพื่อต้องการทราบว่าหลักทรัพย์ใดที่ตลาดฯคำนวณราคาคาดว่าจะเปิด (Projected Open Price) เพราะจะทำให้ทราบว่าหลักทรัพย์ใดน่าจะมีราคาเปิดสูงกว่าหรือต่ำกว่าราคาปิดเมื่อวันก่อนสำหรับช่วงเช้า และ สำหรับช่วงบ่าย ก็จะทราบว่าหลักทรัพย์ใดน่าจะมีราคาเปิดสูงกว่าหรือต่ำกว่าราคาปิดเมื่อช่วงเช้า โดยจะเรียงลำดับ หลักทรัพย์ที่มีการเปลี่ยนแปลงสูงไปหาหลักทรัพย์ที่มีการเปลี่ยนแปลงต่ำ 40 อันดับแรก

## วิธีการใช้งาน

- 1) เมื่อเข้าสู่หน้าจอ Ranking [F4] แล้วให้คลิกที่ Best Projected Open Price ดังรูป
- 2) สามารถเลือกดูได้ 2 กระดานคือ
  - Main คือ กระดานหลัก (Main)
  - Foreign คือ กระดานต่างประเทศ ( Foreign)
- 3) สามารถเลือกแสดงหน้าจอของหลักทรัพย์ได้ทั้ง Gainer และ Loser ดังรูป

| หน้าจอ |   |                               |  |
|--------|---|-------------------------------|--|
| No.    | = | เลขที่อันดับ                  |  |
| Stock  | = | ชื่อหลักทรัพย์                |  |
| Flag   | = | เครื่องหมายที่ติดบนหลักทรัพย์ |  |
| Avg    | = | ราคาซื้อ / ขายเฉลี่ย          |  |

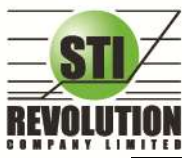

บริษัท เอสทีไอ รีโวลูเรั่นส์ จำกัด 466 ถนนรัชภากิเษก แขวงสามเสนนอก เขตห้วยขวาง กรุงเทพมหานคร 10310 STI REVOLUTION COMPANY LIMITED 466 Ratchadapisek Rd. Samsaen-Nok, Huay Kwang, Bangkok 10310 Thailand Tel. +662 541 4011, Fax. +662 541 4017

| High                        | = | ราคาซื้อ / ขายสูงสุด                                                            |  |  |
|-----------------------------|---|---------------------------------------------------------------------------------|--|--|
| Low                         | = | ราคาซื้อ / ขายต่ำสุด                                                            |  |  |
| สำหรับช่วงเช้า (session 1 ) |   |                                                                                 |  |  |
| Open-1                      | = | ราคาเปิดในช่วงเช้า (ถือเป็นราคาเปิดของวันนั้นด้วย)                              |  |  |
| OpenVol-1                   | = | ปริมาณการซื้อ/ขาย ณ เวลาตลาดเปิด ในช่วงเช้า                                     |  |  |
| Prior                       | = | ราคาปิดเมื่อวันก่อน สำหรับการแสดงในช่วงเช้า                                     |  |  |
| ProjOpn                     | = | ราคาที่คาดว่าจะเป็นราคาเปิด เมื่อเข้าสู่ช่วงซื้อ/ขาย ราคาที่แสดงจะเป็นราคา      |  |  |
|                             |   | คาดว่าเป็นราคาเปิด (projected open price) ที่คำนวณครั้งสุดท้ายก่อนเปิด          |  |  |
|                             |   | ตลาดราคาเปิดจึงอาจไม่เท่ากับราคา ProjOpn ได้                                    |  |  |
| Chg                         | = | ปริมาณความเปลี่ยนแปลงของราคา ProjOpn โดยที่                                     |  |  |
|                             |   | ถ้าเป็นช่วงเช้า จะคิดเทียบกับราคาปิด (Prior) เมื่อวันก่อน                       |  |  |
| %Chg                        | = | เปอร์เซ็นต์ความเปลี่ยนแปลงของราคา ProjOpn เทียบกับราคาปิดเมื่อวันก่อน           |  |  |
| สำหรับช่วงบ่าย (session 2 ) |   |                                                                                 |  |  |
| Open-2                      | = | ราคาเปิดในช่วงบ่าย                                                              |  |  |
| OpenVol-2                   | = | ปริมาณการซื้อ/ขาย ณ เวลาตลาดเปิด ในช่วงบ่าย                                     |  |  |
| BrkCls                      | = | ราคาปิดของช่วงเช้า สำหรับการแสดงในช่วงบ่าย                                      |  |  |
| Chg                         | = | ปริมาณความเปลี่ยนแปลงของราคา ProjOpn โดยที่                                     |  |  |
|                             |   | ถ้าเป็นช่วงบ่าย จะคิดเทียบกับราคาปิดช่วงเช้า (Brk Cls) วันนั้น ถ้าไม่มีการซื้อ/ |  |  |
|                             |   | ขายหุ้นนั้นในช่วงเช้า (ราคาปิดภาคเช้าเป็นศูนย์) ก็จะใช้ราคาปิดเมื่อวันก่อน      |  |  |
| %Chg                        | = | เปอร์เซ็นต์ความเปลี่ยนแปลงของราคา ProjOpn เทียบกับราคาปิดของช่วงเช้า            |  |  |

#### หมายเหตุ

- 1) ค่า Avg ,High ,Low จะเป็นข้อมูลหลังเกิดการซื้อ/ขายจริงเกิดขึ้น
- จะไม่แสดงหลักทรัพย์ที่เพิ่งเข้าตลาดฯ เป็นวันแรก เพราะไม่มีราคาปิดให้เปรียบเทียบ แต่ สำหรับช่วงบ่ายจะมี ราคาปิดช่วงเช้า ก็จะสามารถแสดงหลักทรัพย์เข้าใหม่ได้โดยการเปรียบเทียบกับ ราคาปิด ช่วงเช้า

## Best Projected Close Price (ตราสารที่ราคาคาดการณ์ราคาปิด เปอร์เซ็นต์ที่ดีที่สุด) วัตุประสงค์

Projected Close Price คือ ราคาที่คาดว่าจะเป็นราคาปิด โดยจะไม่มีการจับคู่เกิดขึ้น มีแต่คำสั่งซื้อ/ขายเข้ามา เป็นระดับราคาที่จะทำให้เกิดปริมาณการซื้อ/ขายมากที่สุด โดยคำนวณจากการเสนอซื้อเสนอขายที่เข้ามาสู่ตลาดในช่วง Call Market

ดังนั้นหน้าจอนี้มีเพื่อต้องการทราบว่าหลักทรัพย์ใดที่ตลาดฯคำนวณราคาคาดว่าจะปิด (Projected Close Price) โดยจะเรียงลำดับ หลักทรัพย์ที่มีการเปลี่ยนแปลงสูงไปหาหลักทรัพย์ที่มีการเปลี่ยนแปลงต่ำ

- 1) เมื่อเข้าสู่หน้าจอ Ranking [F4] แล้ว ให้เลือกคลิกเมนู Best Projected Close ที่ Drop list 🗾 ดังรูป
- 2) สามารถเลือกดูได้ 2 กระดานคือ
  - Main คือ กระดานหลัก (Main)
  - Foreign คือ กระดานต่างประเทศ ( Foreign)

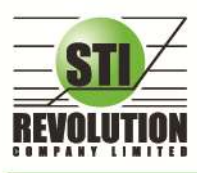

3) สามารถเลือกแสดงหน้าจอของหลักทรัพย์ได้ทั้ง Gainer และ Loser ดังรูป

| หน้าจอ  |   |                                                              |  |
|---------|---|--------------------------------------------------------------|--|
| No.     | = | เลขที่อันดับ                                                 |  |
| Stock   | = | ชื่อหลักทรัพย์                                               |  |
| Flag    | = | เครื่องหมายที่ติดบนหลักทรัพย์                                |  |
| Avg     | = | ราคาซื้อ / ขายเฉลี่ย                                         |  |
| High    | = | ราคาซื้อ / ขายสูงสุด                                         |  |
| Low     | = | ราคาซื้อ / ขายต่ำสุด                                         |  |
| Prior   | = | ราคาปิดเมื่อวันก่อน สำหรับการแสดงในช่วงเช้า                  |  |
| Last    | = | ราคาซื้อ / ขายล่าสุด                                         |  |
| ProjCls | = | ราคาที่คาดว่าจะเป็นราคาปิด                                   |  |
| Chg     | = | ปริมาณความเปลี่ยนแปลงของราคาเปิด เทียบกับราคาปิดเมื่อวันก่อน |  |
| %Chg    | = | เปอร์เซ็นต์ความเปลี่ยนแปลงของราคาเปิด                        |  |

### รายละเอียดหน้าจอและความหมาย

#### หมายเหตุ

- 1) ค่า Avg ,High ,Low จะเป็นข้อมูลหลังเกิดการซื้อ/ขายจริงเกิดขึ้น
- จะไม่แสดงหลักทรัพย์ที่เพิ่งเข้าตลาดฯ เป็นวันแรก เพราะไม่มีราคาปิดให้เปรียบเทียบ แต่ สำหรับช่วงบ่ายจะมี ราคาปิดช่วงเช้า ก็จะสามารถแสดงหลักทรัพย์เข้าใหม่ได้โดยการเปรียบเทียบกับ ราคาปิด ช่วงเช้า

## Best Open Price (ตราสารที่ราคาเปิด เปอร์เซ็นต์ที่ดีที่สุด) วัตถุประสงค์

เป็นการแสดงราคาช่วง Open โดยแสดงหลักทรัพย์ที่มีอัตราการเปลี่ยนแปลงของราคาเปิดช่วงเข้าเพิ่มขึ้น และ ลดลงจากราคาปิดเมื่อวันทำการก่อน และหลักทรัพย์ที่มีอัตราการเปลี่ยนแปลงของราคาเปิดช่วงบ่ายเพิ่มขึ้น และลดลงจาก ราคาปิดช่วงเช้า ในสัดส่วนที่สูงอย่างละ 20 อันดันแรก โดยในแต่ละส่วนจะเรียง ลำดับจากหลักทรัพย์ที่มีการเปลี่ยนแปลง มากที่สุดไปหาน้อย

- 1) เมื่อเข้าสู่หน้าจอ Ranking [F4] แล้ว ให้เลือกคลิกเมนู Best Open Price ที่ Drop down list 🗖 ดังรูป
- 2) สามารถเลือกดูได้ 2 กระดานคือ
  - Main คือ กระดานหลัก (Main)
  - Foreign คือ กระดานต่างประเทศ ( Foreign)
- 3) สามารถเลือกแสดงหน้าจอของหลักทรัพย์ได้ทั้ง Gainer และ Loser ดังรูป
- 4) สามารถเลือกดูราคาเปิดได้ 2 ช่วง คือ

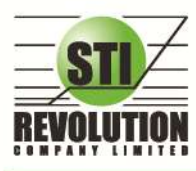

บธิษัท เอสทีไอ ธีโวลูเชั่นส์ จำกัด 466 ถนนรัชคาภิเษก แขวงสามเสนนอก เขตห้วยขวาง กรุงเทพมหานคร 10310 STI REVOLUTION COMPANY LIMITED 466 Ratchadapisek Rd. Samsaen-Nok, Huay Kwang, Bangkok 10310 Thailand Tel. +662 541 4011, Fax. +662 541 4017

- Open Session 1 คือ ราคาเปิดช่วงเช้า
- Open Session 2 คือ ราคาเปิดช่วงบ่าย

## รายละเอียดหน้าจอและความหมาย

| หน้าจอ                      |   |                                                               |  |  |
|-----------------------------|---|---------------------------------------------------------------|--|--|
| No.                         | = | เลขที่อันดับ                                                  |  |  |
| Stock                       | = | ชื่อหลักทรัพย์                                                |  |  |
| Flag                        | = | เครื่องหมายที่ติดบนหลักทรัพย์                                 |  |  |
| Last                        | = | ราคาซื้อ / ขายล่าสุด                                          |  |  |
| High                        | = | ราคาซื้อ / ขายสูงสุด                                          |  |  |
| Low                         | = | ราคาซื้อ / ขายต่ำสุด                                          |  |  |
| Avg                         | = | ราคาซื้อ / ขายเฉลี่ย                                          |  |  |
| สำหรับช่วงเช้า (session 1 ) |   |                                                               |  |  |
| OpenVol-1                   | = | ปริมาณการซื้อ/ขาย ณ เวลาตลาดเปิดช่วงเช้า                      |  |  |
| Open-1                      | = | ราคาเปิดช่วงเช้า                                              |  |  |
| Prior                       | = | ราคาปิดเมื่อวันก่อน สำหรับการแสดงในช่วงเช้า                   |  |  |
| Chg                         | = | ปริมาณความเปลี่ยนแปลงของราคาเปิด เทียบกับราคาปิดเมื่อวันก่อน  |  |  |
| %Chg                        | = | เปอร์เซ็นต์ความเปลี่ยนแปลงของราคาเปิด                         |  |  |
| สำหรับช่วงบ่าย (session 2 ) |   |                                                               |  |  |
| OpenVol-2                   | = | ปริมาณการซื้อ/ขาย ณ เวลาตลาดเปิดช่วงบ่าย                      |  |  |
| Open-2                      | = | ราคาเปิดช่วงบ่าย                                              |  |  |
| Brkcls                      | = | ราคาปิดเมื่อช่วงเข้า สำหรับการแสดงในช่วงบ่าย                  |  |  |
| Chg                         | = | ปริมาณความเปลี่ยนแปลงของราคาเปิด เทียบกับราคาปิดเมื่อช่วงเช้า |  |  |
| %Chg                        | = | เปอร์เซ็นต์ความเปลี่ยนแปลงของราคาเปิด                         |  |  |

#### หมายเหตุ

- 1) Avg, High ,Low และ Last จะเป็นข้อมูลหลังการซื้อ/ขายจริงเกิดขึ้น
- ข้อมูลจะไม่แสดงหลักทรัพย์ที่เพิ่งเข้าตลาดฯ มาเป็นวันแรก เพราะไม่มีราคาปิดให้เปรียบเทียบราคาของ Open
   Price อาจไม่เท่ากับราคา Project Open Price ได้เพราะมีกรณีที่ยกเลิกคำสั่งในช่วงตลาด Pre-Open

#### Market Information (ภาพรวมของตลาด)

#### วัตถุประสงค์

เป็นการดูสภาพการซื้อ / ขายทั่วไปของตลาด ฯ เพื่อการวิเคราะห์สภาพทั่วไปหรือเพื่อการซื้อหรือการขายหลักทรัพย์ เราจึงจำเป็นต้องทราบข้อมูลที่สามารถบ่งชี้ถึงภาพรวมของการซื้อ / ขายทั้งตลาด ข้อมูลก็ได้แก่ ปริมาณการซื้อ / ขายรวมทุก กระดาน มูลค่าการซื้อ / ขายรวมทุกกระดาน และ ส่วนแบ่งตลาดรวมทุกกระดาน

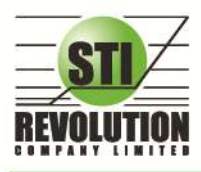

บริษัท เอสทีไอ ธีโวลูเรั่นส์ จำกัด 466 ถนนรัชภากิเษก แขวงสามเสนนอก เขตห้วยขวาง กรุงเทพมหานคร 10310 STI REVOLUTION COMPANY LIMITED 466 Ratchadapisek Rd. Samsaen-Nok, Huay Kwang, Bangkok 10310 Thailand Tel. +662 541 4011, Fax. +662 541 4017

1) คลิกที่ปุ่ม Menu ที่ด้านบนของหน้าจอ แล้วคลิกที่เมนู Market ดังรูป หรือกดปุ่ม Hot Key [F5] จะเข้าสู่หน้าจอ

Market ดังรูป

## รายละเอียดหน้าจอและความหมาย

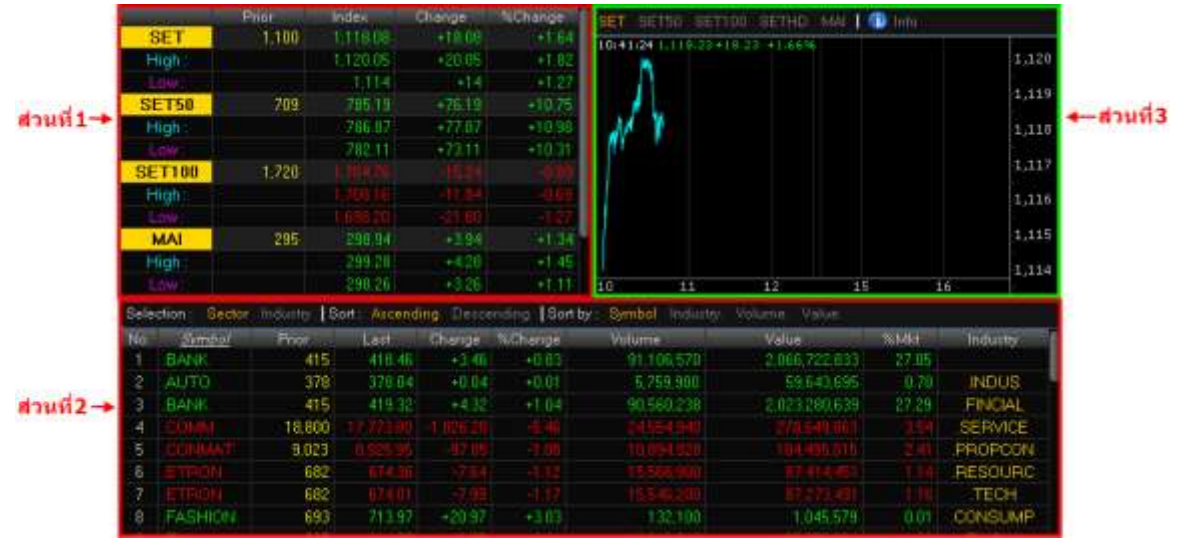

รูปแสดงหน้าจอ Market Information

## <u>หน้าจอส่วนที่1</u>

|        | Prior | Index    | Change | %Change |
|--------|-------|----------|--------|---------|
| SET    | 1,100 | 1,126.82 | +26.82 | +2.44   |
| High : |       | 1,127.99 | +27.99 | +2.54   |
| Low :  |       | 1,114    | +14    | +1.27   |
| SET50  | 709   | 792.13   | +83.13 | +11.72  |
| High : |       | 793.21   | +84.21 | +11.88  |
| Low:   |       | 782.11   | +73.11 | +10.31  |
| SET100 | 1,720 |          |        | -0.04   |
| High : |       | 1,721.52 | +1.52  | +0.09   |
| Low:   |       |          |        | -1.27   |
| MAI    | 295   | 301.84   | +6.84  | +2.32   |
| High : |       | 302.02   | +7.02  | +2.38   |
| Low:   |       | 298.26   | +3.26  | +1.11   |

| รายละเอียดหน้าจอและความหมา | ยของส่วนที่ | 1                                                                            |
|----------------------------|-------------|------------------------------------------------------------------------------|
| Prior                      | =           | ด้ชนีตลาดหลักทรัพย์เมื่อตลาดปิดเมื่อวันทำการก่อน                             |
| Index                      | =           | ดัชนีตลาดหลักทรัพย์ในปัจจุบัน                                                |
| Change                     | =           | ความเปลี่ยนแปลงของดัชนีในปัจจุบันเทียบกับดัชนีเมื่อวันทำการก่อน              |
| %Change                    | =           | อัตราการเปลี่ยนแปลงเป็นเปอร์เซ็นต์ของดัชนีตลาดฯ ในปัจจุบันเทียบกับดัชนีเมื่อ |
|                            |             | วันก่อน                                                                      |
| High Index                 | =           | ด้ชนีตลาดหลักทรัพย์สูงสุดของวันนั้น                                          |
| High Change                | =           | ความเปลี่ยนแปลงของดัชนีสูงสุดของวันนั้นเทียบกับดัชนีเมื่อวันทำการก่อน        |
| High %Change               | =           | อัตราการเปลี่ยนแปลงเป็นเปอร์เซ็นต์ของดัชนีตลาดสูงสุดของวันนั้นเทียบกับดัชนี  |
|                            |             | เมื่อวันก่อน                                                                 |
| Low Index                  | =           | ดัชนีตลาดหลักทรัพย์ต่ำสุดของวันนั้น                                          |
| Low Change                 | =           | ความเปลี่ยนแปลงของดัชนีต่ำสุดของวันนั้นเทียบกับดัชนีเมื่อวันทำการก่อน        |
| Low % Change               | =           | อัตราการเปลี่ยนแปลงเป็นเปอร์เซ็นต์ของดัชนีตลาดต่ำสุดของวันนั้นเทียบกับดัชนี  |
|                            |             | เมื่อวันก่อน                                                                 |

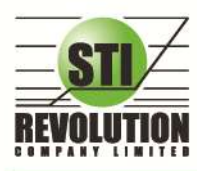

## <u>หน้าจอส่วนที่2</u>

| Sele | Belection : Sector Industry Sort : Ascending Descending Sort by : Symbol Industry. Volume. Value. |        |        |        |         |            |               |       |          |  |  |
|------|---------------------------------------------------------------------------------------------------|--------|--------|--------|---------|------------|---------------|-------|----------|--|--|
| No.  | <u>Symbol</u>                                                                                     | Prior  | Last   | Change | %Change | Volume     | Value         | %Mkt  | Industry |  |  |
| 1    | .BANK                                                                                             | 415    | 418.46 | +3.46  | +0.83   | 91,106,570 | 2,066,722,833 | 27.05 |          |  |  |
| 2    | .AUTO                                                                                             | 378    | 378.04 | +0.04  | +0.01   | 5,759,900  | 59,643,695    | 0.78  | .INDUS   |  |  |
| 3    | .BANK                                                                                             | 415    | 419.32 | +4.32  | +1.04   | 90,560,238 | 2,023,280,639 | 27.29 | .FINCIAL |  |  |
| 4    |                                                                                                   | 18,800 |        |        |         |            |               |       | .SERVICE |  |  |
| 5    |                                                                                                   | 9,023  |        |        |         |            |               |       | .PROPCON |  |  |
| 6    |                                                                                                   | 682    |        |        |         |            |               |       | .RESOURC |  |  |
| 7    |                                                                                                   | 682    |        |        |         |            |               |       | .TECH    |  |  |
| 8    | .FASHION                                                                                          | 693    | 713.97 | +20.97 | +3.03   | 132,100    | 1,045,579     | 0.01  | .CONSUMP |  |  |

| รายละเอียดหน้าจอและความหมา | ยของส่วนที่ : | 2                                                                       |
|----------------------------|---------------|-------------------------------------------------------------------------|
| No.                        | =             | เลขที่อันดับ                                                            |
| Symbol                     | =             | ชื่อกลุ่มอุตสาหกรรม                                                     |
| Prior                      | =             | ดัชนีราคาของกลุ่มอุตสาหกรรมนี้เมื่อวันทำการก่อน                         |
| Last                       | =             | ดัชนีราคาซื้อ / ขายล่าสุดของกลุ่มอุตสาหกรรม                             |
| Change                     | =             | ค่าดัชนีที่เปลี่ยนแปลงจากดัชนีเมื่อวันก่อน                              |
| %Change                    | =             | เปอร์เซ็นต์ความเปลี่ยนแปลงของดัชนี                                      |
| Volume                     | =             | ปริมาณหลักทรัพย์ในอุตสาหกรมนี้ที่ได้ซื้อ / ขายกัน หน่วยเป็นหุ้น         |
| Value                      | =             | มูลค่าของการซื้อ / ขายของหลักทรัพย์ในกลุ่มอุตสาหกรรมนี้ หน่วยเป็นพันบาท |
| %Mkt                       | =             | ส่วนแบ่งตลาดของหลักทรัพย์ในกลุ่มอุตสาหกรรมนี้ ใช้ฐานมูลค่าการซื้อ / ขาย |
|                            |               | เทียบกับมูลค่ารวมของกระดานนั้น                                          |
| Industry                   | =             | กลุ่มอุตสาหกรรม                                                         |

## <u>หน้าจอส่วนที่3</u>

| SET SET50                                                                                                    | ) SET100 S                                                                                                    | ETHD                                                                                      | MAI 🚺                                                                        | 〕 Info 👘                                                                                                    |                                                                                          |
|----------------------------------------------------------------------------------------------------|----------------------------------------------------------------------------------------------------|-------------------------------------------------------------------------------------------|------------------------------------------------------------------------------|----------------------------------------------------------------------------------------------------|------------------------------------------------------------------------------------------|
| 16:31:39 1,1                                                                                                    | 26.82 - 26.82                                                                                                    | +2.44%                                                                                    |                                                                              |                                                                                                    | 1.128                                                                                    |
|                                                                                                    |                                                                                                    | M                                                                                         |                                                                              |                                                                                                    | 1 1 26                                                                                   |
|                                                                                                    | 1                                                                                                    | Mr. Y                                                                                     |                                                                              | A N                                                                                                    | 1,120                                                                                    |
|                                                                                                    | Mart                                                                                                    | J. 1                                                                                      | W                                                                            | W                                                                                                    | -1,124                                                                                   |
|                                                                                                    |                                                                                                    | •                                                                                         |                                                                              |                                                                                                    | -1,122                                                                                   |
| n/                                                                                                    | M.A.                                                                                                    |                                                                                           |                                                                              |                                                                                                    | -1,120                                                                                   |
| where we                                                                                                    |                                                                                                    |                                                                                           |                                                                              |                                                                                                    | 1,118                                                                                    |
|                                                                                                    |                                                                                                    |                                                                                           |                                                                              |                                                                                                    | 1,116                                                                                    |
| 1                                                                                                    |                                                                                                    |                                                                                           |                                                                              |                                                                                                    | 1,114                                                                                    |
| 10 1                                                                                                    | 11 12                                                                                                    |                                                                                           | 15                                                                           | 16                                                                                                    |                                                                                          |
|                                                                                                    |                                                                                                    |                                                                                           |                                                                              |                                                                                                    |                                                                                          |
| SET SETS                                                                                                    | 1 SET100 S                                                                                                    | FTHD                                                                                      |                                                                              | Info                                                                                                    |                                                                                          |
| SET SET50<br>Board                                                                                                    | ) SET100 S<br>Volume                                                                                                    | ETHD I                                                                                    | MAL                                                                          | lnfo                                                                                                    | %Valuo                                                                                   |
| SET SET50<br>Board<br>Main                                                                                                    | ) SET100 S<br>Volume<br>4 671 999 2                                                                                                    | ETHD I                                                                                    | MAL Valu<br>33 279                                                           | lnfo<br>e<br>855 953                                                                                                    | %Value<br>97.09                                                                          |
| SET SET50<br>Board<br>Main<br>Oddl at                                                                                                | ) SET100 S<br>Volume<br>4,671,999,2<br>28,8                                                                                                    | ETHD  <br>200                                                                             | MAI 1<br>Valu<br>33,279<br>1                                                 | e<br>,855,953<br>791 502                                                                                                    | %Value<br>97.09<br>2 0.01                                                                |
| SET SET50<br>Board<br>Main<br>OddLot<br>Bial ot                                                                                      | ) SET100 S<br>Volume<br>4,671,999,2<br>28,6<br>75,906 S                                                                                                    | ETHD 1<br>200<br>392                                                                      | MAI <b>Valu</b><br>Valu<br>33,279<br>1,<br>166                               | Info<br>e<br>,855,953<br>791,502<br>125,990                                                                                                    | %Value<br>97.09<br>2 0.01<br>0.48                                                        |
| SET SET50<br>Board<br>Main<br>OddLot<br>BigLot<br>Foreign                                                                            | ) SET100 S<br>Volume<br>4,671,999,2<br>28,6<br>75,906,9<br>17,586,6                                                                                                    | ETHD 1<br>200<br>392<br>300<br>330                                                        | MAL J<br>Valu<br>33,279<br>1,<br>166,<br>830                                 | info<br>e<br>.855,953<br>791,502<br>125,990<br>578,995                                                                                          | %Value<br>97.09<br>2 0.01<br>0.48<br>2.42                                                |
| SET SET50<br>Board<br>Main<br>OddLot<br>BigLot<br>Foreign<br>Total                                                                   | <ul> <li>SET100 S</li> <li>Volume</li> <li>4,671,999,2</li> <li>28,8</li> <li>75,906,9</li> <li>17,586,8</li> <li>4,765,521,8</li> </ul>                                                                          | ETHD  <br>200<br>392<br>300<br>330<br>322                                                 | MAI Valu<br>33,279<br>1,<br>166,<br>830,<br>34,278                           | info<br>e<br>,855,953<br>791,502<br>125,990<br>578,995<br>,352,440                                                                              | %Value<br>97.09<br>2 0.01<br>0.48<br>2.42                                                |
| SET SET50<br>Board<br>Main<br>OddLot<br>BigLot<br>Foreign<br>Total<br>Up Volume                                                      | <ul> <li>SET100 S</li> <li>Volume</li> <li>4,671,999,2</li> <li>28,6</li> <li>75,906,5</li> <li>17,586,6</li> <li>4,765,521,6</li> <li>4,461,9</li> </ul>                                                         | ETHD  <br>200<br>392<br>300<br>330<br>322<br>57, SE                                       | MAI Valu<br>33,279<br>1,<br>166,<br>830,<br>34,278<br>T50                    | info<br>e<br>,855,953<br>791,502<br>125,990<br>578,995<br>,352,440<br>: 2                                                                       | %Value<br>97.09<br>2 0.01<br>0.48<br>2.42<br>6,506,893,00                                |
| SET SET50<br>Board<br>Main<br>OddLot<br>BigLot<br>Foreign<br>Total<br>Up Volume<br>Down Volum                                        | <ul> <li>SET100 S</li> <li>Volume</li> <li>4,671,999,2</li> <li>28,0</li> <li>75,906,9</li> <li>17,586,6</li> <li>4,765,521,0</li> <li>4,461,9</li> <li>4,461,9</li> <li>270,73</li> </ul>                        | ETHD  <br>200<br>392<br>300<br>322<br>57, SE<br>6,0 SE                                    | MAL Valu<br>33,279<br>1,<br>166,<br>830,<br>34,278<br>T50<br>T100 _          | info<br>e<br>,855,953<br>791,502<br>125,990<br>578,995<br>,352,440<br>: 2<br>: 2                                                                | %Value<br>97.09<br>2 0.01<br>0.48<br>2.42<br>6.506,893,00<br>9.973,954,00                |
| SET SET50<br>Board<br>Main<br>OddLot<br>BigLot<br>Foreign<br>Total<br>Up Volume<br>Down Volum<br>UnChg Volu                          | <ul> <li>SET100 S</li> <li>Volume</li> <li>4,671,999,2</li> <li>28,6</li> <li>75,906,9</li> <li>17,586,6</li> <li>4,765,521,8</li> <li>4,461,9</li> <li>14,461,9</li> <li>270,73</li> <li>me: 265,23</li> </ul>   | ETHD 1<br>200<br>392<br>300<br>330<br>322<br>57, SE<br>6,0 SE<br>11,0 MA                  | MAI 1<br>Valu<br>33,279<br>1,<br>166,<br>830,<br>34,278<br>T50<br>T100       | Info<br>e<br>.855,953<br>791,502<br>125,990<br>578,995<br>.352,440<br>: 2<br>: 2<br>: 2                                                         | %Value<br>97.09<br>2 0.01<br>0.48<br>2.42<br>6,506,893,00<br>9.973,954,00<br>813,322,000 |
| SET SET50<br>Board<br>Main<br>OddLot<br>BigLot<br>Foreign<br>Total<br>Up Volume<br>Down Volum<br>UnChg Volu<br>Up : 431              | <ul> <li>SET100 S</li> <li>Volume</li> <li>4,671,999,2</li> <li>28,6</li> <li>75,906,5</li> <li>17,586,6</li> <li>4,765,521,8</li> <li>4,461,9</li> <li>ne : 270,73</li> <li>me : 265,23</li> <li>Down</li> </ul> | ETHD 1<br>200<br>392<br>300<br>330<br>322<br>57, SE<br>6,0 SE<br>1,0 MA<br>: 99           | MAI Valu<br>33,279<br>1,<br>166,<br>830,<br>34,278<br>T50<br>T100<br>J<br>Un | Info<br>e<br>(855,953)<br>(791,502)<br>(125,990)<br>(578,995)<br>(352,440)<br>(2)<br>(2)<br>(2)<br>(2)<br>(2)<br>(2)<br>(2)<br>(2)<br>(2)<br>(2 | %Value<br>97.09<br>2 0.01<br>0.48<br>2.42<br>6,506,893,00<br>9,973,954,00<br>813,322,000 |
| SET SET50<br>Board<br>Main<br>OddLot<br>BigLot<br>Foreign<br>Total<br>Up Volume<br>Down Volum<br>UnChg Volu<br>Up : 431<br>Tick : 46 | SET100 S<br>Volume<br>4,671,999,2<br>28,6<br>75,906,9<br>17,586,6<br>4,765,521,6<br>: 4,461,9<br>ne : 270,73<br>me: 265,23<br>Down<br>Trin                                                                        | ETHD 1<br>200<br>392<br>300<br>330<br>332<br>57, SE<br>6,0 SE<br>1,0 MA<br>: 99<br>: 0.26 | MAI Valu<br>33,279<br>1,<br>166,<br>830,<br>34,278<br>T50<br>T100<br>J<br>Un | Info<br>e<br>.855,953<br>791,502<br>125,990<br>578,995<br>.352,440<br>: 2<br>: 2<br>: 2<br>:<br>:<br>Chg. : 13                                  | %Value<br>97.09<br>2 0.01<br>0.48<br>2.42<br>6,506,893,00<br>9,973,954,00<br>813,322,000 |

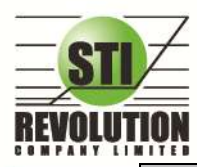

บริษัท เอสกีไอ ธีโวลูเชั่นส์ จำกัด 466 ถนนธัชกากิเษก แขวงสามเสนนอก เขตห้วยขวาง กรุงเทพมหานคร 10310 STI REVOLUTION COMPANY LIMITED 466 Ratchadapisek Rd. Samsaen-Nok, Huay Kwang, Bangkok 10310 Thailand Tel. +662 541 4011, Fax. +662 541 4017

| รายละเอียดหน้าจอและความหมา    | ยของส่วนที    | 3                                                                           |
|-------------------------------|---------------|-----------------------------------------------------------------------------|
| หมายเลข1 (Show Graph Intraday | ·)            |                                                                             |
| 🛃 SET                         | =             | เป็นเมนูใช้สำหรับแสดง Graph Intraday                                        |
|                               |               | - SET แสดงกราฟของ SET                                                       |
|                               |               | - SET50 แสดงกราฟของ SET50                                                   |
|                               |               | - SET100 แสดงกราฟของ SET100                                                 |
|                               |               | - MAI แสดงกราฟของ MAI                                                       |
| แกนนอน                        | =             | เวลาที่ทำการซื้อขายล่าสุด                                                   |
| แกนตั้ง                       | =             | ราคาล่าสุดที่ทำการซื้อขาย                                                   |
| หมายเลข2 แสดงปริมาณ มูลค่า    | เการซื้อ / ขา | ยและส่วนแบ่งตลาดตามมูลค่า ของกระดานต่าง ๆ ได้แก่                            |
| 🕕 Info                        | =             | เป็นเมนูใช้สำหรับแสดงปริมาณ มูลค่าการซื้อ/ขายและส่วนแบ่งตลาดตามมูลค่า       |
| Main Volume (K)               | =             | ปริมาณการซื้อ / ขายของกระดานหลัก (Main)                                     |
| Main Value (K)                | =             | มูลค่าการซื้อ / ขายของกระดานหลัก (Main)                                     |
| Main %Value (K)               | =             | ส่วนแบ่งตลาด ของกระดานหลัก (Main)                                           |
| OddLot Volume (K)             | =             | ปริมาณการซื้อ / ขายของกระดานย่อย (Odd)                                      |
| OddLot Value (K)              | =             | มูลค่าการซื้อ / ขายของกระดานย่อย (Odd)                                      |
| OddLot %Value (K)             | =             | ส่วนแบ่งตลาด ของกระดานย่อย (Odd)                                            |
| BigLot Volume (K)             | =             | ปริมาณการซื้อ / ขายของกระดาน.ใหญ่ (Big)                                     |
| BigLot Value (K)              | =             | มูลค่าการซื้อ / ขายของกระดาน.ใหญ่ (Big)                                     |
| BigLot %Value (K)             | =             | ส่วนแบ่งตลาด ของกระดาน.ใหญ่ (Big)                                           |
| Foreign Volume (K)            | =             | ปริมาณการซื้อ / ขายของกระดานต่างประเทศ (Foreign)                            |
| Foreign Value (K)             | =             | มูลค่าการซื้อ / ขายของกระดานต่างประเทศ (Foreign)                            |
| Foreign %Value (K)            | =             | ส่วนแบ่งตลาด ของกระดานต่างประเทศ (Foreign)                                  |
| Total Volume (K)              | =             | ผลรวมของปริมาณการซื้อ / ขายทั้งตลาด (Total)                                 |
| Total Value (K)               | =             | ผลรวมของมูลค่าการซื้อ / ขายทั้งตลาด (Total)                                 |
| Total %Value (K)              | =             | ผลรวมของส่วนแบ่งตลาดทั้งตลาด (Total)                                        |
| UpVolume                      | =             | ปริมาณหลักทรัพย์ทั้งหมดที่มีการซื้อ / ขายแล้วมีราคาสูงกว่าราคาปิดเมื่อวันทำ |
|                               |               | การก่อน (หน่วยพันบาท)                                                       |
| DownVolume                    | =             | ปริมาณหลักทรัพย์ทั้งหมดที่มีการซื้อ / ขายแล้วมีราคาต่ำกว่าราคาปิดเมื่อวันทำ |
|                               |               | การก่อน (หน่วยพันบาท)                                                       |
| UnChg Volume                  | =             | ปริมาณหลักทรัพย์ทั้งหมดที่มีการซื้อ / ขายแล้วมีราคาไม่เปลี่ยนแปลงจากราคา    |
|                               |               | ปิดเมื่อวันทำการก่อน (หน่วยพันบาท)                                          |
| Up                            | =             | จำนวนหลักทรัพย์ที่มีราคาสูงขึ้นเทียบกับราคาปิดวันก่อนในวันนั้น              |
| Down                          | =             | จำนวนหลักทรัพย์ที่มีราคาต่ำลงเทียบกับราคาปิดวันก่อนในวันนั้น                |
| UnChg.                        | =             | จำนวนหลักทรัพย์ที่ไม่มีการเปลี่ยนแปลง                                       |
| Tick                          | =             | ตัวแปรที่แสดงแนวใน้มของดัชนีตลาด                                            |
| Trin                          | =             | ดัชนีการซื้อ / ขาย (Trading Index )                                         |

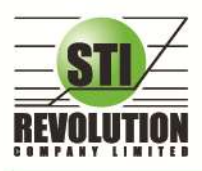

บริษัท เอสทีไอ ธีโวลูเรั่นส์ จำกัด 466 ถนนรัชภากิเษก แขวงสามเสนนอก เขตห้วยขวาง กรุงเทพมหานคร 10310 STI REVOLUTION COMPANY LIMITED 466 Ratchadapisek Rd. Samsaen-Nok, Huay Kwang, Bangkok 10310 Thailand Tel. +662 541 4011, Fax. +662 541 4017

### News (ข่าวจากตลาดหลักทรัพย์ฯ)

### วัตถุประสงค์

เป็นดูข่าวสารต่างของหุ้นที่ตลาดหลักทรัพย์ฯ

## วิธีการใช้งาน

1) คลิกที่ปุ่ม Menu ที่ด้านบนของหน้าจอ แล้วคลิกที่เมนู News ดังรูป หรือกดปุ่ม Hot Key [F7] จะเข้าสู่หน้าจอ News ดังรูป

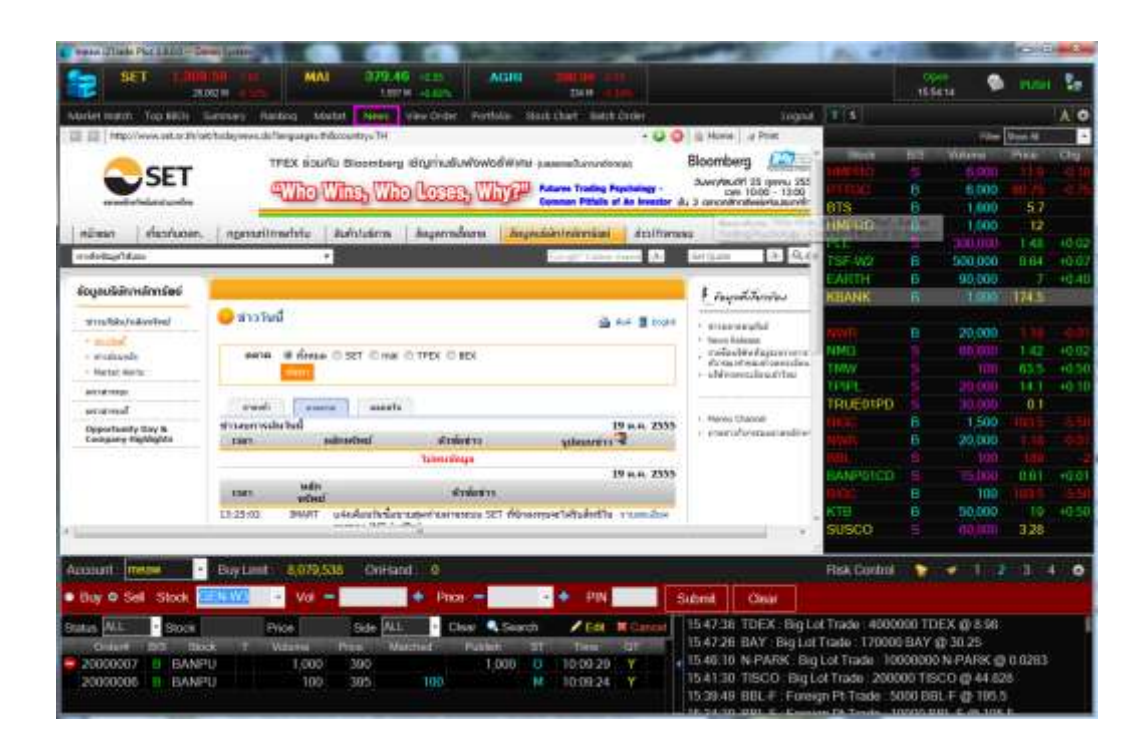

## การดูรายการคำสั่งซื้อขาย

## View Order (รายการคำสั่งซื้อขาย)

## วัตถุประสงค์

เป็นหน้าจอสำหรับทำการตรวจสอบดูรายการซื้อ/ขายที่ได้ส่งคำสั่งไปว่ามีรายละเอียดใดบ้าง นอกจากที่หน้าจอนี้ จะสามารถดูรายละเอียดของรายการคำสั่งแล้ว ยังมีหน้าที่ในการยกเลิกคำสั่งได้ (Cancel)

- คลิกที่ปุ่ม Menu ด้านบนของหน้าจอ แล้วคลิกที่เมนู View Order หรือกดปุ่ม Hot Key [F6] จะเข้าสู่หน้าจอ View Order
- 2) สามารถดูรายการคำสั่งซื้อขาย ได้ 2 แบบ ดังนี้
  - View by Transactions คือ การดูรายการคำสั่งซื้อขายตาม Order Number
  - View by Stock คือ การดูรายการคำสั่งซื้อขายตาม Stock

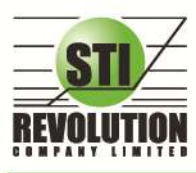

บริษัท เอสทีไอ ธีโวลูเรั่นส์ จำกัด 466 ถนนธัชศาภิเษก แขวงสามเสนนอก เขตห้วยขวาง กรุงเทพมหานคร 10310 STI REVOLUTION COMPANY LIMITED 466 Ratchadapisek Rd. Samsaen-Nok, Huay Kwang, Bangkok 10310 Thailand Tel. +662 541 4011, Fax. +662 541 4017

#### View by Transactions

- 1) คลิกที่ เมนู View by Transactions จะเข้าสู่หน้าจอ View by Transactions
- 2) สามารถ Find หาข้อมูลได้ตาม Status , Stock, Price, Side
- สรีกเลือก Status ที่ช่อง
  คลิกเลือก Status ที่ช่อง
  ใส่ชื่อหุ้นที่ช่อง
  Stock
  เพื่อดูข้อมูลตาม Stock
  ใส่ราคาหุ้นที่ช่อง
  Price
  เพื่อดูข้อมูลตาม Price
  6) คลิกเลือก Side ที่ช่อง

#### View by Stock

1) คลิกที่ เมนู View by Stock จะเข้าสู่หน้าจอ View by Stock ดังรูป

| tar | 22/05/201 | 2 End D | 22/05/                                          | 2012                | 40.000  |                                     |        |                           |       |
|-----|-----------|---------|-------------------------------------------------|---------------------|---------|-------------------------------------|--------|---------------------------|-------|
| łα. | Stock     | Tree.   | Trans                                           | BupHei              | Matched | 2004                                | Mathed | SelVil                    | Title |
|     | 4110      |         |                                                 |                     |         | 2.00                                |        | 500                       |       |
|     | KEANK     |         |                                                 | 2,500               | .2,550  | 2.00                                |        |                           |       |
|     | KIH-      |         |                                                 |                     |         |                                     |        |                           |       |
|     | TOP       |         |                                                 |                     |         |                                     |        |                           |       |
|     |           |         |                                                 |                     |         |                                     |        |                           |       |
|     |           |         |                                                 |                     |         |                                     |        |                           |       |
|     |           |         |                                                 |                     |         |                                     |        |                           |       |
|     |           |         |                                                 |                     |         |                                     |        |                           |       |
|     |           |         |                                                 |                     |         |                                     |        |                           |       |
|     |           |         |                                                 |                     |         |                                     |        |                           |       |
|     |           |         |                                                 |                     |         |                                     |        |                           |       |
|     |           |         |                                                 |                     |         |                                     |        |                           |       |
|     |           |         |                                                 |                     |         |                                     |        |                           |       |
|     |           |         |                                                 |                     |         |                                     |        |                           |       |
|     |           |         |                                                 |                     |         |                                     |        |                           |       |
|     |           |         | -                                               | - 145               |         | nuv:                                |        | - HKUL                    |       |
|     |           |         | Trenzactor                                      | 445<br>15           |         | nun -                               |        | 1                         |       |
|     |           |         | Transaction                                     | 445                 |         | 004<br>2<br>2 500                   |        | 1                         |       |
|     |           |         | Treniaction<br>Volume<br>Matched A              | 145<br>15           |         | 000<br>2<br>2 500<br>2 0000         |        | 1 500 2 0000              |       |
|     |           |         | Transaction<br>Valueme<br>Matcheol A            | 145<br>15           |         | 004<br>2<br>2500<br>20000<br>5 150  |        | 1<br>500<br>2 040         |       |
|     |           |         | Transaction<br>Volume<br>Matched &<br>Matched V | 140<br>15<br>Vorage |         | 00%<br>2<br>2500<br>2 0000<br>5 150 |        | 1<br>500<br>2000<br>1.040 |       |

## รายละเอียดหน้าจอและความหมาย

View by Transactions

| דוארא 🔶  | Shipur ALL | * Ste | 4      | Proc |        | Side ALL | • Cita |         |                      |          | Sec. 1 |  |
|----------|------------|-------|--------|------|--------|----------|--------|---------|----------------------|----------|--------|--|
|          | Older No   |       | 51004  | 11+  | Volume | Prior    | Mached | Publich | 9164.00              | Tor      | Gum    |  |
|          | 2000012    |       | JAS-   |      | 500    | 2.08     |        |         | Matched 049          | 17:01:01 |        |  |
|          | 2008011    |       | KTB    |      | 560    | 16.00    |        |         | <b>Idatified (M)</b> | 17:00:34 |        |  |
|          | 2000008    |       | KTB    |      | 1,000  | 16.80    |        |         | Matched (M)          | 16.59.33 |        |  |
| 0.000    | 2000005    |       | JAS    |      | 1.500  | 2.66     |        |         | Matched (M)          | 16:56:21 |        |  |
| สาหมี2-> | 2000003    |       | KBANK. |      | 500    | 141      |        |         | Matcheol (M)         | 18:54:37 |        |  |
|          | 2000002    |       | J48    |      | 1.000  | 2,06     | 1.000  |         | Matched (M)          | 16:54:07 |        |  |
|          | 2008001    |       | TOP    |      | 300    | *ATO     |        |         | Matutined (M)        | 18:51:05 |        |  |
|          |            |       |        |      |        |          |        |         |                      |          |        |  |
|          |            |       |        |      |        |          |        |         |                      |          |        |  |

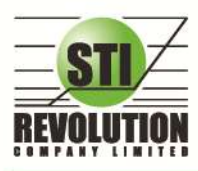

บริษัท เอสกีไอ รีโวลูเชั่นส์ จำกัด 466 ถนนรัชคากิเษก แขวงสามเสนนอก เขตห้วยขวาง กรุงเทพมหานคร 10310 STI REVOLUTION COMPANY LIMITED 466 Ratchadapisek Rd. Samsaen-Nok, Huay Kwang, Bangkok 10310 Thailand Tel. +662 541 4011, Fax. +662 541 4017

| ส่วนที่1         |   |                                                                                 |
|------------------|---|---------------------------------------------------------------------------------|
| Status           | = | สถานะของคำสั่ง                                                                  |
|                  |   | O (Opened) - เปิดสำหรับการจับคู่                                                |
|                  |   | X (Cancelled) - ถูกยกเลิกแล้ว                                                   |
|                  |   | M (Matched) - จับคู่ได้แล้วทั้งหมด                                              |
|                  |   | P (Pending) - คำสั่งที่ค้างอยู่ระหว่างการเปลี่ยนสถานะ                           |
|                  |   | A (Approved) - คำสั่งต้องรอการอนุมัติเครดิต                                     |
|                  |   | D (Disapprove) - คำสั่งที่มีปัญหาในเรื่องเครดิต และไม่ได้รับการอนุมัติ          |
|                  |   | R (Rejected) - คำสั่งถูกปฏิเสธจากระบบ หรือตลาดฯ                                 |
|                  |   | ALL - แสดงทุก ๆ คำสั่ง                                                          |
| Stock            | = | ชื่อย่อของหลักทรัพย์                                                            |
| Price            | = | ราคาหลักทรัพย์ที่ทำการซื้อ/ขาย                                                  |
| Side             | = | ผึ่งของคำสั่ง                                                                   |
|                  |   | B = คำสั่งซื้อ                                                                  |
|                  |   | S = คำสั่งขาย                                                                   |
| ส่วนที่2         |   |                                                                                 |
| Order Number     | = | หมายเลขของคำสั่งซื้อ/ขาย                                                        |
| B/S              | = | B = คำสั่งซื้อ สีแสดงเป็นสีเขียว                                                |
|                  |   | S = คำสั่งขาย สีแสดงเป็นสีแดง                                                   |
| Stock            | = | ซื่อย่อของหลักทรัพย์                                                            |
| TTF              | = | หมายเลขผู้ดูแลผลประโยชน์ของกองทุนรวม                                            |
|                  |   | "" คำสั่งชื่อ/ขายหุ้นปกติ                                                       |
|                  |   | "1" คำสั่งชื้อ/ขายของผู้ลงทุนต่างชาติผ่านบริษัทสมาชิก                           |
|                  |   | "2" คำสั่งซื้อ/ขายของนักลงทุนทั่วไปแบบ NVDR order                               |
| Volume           | = | ปริมาณหลักทรัพย์ที่ทำการซื้อ/ขาย                                                |
| Price            | = | ราคาหลักทรัพย์ที่ทำการซื้อ/ขาย                                                  |
| Matched          | = | จำนวนหลักทรัพย์ที่ได้จับคู่แล้ว                                                 |
| Publish          | = | จำนวนหลักทรัพย์ที่ออกแสดงในตลาด                                                 |
| Status           | = | สถานะของคำสั่ง(status)                                                          |
| Time             | = | เวลาที่ส่งคำสั่ง                                                                |
| Quote            | = | ป้ายบอกว่าคำสั่งส่งถึงตลาดฯ และได้รับการยืนยันแล้ว                              |
|                  |   | (ถ้าไม่ได้ค่า Y เป็นช่องว่างเปล่า อาจหมายถึงคำสั่งยังไม่ไปตลาดเช่นส่งช่วง Start |
|                  |   | หรือหมายถึงยังไม่ได้การยืนยัน)                                                  |
| ส่วนที่3         |   |                                                                                 |
| Summary          | = | สรุปผลรวมของการส่งคำสั่งซื้อ/ขาย แยกเป็น Buy , Sell                             |
| Volume           | = | ผลรวมของปริมาณการซื้อ/ขายหลักทรัพย์ทั้งหมด                                      |
| UnMatched Volume | = | ผลรวมของปริมาณการซื้อ/ขายหลักทรัพย์ที่ยังไม่เกิดการจับคู่                       |
| Matched Volume   | = | ผลรวมของปริมาณการซื้อ/ขายหลักทรัพย์ที่เกิดการจับคู่ได้                          |
| Matched Value    | = | ผลรวมของมูลค่าการซื้อ/ขายหลักทรัพย์ที่เกิดการจับคู่ได้                          |

View by Stock

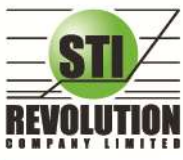

บริษัท เอสกีไอ ธีโวลูมั่นส์ จำกัด 466 ถนนธัชดาภิเษก แขวงสามเสนนอก เขตห้วยขวาง กรุงเทพมหานคร 10310 STI REVOLUTION COMPANY LIMITED 466 Ratchadapisek Rd. Samsaen-Nok, Huay Kwang, Bangkok 10310 Thailand Tel. +662 541 4011, Fax. +662 541 4017

| 10          | View | tar Transactions | View by Shack |                   |          |         |        |         |        |       |                                                                                                    |
|-------------|------|------------------|---------------|-------------------|----------|---------|--------|---------|--------|-------|----------------------------------------------------------------------------------------------------|
| ณที่1 🔶     | Star | Dale 22/05/20    | 12 🛄 End D    | ate: 22/05        | 2012     |         |        | AU      |        |       |                                                                                                    |
|             | Nα   | Stock            | Trans         | Tunc              | flug//of | Malched | Pase   | Matched | TelVol | Trans |                                                                                                    |
|             | 1    | 141              |               | the second second |          |         |        |         | 500    |       |                                                                                                    |
|             | 2    | KEANKO           |               | 2                 | 2500     |         |        |         |        |       | d doud?                                                                                                    |
| CO. A STOCK | 3    | KTB .            |               |                   |          |         |        |         |        |       | - N INNO                                                                                                    |
| 10112-      | 4    | TOP              |               |                   |          |         |        |         |        |       |                                                                                                    |
|             |      |                  |               |                   |          |         |        |         |        |       |                                                                                                    |
|             |      |                  |               |                   |          |         |        |         |        |       |                                                                                                    |
|             |      |                  |               |                   |          |         |        |         |        |       |                                                                                                    |
|             |      |                  |               |                   |          |         |        |         |        |       |                                                                                                    |
|             |      |                  |               |                   |          |         |        |         |        |       |                                                                                                    |
|             |      |                  |               |                   |          |         |        |         |        |       |                                                                                                    |
|             |      |                  |               |                   |          |         |        |         |        |       |                                                                                                    |
|             |      |                  |               |                   |          |         |        |         |        |       |                                                                                                    |
|             |      |                  |               |                   |          |         |        |         |        |       |                                                                                                    |
|             |      |                  |               |                   | JAS      | - 10    | (80)   |         | 1100   |       |                                                                                                    |
|             |      |                  |               | Transactio        | the .    |         | - 22   |         |        |       |                                                                                                    |
|             |      |                  |               | Volume            |          |         | 2.500  |         | 500    |       | ุ ุ สวนที่4                                                                                                    |
|             |      |                  |               | Matched           | Werage   |         | 2.0680 |         | 2,0000 |       | 100 C 100 C 100 C 100 C 100 C 100 C 100 C 100 C 100 C 100 C 100 C 100 C 100 C 100 C 100 C 100 C 100 C 100 C 100 |
|             |      |                  |               | Matched           | /alue    |         | 5150   |         | 1,040  |       |                                                                                                    |
|             |      |                  |               | Matched           | Adame    |         | 2,500  |         | 500    |       |                                                                                                    |
|             |      |                  |               | UnMatch           | Volume   |         |        |         |        |       |                                                                                                    |

| ส่วนที่1                                   |   |                                                                     |
|--------------------------------------------|---|---------------------------------------------------------------------|
| Start Date                                 | = | วันเริ่มต้นการแสดงรายการคำสั่งซื้อขายหลักทรัพย์                     |
| End Date                                   | = | วันที่สิ้นสุดการแสดงรายการคำสั่งซื้อขายหลักทรัพย์                   |
| ส่วนที่2                                   |   |                                                                     |
| No.                                        | = | อันดับที่                                                           |
| Stock                                      | П | ชื่อย่อของหลักทรัพย์                                                |
| Trans                                      | = | จำนวนครั้งที่ส่งคำสั่งซื้อขายหุ้นนั้น                               |
| <b>ส่วนที่3</b> แสดงรายละเอียดหุ้นแต่ละตัว |   |                                                                     |
| Trans                                      | = | จำนวนครั้งที่ส่งคำสั่งซื้อหุ้นนั้น                                  |
| BuyVol                                     | = | ปริมาณการซื้อหลักทรัพย์                                             |
| Matched                                    | = | ปริมาณการซื้อหลักทรัพย์ที่เกิดการจับคู่ได้                          |
| Price                                      | П | ราคาหลักทรัพย์ที่ทำการซื้อ/ขาย                                      |
| Matched                                    | = | ปริมาณการขายหลักทรัพย์ที่เกิดการจับคู่ได้                           |
| SellVol                                    | = | ปริมาณการขายหลักทรัพย์                                              |
| Trans                                      | = | ้ จำนวนครั้งที่ส่งคำสั่งขายหุ้นนั้น                                 |
| ส่วนที่4 แสดงข้อมูลหุ้นแต่ละตัว            |   |                                                                     |
| Transactions                               | = | สรุปผลรวมของจำนวนการส่งคำสั่งซื้อ/ขายในแต่ละหุ้น แยกเป็น Buy , Sell |
| Volume                                     | = | ผลรวมของปริมาณการซื้อ/ขายในแต่ละหุ้น                                |
| Matched Average                            | = | ค่าเฉลี่ยของผลรวมการซื้อ/ขายในแต่ละหุ้นที่เกิดการจับคู่ได้          |
| Matched Value                              | = | ผลรวมของมูลค่าการซื้อ/ขายในแต่ละหุ้นที่เกิดการจับคู่ได้             |
| Matched Volume                             | = | ผลรวมของปริมาณการซื้อ/ขายในแต่หุ้นที่เกิดการจับคู่ได้               |
| UnMatched Volume                           | = | ผลรวมของปริมาณการซื้อ/ขายในแต่ละหุ้นที่ยังไม่เกิดการจับคู่          |

รูปแสดงหน้าจอ View by Stock

### <u>Trip ในการใช้งานเมนู View Order</u>

- 1. สามารถ Find หาข้อมูลได้ตาม Status, Stock, Side
- 2. สามารถใช้ลูกศร เลื่อนขึ้นลงเพื่อดู Order ที่ต้องการได้
- 3. สามารถ ดับเบิ้ลคลิกหรือ Enter ที่ Order เพื่อดู Deal Data ของ Order ที่ต้องการได้
- 4. สามารถกด Space Bar เพื่อ ให้ Cursor ไปอยู่ที่ช่อง Status ได้

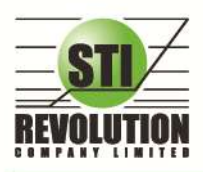

## Cancel Order (การยกเลิกคำสั่งซื้อ/ขาย)

สามารถทำได้ 2 วิธี ดังนี้

1. การ Cancel ทีละ 1 Order

### โดยมีวิธีการดังนี้

- 1) เลื่อน Cursor ไปที่ Order ที่ต้องการ Cancel
- 2) จากนั้นกดปุ่ม <mark>( Cancel Order</mark> หรือกดปุ่ม 🧖 หน้า Order นั้น
- 3) จากนั้นจะมี กล่อง Confirm ยืนยันในการ Cancel แสดงขึ้นมาดังรูป

| Sta | itus ALL  | • s | Stock         |       | Price       | S      | de ALL     | <ul> <li>Clear</li> </ul> | Q           | 🛞 C        | ancel Or | der |
|-----|-----------|-----|---------------|-------|-------------|--------|------------|---------------------------|-------------|------------|----------|-----|
|     | Order No. | B/S | Stock         | TTF   | Volume      | Price  | Matched    | Publish                   | Status      | Time       | Quote    |     |
|     | 2000006   | В   | TCC           |       | 1,000       | ATC    |            | 1,000                     | Opened (O)  | 14:43:04   | Y I      |     |
| 0   | 2000005   |     | КТС           |       | 500         | ATC    |            | 500                       | Opened (O)  | 14:42:24   |          | 1)  |
|     | 2000004   | В   | КТВ           |       | 400         | 16.90  | 400        |                           | Matched (M) | 10:10:14   | Y        |     |
|     | 2000003   | S.  | PTT           |       | 100         | 341    | 100        |                           | Matched (M) | 09:45:24   | Y        |     |
|     | 2000002   | в   | Order Confirm | ation |             |        |            |                           |             | 3 09:44:34 | Y        |     |
|     | 2000001   | в   | Do you war    | nt to | cancel orde | r numb | er 2000005 |                           |             | 09:43:21   | Y        |     |
|     |           |     | Pin ***       |       | Save        |        | Ok         | Cancel                    |             |            |          |     |
|     |           |     |               |       |             |        |            |                           |             |            |          |     |

- เมื่อต้องการ Cancel Order ให้คลิกที่ปุ่ม
- ถ้าไม่ต้องการ Cancel Order ให้คลิกที่ปุ่ม Cancel ระบบจะทำการยกเลิกคำสั่ง Cancel ให้

## 2. การ Cancel ครั้งละมากกว่า 1 Order โดยมีวิธีการดังนี้

2) จากนั้นกดปุ่ม <mark>🔇 Cancel Order</mark>

3) จากนั้นจะมี กล่อง Confirm ยืนยันในการ Cancel แสดงขึ้นมาดังรูป (จะแสดงเลข Order number ทุก Order ที่เราต้องการ Cancel ขึ้นมาดังรูป)
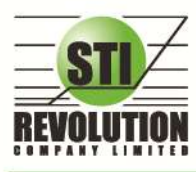

บริษัท เอสทีไอ รีโวลูเว็นส์ จำกัด 466 ถนนรัชภากิเษก แขวงสามเสนนอก เขตห้วยขวาง กรุงเทพมหานคร 10310 STI REVOLUTION COMPANY LIMITED 466 Ratchadapisek Rd. Samsaen-Nok, Huay Kwang, Bangkok 10310 Thailand Tel. +662 541 4011, Fax. +662 541 4017

| Sta | atus ALL  | • 8   | Stock         |       | Price       | S          | ide ALL | <ul> <li>Clear</li> </ul> | •          | 😒 C        | ancel Order |
|-----|-----------|-------|---------------|-------|-------------|------------|---------|---------------------------|------------|------------|-------------|
|     | Order No. | B/S   | Stock         | TTF   | Volume      | Price      | Matched | Publish                   | Status     | Time       | Quote       |
| D   | 2000008   |       | AP            |       | 1,000       | 5.30       |         | 1,000                     | Opened (O) | 15:20:17   | Y 🕕         |
| D   | 2000007   | В     | LOXLEY        |       | 1,000       | 3.50       |         | 1,000                     | Opened (O) | 15:19:44   | Y           |
| D   | 2000006   | В     | TCC           |       | 1,000       | ATC        |         | 1,000                     | Opened (O) | 14:43:04   | Y           |
| D   | 2000005   | В     | ктс           |       | 500         | ATC        |         | 500                       | Opened (O) | 14:42:24   | Y           |
|     | 2000004   | в     | Order Confirm | ation |             |            |         |                           | E          | 3 10:10:14 | Y           |
|     | 2000003   | S     | Do you war    | nt to | cancel orde | er numb    | er      |                           |            | 09:45:24   | Y           |
|     | 2000002   | в     | 2000008,20    | 00000 | 07,2000006  | ,200000    | 15 ?    |                           |            | 09:44:34   | Y           |
|     | 2000001   | в     |               |       |             |            |         |                           |            | 09:43:21   | Y           |
|     |           |       |               |       |             |            |         |                           |            |            |             |
|     |           |       |               |       |             |            |         |                           |            |            |             |
|     |           |       | Pin ***       |       | 🔽 Save      |            | Ok      | Cance                     | 1          |            |             |
|     |           |       |               |       |             |            |         |                           |            |            |             |
|     |           |       |               |       |             |            |         |                           |            |            |             |
|     |           |       |               |       |             |            |         |                           |            |            |             |
|     |           |       |               |       |             |            |         |                           |            |            |             |
|     |           |       |               |       |             |            |         |                           |            |            |             |
|     | d         |       |               |       | <b>.</b>    |            | Ok      |                           |            |            |             |
|     | 📕 เมื่อต้ | ภัคงเ | าาร Canc      | el O  | rder ให้ครี | จักที่เป็ม | UK      |                           |            |            |             |

ถ้าไม่ต้องการ Cancel Order ให้คลิกที่ปุ่ม
 Cancel sะบบจะทำการยกเลิกคำสั่ง Cancel ให้

#### การค้นหา Order

สามารถ ค้น หา Order ที่ต้องการได้ ดังนี้

1) สามารถ ค้น หา Order ตาม Status ได้ โดยใส่ Status Order ที่ผู้ใช้ต้องการ จากนั้น กด Enter หรือคลิกที่ปุ่ม

Search ( Search ( ) หน้าจอจะแสดง เฉพาะ Status ที่ผู้ใช้ ค้นหา

เช่น ต้องการค้นหา Status = M จะได้ข้อมูลดังรูป

| Sta | itus M    | •   | Stock |     | Price  | S     | ide ALL | <ul> <li>Clear</li> </ul> | Q           | 🙁 C      |       |   |
|-----|-----------|-----|-------|-----|--------|-------|---------|---------------------------|-------------|----------|-------|---|
| 2   | Order No. | B/S | Stock | TTF | Volume | Price | Matched | Publish                   | Status      | Time     | Quote |   |
|     | 2000004   |     | КТВ   |     | 400    | 16.90 | 400     |                           | Matched (M) | 10:10:14 | Y.    | 1 |
|     | 2000003   |     | PTT   |     | 100    | 341   | 100     |                           | Matched (M) | 09:45:24 | Y     |   |
|     | 2000002   | в   | JAS   |     | 500    | 2.06  | 500     |                           | Matched (M) | 09:44:34 | Y     |   |
|     |           |     |       |     |        |       |         |                           |             |          |       |   |
|     |           |     |       |     |        |       |         |                           |             |          |       |   |

2) สามารถ ค้น หา Order ตาม Stock ได้ โดยใส่ Stock ที่ต้องการในช่อง Stock จากนั้นกด Enter หรือคลิกที่ปุ่ม

Search ( Search ( Search ( Search ( Search )) หน้าจอจะแสดง เฉพาะหุ้นที่ผู้ใช้ Find หา

เช่น ต้องการ ค้นหา Stock = JAS จะได้ข้อมูลดังรูป

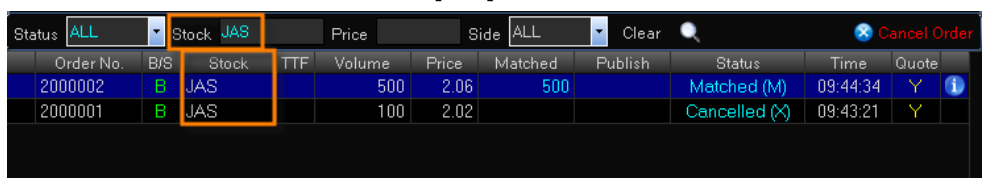

3) สามารถ ค้น หา Order ตาม Price ได้ โดยใส่ Price ที่ต้องการ จากนั้น กด Enter หรือคลิกที่ปุ่ม Search ( หน้าจอจะแสดง Order ที่เป็น เฉพาะ Price ที่ผู้ใช้ Find หา

เช่น ต้องการ ค้นหา Price = 'ATC' จะได้ข้อมูลดังรูป

| Sta | atus ALL  | • 9 | Stock |     | Price ATC | S     | ide ALL | <ul> <li>Clear</li> </ul> | Q          | 🙁 C      | ancel O | Irder |
|-----|-----------|-----|-------|-----|-----------|-------|---------|---------------------------|------------|----------|---------|-------|
|     | Order No. | B/S | Stock | TTF | Volume    | Price | Matched | Publish                   | Status     | Time     | Quote   |       |
| 0   | 2000006   | В   | TCC   |     | 1,000     | ATC   |         | 1,000                     | Opened (O) | 14:43:04 | Y       | 1     |
|     | 2000005   | В   | KTC   |     | 500       | ATC   |         | 500                       | Opened (O) | 14:42:24 | Y       |       |
|     |           |     |       |     | L         |       |         |                           |            |          |         |       |

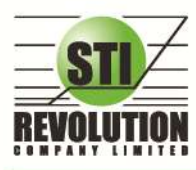

บริษัท เอสทีไอ ธีโวลูเรั่นส์ จำกัด 466 ถนนรัชศาภิเษก แขวงสามเสนนอก เขตห้วยขวาง กรุงเทพมหานคร 10310 STI REVOLUTION COMPANY LIMITED 466 Ratchadapisek Rd. Samsaen-Nok, Huay Kwang, Bangkok 10310 Thailand Tel. +662 541 4011, Fax. +662 541 4017

4) สามารถ ค้น หา Order ตาม Side ได้ โดยใส่ Side ที่ต้องการ จากนั้น กด Enter หรือคลิกที่ปุ่ม Search (

หน้าจอจะแสดง Order ที่เป็น เฉพาะ Side ที่ผู้ใช้ Find หา

| St            | atus ALL  | • 8 | Stock  |     | Price  |       | Side B  | 🔹 Clear | Q               | 😣 C      | ancel Order |
|---------------|-----------|-----|--------|-----|--------|-------|---------|---------|-----------------|----------|-------------|
|               | Order No. | B/S | Stock  | TTF | Volume | Price | Matched | Publish | Status          | Time     | Quote       |
| 0             | 2000008   | В   | AP     |     | 1,000  | 5.3   | )       | 1,000   | Opened (O)      | 15:20:17 | Y 🕦         |
|               | 2000007   | В   | LOXLEY |     | 1,000  | 3.5   | )       | 1,000   | Opened (O)      | 15:19:44 | Y           |
| $\overline{}$ | 2000006   | В   | TCC    |     | 1,000  | ATC   |         | 1,000   | Opened (O)      | 14:43:04 | Y           |
|               | 2000005   | В   | КТС    |     | 500    | ATC   |         | 500     | Opened (O)      | 14:42:24 | Y           |
|               | 2000004   | В   | КТВ    |     | 400    | 16.90 | ) 400   |         | Matched (M)     | 10:10:14 | Y           |
|               | 2000002   | В   | JAS    |     | 500    | 2.0   | 6 500   |         | Matched (M)     | 09:44:34 | Y           |
|               | 2000001   | В   | JAS    |     | 100    | 2.0   | 2       |         | Cancelled $(X)$ | 09:43:21 | Y           |
|               |           | _   |        |     |        |       |         |         |                 |          |             |

#### Deal Data (รายละเอียดของ Order)

สามารถ ดูข้อมูล Deal Data ได้ โดยหน้าจอนี้จะแสดงรายละเอียดของ Order

## โดยมีวิธีการดังนี้

- 1) เลื่อน Cursor ให้อยู่ที่ Order ที่ผู้ใช้ต้องการ
- 2) จากนั้นดับเบิ้ลคลิก หรือกดที่ปุ่ม 🔟
- 3) จากนั้นหน้าจอ Deal Data จะแสดงขึ้นมา โดยมีรายละเอียดดังรูป

| Status 🗚  | LL     |            | • 5   | Stock |                    |          | Pri | се       |        | Side 🛛 | ALL    | •  | Clea    | ar | Q     |         | 🛞 C      |       | rder |
|-----------|--------|------------|-------|-------|--------------------|----------|-----|----------|--------|--------|--------|----|---------|----|-------|---------|----------|-------|------|
| Ord       | er No  | <b>)</b> . | B/S   | S     | Stock              | TTF      | Vo  | olume    | Price  | Ma     | atched | F  | Publish |    | St    | atus    | Time     | Quote |      |
| 20000     | 008    |            | В     | AP    |                    |          |     | 1,000    | 5.30   | )      |        |    | 1,00    | )0 | Oper  | ned (O) | 15:20:17 | Y     |      |
| 2000      | 007    |            | В     | LOX   | (LEY               |          |     | 1,000    | 3.50   | )      |        |    | 1,00    | )0 | Oper  | ned (O) | 15:19:44 | Y     |      |
| 20000     | 006    |            | В     | TCC   |                    |          |     | 1,000    | ATC    | ;      |        |    | 1,00    | )0 | Ореі  | ned (O) | 14:43:04 | Y     |      |
| Deal Data | a [Pre | 255        | Enter | for C | lose]              |          |     |          |        |        |        |    |         |    |       |         |          |       | ×    |
| Order N   | о.     | :          | 2000  | 007   | Accour             | nt       |     | 888888   | Аррі   | rover  |        |    |         | Co | nfirm | Volume  | Price    | Time  |      |
| Side      |        |            |       | В     | PC                 |          |     |          | Can    | celler |        |    |         |    |       |         |          |       |      |
| Stock     |        |            | LOXI  | _EY   | Status             |          |     | C        | Cano   | cel    |        |    |         |    |       |         |          |       |      |
| Volume    |        |            | 1,    | 000   | Entry T            | ïme      |     | 15:19:44 | Тура   | Э      |        | No | ormal   |    |       |         |          |       |      |
| Price     |        |            |       | 3.50  | Quote              |          |     | Ň        | ′ Tern | ninal  |        |    | Web     |    |       |         |          |       |      |
| Matcheo   | d      |            |       |       | Quote <sup>·</sup> | Time     |     | 15:19:44 | Serv   | lice   |        |    | 1       |    |       |         |          |       |      |
| Publishe  | ed     |            | 1,    | 000   | Origina            | al Price | е:  |          | Trac   | lingCh | nannel |    | ×       |    |       |         |          |       |      |
| Conditio  | n      |            |       |       | Entry lo           | 1        | :   | ×127     | ,      |        |        |    |         |    |       |         |          |       |      |
|           |        |            |       |       |                    |          |     |          |        |        |        |    |         |    |       |         |          |       |      |
|           |        |            |       |       |                    |          |     |          |        |        |        |    |         |    |       |         |          |       |      |
|           |        |            |       |       |                    |          |     |          |        |        |        |    |         |    |       |         |          |       |      |
|           |        |            |       |       |                    |          |     |          |        |        |        |    |         |    |       |         |          |       |      |

4) ถ้าต้องการปิดหน้าจอ Deal Data ให้กด Enter หรือ ใช้เมาส์คลิกที่ เครื่องหมายปิด (🔼)

| ส่วนที่1  |   |                          |
|-----------|---|--------------------------|
| Order No. | = | หมายเลขของคำสั่งซื้อ/ขาย |
| Side      | = | ผึ่งของคำสั่ง            |
|           |   | B = Buy Order            |
|           |   | S = Sell Order           |
|           |   | H = Short Sell Order     |
|           |   | C = Cover Short Sell     |
| Stock     | = | ชื่อย่อของหลักทรัพย์     |

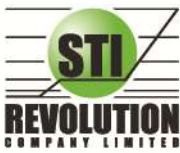

บริษัท เอสกีไอ ธีโวลูเชั่นส์ จำกัด 466 ถนนธัชคากิเษก แขวงสามเสนนอก เขตห้วยขวาง กรุงเทพมหานคร 10310 STI REVOLUTION COMPANY LIMITED 466 Ratchadapisek Rd. Samsaen-Nok, Huay Kwang, Bangkok 10310 Thailand Tel. +662 541 4011, Fax. +662 541 4017

| Volume         | = | ปริมาณหลักทรัพย์ที่ทำการซื้อ/ขาย                                                                     |
|----------------|---|----------------------------------------------------------------------------------------------------|
| Price          | = | ราคาหลักทรัพย์ที่ทำการซื้อ/ขาย                                                                       |
| Matched        | = | จำนวนหลักทรัพย์ที่ได้จับคู่แล้ว                                                                      |
| Published      | = | จำนวนหลักทรัพย์ที่ออกแสดงในตลาด                                                                      |
| Condition      | = | คำสั่งพิเศษที่ระบุมากับคำสั่งซื้อ/ขาย                                                                |
|                |   | <u>Condition มีกฎดังนี้</u>                                                                          |
|                |   | า. สถานะตลาดฯ ต้องเป็น Open เท่านั้น                                                                 |
|                |   | 2. ต้องไม่ใช่เป็นหุ้นที่เล่นบนกระดานเศษหุ้น ( Odd Board )                                            |
|                |   | 3. ราคาต้องไม่เป็นราคา MP ( Market Price ), ATO (AT The OpenPrice) หรือ                              |
|                |   | ATC (At the Close)                                                                                   |
|                |   | 4. ถ้าไม่มีสามารถปล่อยว่างไว้ได้                                                                     |
|                |   | เงื่อนไข ( Condition ) ได้ 2 แบบดังนี้คือ                                                            |
|                |   | <br>1. шиц FOK (Fill Or Kill)                                                                        |
|                |   | หมายถึง คำสั่งซื้อ/ขายใบนั้นจะต้องจับค่ได้หมดทั้งจำนวนทันทีที่คำสั่ง                                 |
|                |   |                                                                                                    |
|                |   | Deal ) กี่รายการก็ได้ แต่ถ้าคำสั่งซื้อ/ขายใบบั้นไม่สามารถจับค่ได้ทับที                               |
|                |   | ที่ไปถึงตลาดฯ สั่งซื้อ/ขายใบบั้นจะอกยกเลิกทันทีโดยไม่ต้องไปต่ออิว                                    |
|                |   | เพื่อจอกาจฉับเด่                                                                                     |
|                |   | 2 UNIN IOC (Immediate Or Cancel)                                                                     |
|                |   | <ol> <li>มายก็ง ดำสั่งสีด/ตายใงเข้าตะสัดงอังเด่ได้หัวเที่ที่ไปกิ่งสดาดฯ โดยอาดดะดังเด่ได้</li> </ol> |
|                |   | เพียงของสองอีได้ ใน่อ่าเรียน้องอังเค่ได้งงนด                                                         |
| Account        |   | เกลาะ เกลา แม่น เม่น เม่น เป็นที่มายการการการการการการการการการการการการการก                         |
| Statua         |   | สาวาเรียงผู้เป็น                                                                                     |
| Status         | _ | สถานรายาทาสา                                                                                         |
|                |   |                                                                                                    |
|                |   | X (Cancelled) - ถูกษาสาแสว<br>M (Matabal) - ถูกษาสาแสว                                               |
|                |   | M (Matched) - จบคูเดแลงวทรงสุด                                                                       |
|                |   | P (Penaing) - คาสงทคางอยู่ระหว่างการเบลยนสถานะ                                                       |
|                |   | A (Approved) - คาสงตองรอการอนุมตเครดด                                                                |
|                |   | D (Disapprove) - คาสงทมบญหา เนเรองเครดด และ เมเดรบการอนุมต                                           |
|                |   | R (Rejected) - คาสงถูกปฏเสธจากระบบ หรอตลาดฯ                                                          |
| Entry Time     | = | เวลาที่ทำการส่งคำสังชื่อ/ขาย                                                                         |
| Quote          | = | ป้ายบอกว่าคำสังส่งถึงตลาดฯ และได้รับการยืนยันแล้ว                                                    |
|                |   | (ถ้าไม่ได้ค่า Y เป็นช่องว่างเปล่า อาจหมายถึงคำสังยังไม่ไปตลาดเช่นส่งช่วง Start                       |
|                |   | หรือหมายถึงยังไม่ได้การยืนยัน)                                                                       |
| Ouote Time     | = | เวลาที่ได้การยืนยันคำสังจากตลาดหลักทรัพย์ฯ                                                           |
| Original Price | = | ราคาดั้งเดิมของคำสั่ง มีประโยชน์สำหรับคำสั่งซื้อ / ขายที่ราคาตลาด (MP)                               |
|                |   | ถ้าคำสั่งจับคู่ได้ไม่ครบตามปริมาณทั้งหมดของคำสั่ง ปริมาณที่เหลือจะถูกเสนอซื้อ                        |
|                |   | หรือเสนอขายที่ราคาสูงกว่า หรือต่ำกว่าราคาที่จับคู่ได้ครั้ง สุดท้ายอยู่ 1 ช่วงราคา                    |
|                |   | ตามลำดับ เมื่อถึงตรงนี้ คำสั่งนี้ก็จะมีราคา Ori_Pri เป็น "MP"                                        |
| Entry Id       | = | เลขประจำตัวผู้ป้อนคำสั่ง                                                                             |
| Approver       | = | เลขประจำตัวผู้ที่จะต้องอนุมัติคำสั่งเมื่อได้อนุมัติแล้วจะเป็นเลขประจำตัว                             |
|                |   | ผู้อนุมัติ                                                                                           |
| Cancel Time    | = | เวลาที่ยกเลิกคำสั่ง                                                                                  |

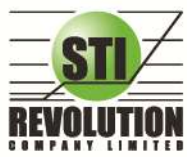

บธิษัท เอสทีไอ ธีโวลูเงั่นส์ จำกัด 466 ถนนรัชภากิเษก แขวงสามเสนนอก เขตห้วยขวาง กรุงเทพมหานคร 10310 STI REVOLUTION COMPANY LIMITED 466 Ratchadapisek Rd. Samsaen-Nok, Huay Kwang, Bangkok 10310 Thailand Tel. +662 541 4011, Fax. +662 541 4017

| ี ส่วนที่2 |   |                                          |
|------------|---|------------------------------------------|
| Confirm    | = | เลขหมายยืนยัน                            |
| Volume     | = | ปริมาณซื้อ/ขายหลักทรัพย์ที่เกิดการจับคู่ |
| Price      | = | ราคาหลักทรัพย์ที่ตกลงทำการซื้อ/ขาย       |
| Time       | = | ราคาที่เกิดรายการ                        |

# Portfolio (พอร์ตการลงทุนและข้อมูลบัญชีซื้อขาย)

#### วัตถุประสงค์

ลูกค้าส่วนใหญ่มักต้องการจะทราบว่า ณ ขณะนั้นตนเองมีหุ้นอยู่ในพอร์ตเท่าไร และ ยังมีวงเงินเครดิตเหลืออยู่ เท่าไร ถ้าขายหุ้นที่มีอยู่ในพอร์ตแล้วจะได้กำไร/ขาดทุนเท่าไร เมื่อเทียบกับสถานการณ์ในปัจจุบันที่เป็นอยู่ ได้ออกแบบฟังก์ชั่นที่ สะดวกแก่ผู้ใช้ ในการที่จะดูแลและบอกข้อมูลที่สำคัญเหล่านี้ให้แก่ลูกค้าของผู้ใช้ได้อย่างรวดเร็ว, ถูกต้อง และทันต่อเหตุการณ์ ทำให้ลูกค้าสามารถที่จะใช้เป็นข้อมูลในการตัดสินใจเกี่ยวกับการวางแผนในการซื้อ/ขายหุ้นได้อย่างรวดเร็ว จากที่กล่าวมาแล้วนี้ จะทำให้ผู้ใช้สามารถบริการและดูแลลูกค้าของผู้ใช้ได้อย่างดียิ่งขึ้น

## วิธีการใช้งาน

- 1. คลิกที่เมนูด้านบน เมนู Portfolio หรือกดปุ่ม Hot Key [F8] จะเข้าสู่หน้าจอ Portfolio
- 2. หน้าจอ Portfolio สามารถแสดงข้อมูลรายละเอียดหลักทรัพย์ของลูกค้าได้ โดยแบ่งเป็น 9 หน้าจอย่อยดังนี้
  - Holding Chart เป็นกราฟแท่งแสดงเปอร์เซ็นต์การถือครองหุ้น โดยแบ่งการแสดงออกเป็น 2 ส่วนคือ ราย หุ้นและราย Sector
  - หมายเลข 1 Credit / Position หลักทรัพย์ในพอร์ต
  - หมายเลข 2 Projected Profit / Loss ประเมินผลกำไร / ขาดทุน
  - 🕨 หมายเลข 2-1 Projected Profit/Loss by Group ประเมินผลกำไร / ขาดทุน ตามกลุ่มอุสาหกรรม
  - 🕨 หมายเลข 3 Total Realize / Profit 🛛 ผลกำไร / ขาดทุนตามจริง
  - หมายเลข 4 Customer Summary คำสั่งซื้อ / ขาย และรายการซื้อ / ขาย
  - หมายเลข 5 Customer Confirm Summary สรุปรายการซื้อ / ขายของลูกค้าตามหุ้นที่จับคู่ได้
  - หมายเลข 6 Customer Confirm สรุปรายการซื้อ / ขาย ของลูกค้าตาม Order เฉพาะที่มีรายการ จับคู่ได้
  - ➤ หมายเลข 7 Confirm By Deal-ID โดยแบ่งตาม Side B/S (Confirm by Deal ID)
  - ≽ หมายเลข 8 Confirm By Stock 👘 แสดงรายการ Sub Total ( Confirm by Stock )
  - หมายเลข 9 Order Confirm คำสั่งซื้อ / ขาย ประจำวัน

# รายละเอียดหน้าจอและความหมาย

| Holdings Cha | rt Report: 1 2 | 2-1 3 4 5  | 6 7 8 9 Filter St | ock : C              | Clear   Print 🎅            |  |
|--------------|----------------|------------|-------------------|----------------------|----------------------------|--|
| Name         | : meaw domo    |            | Trader : CHUTAT   | IP P.: 1007          | Vip : N Cust Flag :        |  |
| Cust Type    | : <b>C</b>     | Асс Туре   | : <b>C</b>        | Credit Type : 1      | Can't over : B             |  |
| Buy Limit    | : 3,873,221.95 | Sell Limit | : 0.00            | Credit Line : 10,000 | 0,000.00 Cash Amount: 0.00 |  |

รูปแสดงหน้าจอลูกค้า Cash

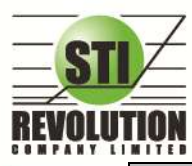

บธิษัท เอสกีไอ ธีโวลูเชั่นส์ จำกัด 466 ถนนรัชภาภิเษก แขวงสามเสนนอก เขตห้วยขวาง กรุงเทพมหานคร 10310 STI REVOLUTION COMPANY LIMITED 466 Ratchadapisek Rd. Samsaen-Nok, Huay Kwang, Bangkok 10310 Thailand Tel. +662 541 4011, Fax. +662 541 4017

| ลูกค้าประเภท Cash |   |                                                                                    |
|-------------------|---|------------------------------------------------------------------------------------|
| Account           | = | เลขที่บัญชีของลูกค้า                                                               |
| Name              | = | ชื่อของลูกค้า                                                                      |
| Trader            | = | หมายเลขของผู้ดูแล                                                                  |
| Vip Flag          | = | ใช้ระบุว่าลูกค้ารายนี้จัดอยู่ในระดับ VIP หรือไม่ ค่าที่กำหนดได้แก่                 |
|                   |   | 'V' หรือ '  ' โดยลูกค้าระดับ VIP จะมีผลต่อการดูข้อมูลของลูกค้าตามสายงาน            |
|                   |   | ของเจ้าของเท่านั้น                                                                 |
| Customer Type     | = | ชนิดลูกค้า                                                                         |
|                   |   | 'C' : ลูกค้าของโบรกเกอร์                                                           |
|                   |   | 'P': พอร์ทของโบรกเกอร์                                                             |
|                   |   | 'F': ลูกค้าต่างชาติของโบรกเกอร์                                                    |
|                   |   | 'M': กองทุนรวมของโบรกเกอร์                                                         |
|                   |   | ·l' : ลูกค้าของซับโบรกเกอร์                                                        |
|                   |   | 'S': พอร์ทของซับโบรกเกอร์                                                          |
|                   |   | 'O' : ลูกค้าต่างชาติของขับโบรกเกอร์                                                |
|                   |   | 'U' :กองทุนรวมของซับโบรกเกอร์                                                      |
| Account Type      | = | ชนิดบัญชีของลูกค้า                                                                 |
|                   |   | 'C': บัญชีเงินสด                                                                   |
|                   |   | 'B': บัญชีเครดิตบาแลนซ์                                                            |
| Credit Type       | = | ชนิดวงเงินเครดิตของลูกค้า                                                          |
|                   |   | '1' : Regular Credit                                                               |
|                   |   | การซื้อจะพิจารณาที่วงเงินซื้อ                                                      |
|                   |   | การขายจะพิจารณาจำนวนหุ้นในพอร์ท                                                    |
|                   |   | '2' : Credit Line                                                                  |
|                   |   | การซื้อจะพิจารณาที่วงเงินซื้อ                                                      |
|                   |   | การขายจะพิจารณาที่วงเงินขาย                                                        |
|                   |   | '3' : Total Exposure                                                               |
|                   |   | การซื้อและขายจะพิจารณาที่วงเงินรวม                                                 |
| Can't over credit | = | กำหนดความสามารถในการซื้อ/ขายเกินเครดิตที่มีอยู่                                    |
|                   |   | 'Y' : ลูกค้าไม่สามารถซื้อเกินวงเงิน และไม่สามารถขาย Short Sellได้                  |
|                   |   | 'B' : ลูกค้าไม่สามารถซื้อเกินวงเงิน แต่สามารถขาย Short Sell ได้                    |
|                   |   | 'S' : ลูกค้าสามารถซื้อเกินวงเงินได้ แต่ไม่สามารถขาย Short Sell ได้                 |
|                   |   | ' ' : ลูกค้าสามารถซื้อเกินวงเงินได้ และสามารถขาย Short Sell ได้                    |
| Buy Limit         | = | วงเงินเครดิตสำหรับลูกค้าที่สามารถทำการซื้อหุ้นได้                                  |
| Credit Line       | = | วงเงินเครดิตเริ่มต้นซื้อของลูกค้าเมื่อลูกค้าเปิดบัญชีใหม่ มีไว้เพื่อให้ทราบว่าเป็น |
|                   |   | ลูกค้าระดับใด การใช้งานฟิลด์นี้ ได้แก่                                             |
|                   |   | 1. ในกรณีอนุมัติวงเงินซื้อ/ขายหาก Trader ใช้แบบ Percent ในการ                      |
|                   |   | อนุมัติ (Approve) จะใช้ Field นี้ในการคำนวณ เช่น ห                                 |
|                   |   | ยอดเงินสูงสุดที่สามารถอนุมัติได้ = Credit Line * Percent                           |
|                   |   | 2. ในกรณีคืนวงเงิน Buy/Total Credit Line สำหรับลูกค้า Cash                         |
|                   |   | เมื่อทำการขาย                                                                      |
|                   |   | ถ้า Credit Line = 0 จะคืนวงเงินตามจำนวนจริง                                        |
|                   |   | ถ้า Credit Line ไม่เท่ากับ 0 จะคืนวงเงินตามจำนวนจริง แต่จะต้อง                     |

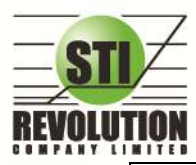

ไม่ทำให้ Buy/Total Credit Line มีค่ามากกว่า Credit Line (คืนวงเงินได้มากสุดไม่เกินจำนวน Credit Line)

#### Holdings Chart เป็นกราฟแท่งแสดงเปอร์เซ็นต์การถือครองหุ้น โดยแบ่งการแสดงออกเป็น 2 ส่วนคือ รายหุ้น

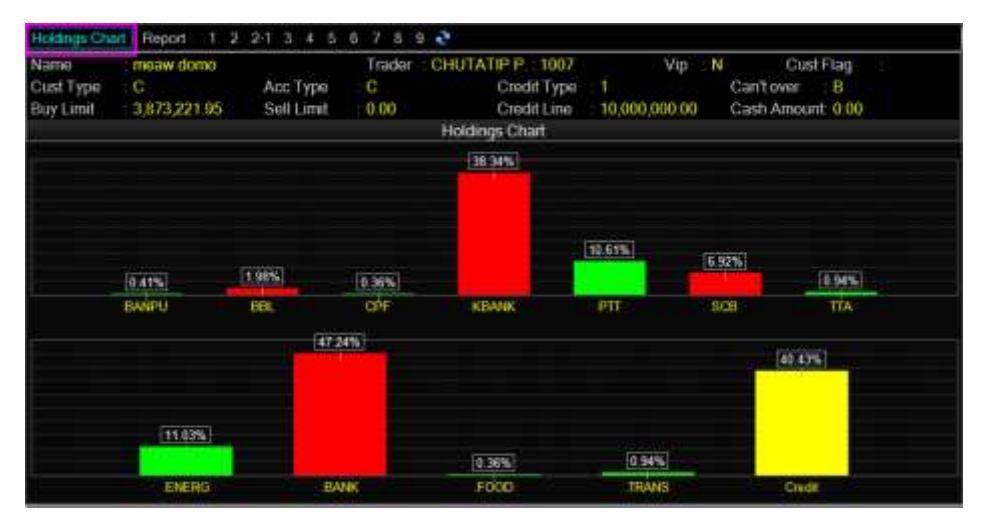

และราย Sector

#### Credti / Position (หลักทรัพย์ในพอร์ต)

#### วัตถุประสงค์

เพื่อแสดงข้อมูลภายในพอร์ตลูกค้า เช่น วงเงินเครดิตคงเหลือ และจำนวนหุ้น เป็นต้น

# วิธีการใช้งาน

1) เมื่อเข้าสู่หน้าจอ Portfolio (F8) แล้ว ให้คลิกเลือกที่หมายเลข 1 จะแสดงข้อมูล Credit / Positionดังภูป

| Name         meaw damo         Trader         CHUTATIP P         1007         Vip         N         Ct           Cust Type         C         Acc Type         C         Credit Type         1         Cant over           Buy Limit         3,873,221.95         Sell Limit         0.00         Credit Type         1         Cant over           Buy Limit         3,873,221.95         Sell Limit         0.00         Credit Type         10,000,000.00         Cash Amo           Credit / Position         Credit / Position         Credit / Position         Credit / Position         10,000,000.00         Cash Amo           INAMED         101         100         395.85         39,565         397         39,700           INT         1,000         1.00         10.00         39,565         397         39,700           INT         1,000         1.00         1.00         34,82         34,624         35.50         35,500           INT         1,000         1,000         34,82         34,624         35.50         35,500                                                                                                    | 7         Vip<: N                                  |
|----------------------------------------------------------------------------------------------------|----------------------------------------------------|
| Stork         Onliant         Seliable         Avg         Cost         Last Current Velue           HANFU         100         100         195.85         39.555         397         39.700           Han         1.00         1.00         195.85         39.555         397         39.700           Han         1.00         1.00         105.85         107.555         397         39.500           CEP         1.000         1.000         105.85         107.500         108.500           CEP         1.000         2.000         24.020         34.62         34.624         35.50         55.5000                                                                                                    | Last Current Value<br>397 39,700<br>100,50 100,600 |
| HANFU 100 100 395.85 39,565 397 39,700<br>HE 1.008 1.009 185.81 101.000 188.50<br>CFF 1,000 1,000 34.82 34,624 35.50 35,500<br>D005 21,000 2,000 34.82 34,624 35.50 35,500                                                                                                    | 397 59,700<br>188,30 188,500                       |
| NUL         1.000         1.000         1.000         1.000         1.000         1.000         1.000         1.000         1.000         1.000         1.000         1.000         1.000         1.000         1.000         1.000         1.000         1.000         1.000         1.000         1.000         1.000         1.000         1.000         1.000         1.000         1.000         1.000         1.000         1.000         1.000         1.000         1.000         1.000         1.000         1.000         1.000         1.000         1.000         1.000         1.000         1.000         1.000         1.000         1.000         1.000         1.000         1.000         1.000         1.000         1.000         1.000         1.000         1.000         1.000         1.000         1.000         1.000         1.000         1.000         1.000         1.000         1.000         1.000         1.000         1.000         1.000         1.000         1.000         1.000         1.000         1.000         1.000         1.000         1.000         1.000         1.000         1.000         1.000         1.000         1.000         1.000         1.000         1.000         1.000         1.000         1.000         1 |                                                    |
| CTF 1,000 1,000 34.82 34.624 35.50 35.500                                                                                                    |                                                    |
|                                                                                                    |                                                    |
|                                                                                                    |                                                    |
|                                                                                                    |                                                    |
|                                                                                                    |                                                    |
|                                                                                                    |                                                    |

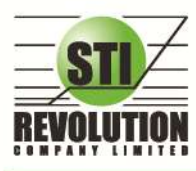

บริษัท เอสกีไอ รีโวลูเชั่นส์ จำกัด 466 ถนนรัชภาภิเษก แขวงสามเสนนอก เขตห้วยขวาง กรุงเทพมหานคร 10310 STI REVOLUTION COMPANY LIMITED 466 Ratchadapisek Rd. Samsaen-Nok, Huay Kwang, Bangkok 10310 Thailand Tel. +662 541 4011, Fax. +662 541 4017

## รายละเอียดหน้าจอและความหมาย

| หน้าจอ Credit / Position |   |                                                                             |
|--------------------------|---|-----------------------------------------------------------------------------|
| Stock                    | = | ชื่อของหุ้นที่ลูกค้ามีอยู่                                                  |
| Туре                     | = | ประเภทของหุ้นใน Port ของลูกค้า                                              |
|                          |   | "-" = Long Term หุ้นปกติ                                                    |
|                          |   | S = การทำ short sell                                                        |
|                          |   | P = Stock Pledge หุ้นที่นำมาวางเป็นประกัน (ไม่มีผลต่อ                       |
|                          |   | การคิดคำนวณค่า Purchasing Power)                                            |
|                          |   | C = Collateral Stock หุ้นที่นำมาวางเป็นหลักทรัพย์ค้ำประกัน(มีผลต่อ          |
|                          |   | การคิดคำนวณค่า Purchasing Power)                                            |
|                          |   | H = หุ้นใน port ถูกกำหนดห้ามซื้อขาย                                         |
|                          |   | R = ลูกหุ้น                                                                 |
|                          |   | * = หลักทรัพย์ที่หยุดทำการซื้อ/ขายชั่วคราว (Suspend)                        |
| TTF                      | = | สถานะของการซื้อขายหน่วยลงทุน                                                |
|                          |   | " ": รายการซื้อ/ขายหุ้นปกติ                                                 |
|                          |   | "1": รายการซื้อ/ขายหน่วยลงทุน Thai Trust Fund                               |
|                          |   | "2": รายการซื้อ/ขายหน่วยลงทุน ThaiNVDR                                      |
| OnHand                   | = | จำนวนหุ้นที่ลูกค้ามีอยู่ใน Port (ซึ่งหักลบออกจากหุ้นที่สั่งขายแล้วแต่ยังไม่ |
|                          |   | Matched) คำนวณจาก                                                           |
|                          |   | Onhand=Start today + Matched Buy today – Volume Sale today                  |
| Sellable                 | = | จำนวนหุ้นใน Port ที่ลูกค้สามารถสั่งขายได้ โดยไม่ Short Sale คำนวณจาก        |
|                          |   | Sallable=Start today + Matched Buy today – Matched Sale today               |
| Average                  | = | ราคาเฉลี่ยต่อหุ้นของลูกค้าที่ลูกค้าซื้อมาเก็บไว้                            |
| Cost                     | = | ต้นทุนของการซื้อหุ้น (คำนวณจาก Shares * Average)                            |
| Last                     | = | ราคาที่ทำการซื้อ/ขายกันครั้งสุดท้ายที่เกิดขึ้นในตลาดหลักทรัพย์              |
| Current Value            | = | มูลค่าปัจจุบันของหุ้นที่ลูกค้ามี (คำนวณจาก Shares * Last)                   |

# Projected Profit / Loss (ประเมินผลกำไร / ขาดทุน)

# วัตถุประสงค์

แสดงข้อมูลเกี่ยวกับผลกำไรขาดทุนของหุ้น ที่ลูกค้าของ ผู้ใช้มีอยู่ในพอร์ต เมื่อเทียบกับราคาของหุ้นที่เกิดการ ซื้อ/ขายกันครั้งสุดท้ายในตลาดหลักทรัพย์ฯ (Last Sale)

# วิธีการใช้งาน

 เมื่อเข้าสู่หน้าจอ Portfolio (F8) แล้ว ให้คลิกเลือกที่หมายเลข 2 จะแสดงข้อมูล Projected Profit / Loss ดังรูป

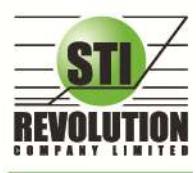

บริษัท เอสกีไอ ธีโวลูเชั่นส์ จำกัด 466 ถนนธัชกากิเษก แขวงสามเสนนอก เขตห้วยขวาง กรุงเทพมหานคร 10310 STI REVOLUTION COMPANY LIMITED 466 Ratchadapisek Rd. Samsaen-Nok, Huay Kwang, Bangkok 10310 Thailand Tel. +662 541 4011, Fax. +662 541 4017

| คลิกที่ น | เมายเลข 2   |
|-----------|-------------|
| Projected | Profit/Loss |

| Holdings Cha | Report I        | 2 2-1 3 4 | 8 7     | 8 9 Filler S                                                                                                    | IDCK       | Clear       | Print 😴     | Our Dise     |  |
|--------------|-----------------|-----------|---------|----------------------------------------------------------------------------------------------------|------------|-------------|-------------|--------------|--|
| Name         | meaw domo       | 20.000    | Ina     | Der CHUTAT                                                                                                    | IPP 100    | 1/          | vip : N     | Custriag     |  |
| Cust Type    | G               | Acc Typ   | e G     |                                                                                                    | Credit 1 y | per 1       | Ganto       | aver B       |  |
| Buy Limit    | 4,282,696.35    | Sell Lim  | it 0.00 | )                                                                                                    | Credit Lin | e 10,000,00 | 0.00 Cashi  | Amount: 0.00 |  |
| č            |                 |           |         | Projected Projected Projec | Profit/Los |             |             |              |  |
| ftoc≹        | OnHand          | Sellable  | :Avg    | Cost                                                                                                    | Laster     | Curs Value  | Unreal \$/1 | +P/L         |  |
|              |                 |           |         |                                                                                                    |            |             |             |              |  |
|              |                 |           |         |                                                                                                    |            |             |             |              |  |
| CEE          |                 |           |         |                                                                                                    |            |             |             |              |  |
|              |                 |           |         |                                                                                                    |            |             |             |              |  |
|              |                 |           |         |                                                                                                    |            |             |             |              |  |
|              |                 |           |         |                                                                                                    |            |             |             |              |  |
|              |                 | e* 600    |         |                                                                                                    |            |             |             |              |  |
| TOTAL        | PROFIT/LOSS *** |           |         | 5,705,689                                                                                                    |            | 5,678,310   | -57, 832    | -1.025       |  |
|              |                 |           |         |                                                                                                    |            |             |             |              |  |
|              |                 |           |         |                                                                                                    |            |             |             |              |  |
|              |                 |           |         |                                                                                                    |            |             |             |              |  |
|              |                 |           |         |                                                                                                    |            |             |             |              |  |
|              |                 |           |         |                                                                                                    |            |             |             |              |  |
|              |                 |           |         |                                                                                                    |            |             |             |              |  |
|              |                 |           |         |                                                                                                    |            |             |             |              |  |
|              |                 |           |         |                                                                                                    |            |             |             |              |  |

| หน้าจอ Projected Profit / Loss |   |                                                                             |
|--------------------------------|---|-----------------------------------------------------------------------------|
| Stock                          | = | ชื่อของหุ้นที่ลูกค้ามีอยู่                                                  |
| Туре                           | = | ประเภทของหุ้นใน Port ของลูกค้า                                              |
|                                |   | "-" = Long Term หุ้นปกติ                                                    |
|                                |   | S = การทำ short sell                                                        |
|                                |   | P = Stock Pledge หุ้นที่นำมาวางเป็นประกัน (ไม่มีผลต่อ                       |
|                                |   | การคิดคำนวณค่า Purchasing Power)                                            |
|                                |   | C = Collateral Stock หุ้นที่นำมาวางเป็นหลักทรัพย์ค้ำประกัน(มีผลต่อ          |
|                                |   | การคิดคำนวณค่า Purchasing Power)                                            |
|                                |   | H = หุ้นใน port ถูกกำหนดห้ามซื้อขาย                                         |
|                                |   | R = ลูกหุ้น                                                                 |
|                                |   | * = หลักทรัพย์ที่หยุดทำการซื้อ/ขายชั่วคราว (Suspend)                        |
| TTF                            | = | สถานะของการซื้อขายหน่วยลงทุน                                                |
|                                |   | " ": รายการซื้อ/ขายหุ้นปกติ                                                 |
|                                |   | "1": รายการซื้อ/ขายหน่วยลงทุน Thai Trust Fund                               |
|                                |   | "2": รายการซื้อ/ขายหน่วยลงทุน ThaiNVDR                                      |
| OnHand                         | = | จำนวนหุ้นที่ลูกค้ามีอยู่ใน Port (ซึ่งหักลบออกจากหุ้นที่สั่งขายแล้วแต่ยังไม่ |
|                                |   | Matched) คำนวณจาก                                                           |
|                                |   | Onhand=Start today + Matched Buy today – Volume Sale today                  |
| Sellable                       | = | จำนวนหุ้นใน Port ที่ลูกค้สามารถสั่งขายได้ โดยไม่ Short Sale คำนวณจาก        |
|                                |   | Sallable=Start today + Matched Buy today – Matched Sale today               |
| Average                        | = | ราคาเฉลี่ยต่อหุ้นของลูกค้าที่ลูกค้าซื้อมาเก็บไว้                            |
| Cost                           | = | ต้นทุนของการซื้อหุ้น (คำนวณจาก Shares * Average)                            |
| Last                           | = | ราคาที่ทำการซื้อ/ขายกันครั้งสุดท้ายที่เกิดขึ้นในตลาดหลักทรัพย์              |

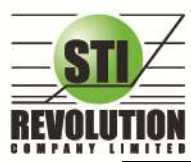

บริษัท เอสทีไอ ธีโวลูเรั่นส์ จำกัด 466 ถนนธัชภาภิเษก แขวงสามเสนนอก เขตห้วยขวาง กรุงเทพมหานคร 10310 STI REVOLUTION COMPANY LIMITED 466 Ratchadapisek Rd. Samsaen-Nok, Huay Kwang, Bangkok 10310 Thailand Tel. +662 541 4011, Fax. +662 541 4017

| Current Value  | Ш | มูลค่าปัจจุบันของหุ้นที่ลูกค้ามี (คำนวณจาก Shares * Last)                                                                                                    |
|----------------|---|----------------------------------------------------------------------------------------------------|
| Unrealized P/L | = | เป็นส่วนที่เปรียบเทียบผลของการขายหุ้นที่มีอยู่ในพอร์ตทั้งหมดในราคา<br>เฉลี่ยต่อหุ้นที่ลูกค้าซื้อมากับในราคาที่ทำการซื้อขายกันครั้งสุดท้ายในตลาด<br>หลักทรัพย์ซึ่งสามารถคำนวณได้ดังนี้ Unreal P/L= Current Value - Cost |

## Projected Profit / Loss by Group (ประเมินผลกำไร / ขาดทุน ตามกลุ่มของอุสาหกรรม)

## วัตถุประสงค์

แสดงข้อมูลเกี่ยวกับผลกำไรขาดทุนของหุ้นที่ลูกค้าผู้ใช้ได้ทำการส่งคำสั่งซื้อหรือขายไปแล้วจริง

# วิธีการใช้งาน

 เมื่อเข้าสู่หน้าจอ Portfolio (F8) แล้ว ให้คลิกเลือกที่หมายเลข 2-1 จะแสดงข้อมูล Projected Profit / Loss by Group ดังรูป

คลิกที่ หมายเลข 2-1 Projected Profit / Loss by Group

| Name        | meaw domo      |          | Tra    | der CHUTAT       | TIP P. 100 | 7             | Vip N      | Cust Flag    |
|-------------|----------------|----------|--------|------------------|------------|---------------|------------|--------------|
| Cust Type   | C              | Acc Typ  | e C    |                  | Credit Typ | pe :1         | Can't      | over 8       |
| Buy Limit   | 4,282,696.35   | Sell Lin | 0.0    | 0                | Credit Lin | e : 10,000,00 | 0.00 Cash  | Amount: 0.00 |
|             |                |          |        | Projected Profit | /Loss by ( | Group         |            |              |
| te per k    | Unitarid       | Jellable | Avu    | Cowt             | Linet.     | Curr Value    | Unreal W/L | NE/L         |
|             |                |          |        |                  |            |               |            |              |
|             | 3,200          |          | 317.74 |                  |            | -1,024,000    |            |              |
| ** SUMMARY  | ENERG ***      |          |        | 1,056,362        |            | 1,063,700     | +1,666     | +0.165       |
|             |                |          |        |                  |            |               |            |              |
|             |                |          |        |                  |            |               |            |              |
|             |                |          |        |                  |            |               |            |              |
| ** SUMMARY  | BANE ***       |          |        | 4,524,662        |            | 4,486,500     | -62,267    | -11399       |
|             |                |          |        | 34,824           |            |               |            |              |
| ** SUNMARY  | #00D +++       |          |        | 34,024           |            | 35,500        | +408       | +1.375       |
|             | 6,900          |          |        | 69,041           |            |               |            |              |
| *** SCHMARY | . 1903/5 ***   |          |        | 893841           |            | 92,610        | +2,281     | +2146%       |
|             | AOFIT/LOSS *** |          |        | 5,705,689        |            | 5,670,310     | -57,832    | -1.025       |

| หน้าจอ Projected Profit / Loss |   |                                                                    |
|--------------------------------|---|--------------------------------------------------------------------|
| Stock                          | = | ชื่อของหุ้นที่ลูกค้ามีอยู่                                         |
| Туре                           | = | ประเภทของหุ้นใน Port ของลูกค้า                                     |
|                                |   | "-" = Long Term หุ้นปกติ                                           |
|                                |   | S = การทำ short sell                                               |
|                                |   | P = Stock Pledge หุ้นที่นำมาวางเป็นประกัน (ไม่มีผลต่อ              |
|                                |   | การคิดคำนวณค่า Purchasing Power)                                   |
|                                |   | C = Collateral Stock หุ้นที่นำมาวางเป็นหลักทรัพย์ค้ำประกัน(มีผลต่อ |
|                                |   | การคิดคำนวณค่า Purchasing Power)                                   |
|                                |   | H = หุ้นใน port ถูกกำหนดห้ามซื้อขาย                                |
|                                |   | R = ลูกหุ้น                                                        |

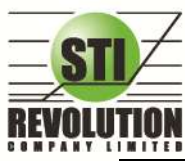

บริษัท เอสทีไอ ธีโวลูเชั่นส์ จำกัด 466 ถนนธัชภาภิเษก แขวงสามเสนนอก เขตห้วยขวาง กรุงเทพมหานคร 10310 STI REVOLUTION COMPANY LIMITED 466 Ratchadapisek Rd. Samsaen-Nok, Huay Kwang, Bangkok 10310 Thailand Tel. +662 541 4011, Fax. +662 541 4017

|                |   | * = หลักทรัพย์ที่หยุดทำการซื้อ/ขายชั่วคราว (Suspend)                        |
|----------------|---|-----------------------------------------------------------------------------|
| TTF            | = | สถานะของการซื้อขายหน่วยลงทุน                                                |
|                |   | " ": รายการซื้อ/ขายหุ้นปกติ                                                 |
|                |   | "1": รายการซื้อ/ขายหน่วยลงทุน Thai Trust Fund                               |
|                |   | "2": รายการซื้อ/ขายหน่วยลงทุน ThaiNVDR                                      |
| OnHand         | = | จำนวนหุ้นที่ลูกค้ามีอยู่ใน Port (ซึ่งหักลบออกจากหุ้นที่สั่งขายแล้วแต่ยังไม่ |
|                |   | Matched) คำนวณจาก                                                           |
|                |   | Onhand=Start today + Matched Buy today – Volume Sale today                  |
| Sellable       | = | จำนวนหุ้นใน Port ที่ลูกค้สามารถสั่งขายได้ โดยไม่ Short Sale คำนวณจาก        |
|                |   | Sallable=Start today + Matched Buy today – Matched Sale today               |
| Average        | = | ราคาเฉลี่ยต่อหุ้นของลูกค้าที่ลูกค้าซื้อมาเก็บไว้                            |
| Cost           | = | ต้นทุนของการซื้อหุ้น (คำนวณจาก Shares * Average)                            |
| Last           | = | ราคาที่ทำการซื้อ/ขายกันครั้งสุดท้ายที่เกิดขึ้นในตลาดหลักทรัพย์              |
| Current Value  | = | มูลค่าปัจจุบันของหุ้นที่ลูกค้ามี (คำนวณจาก Shares * Last)                   |
| Unrealized P/L | = | เป็นส่วนที่เปรียบเทียบผลของการขายหุ้นที่มีอยู่ในพอร์ตทั้งหมดในราคา          |
|                |   | เฉลี่ยต่อหุ้นที่ลูกค้าซื้อมากับในราคาที่ทำการซื้อขายกันครั้งสุดท้ายในตลาด   |
|                |   | หลักทรัพย์ซึ่งสามารถคำนวณได้ดังนี้ Unreal P/L= Current Value - Cost         |

## 🌶 Total Realize / Profit (ผลกำไร / ขาดทุนตามจริง)

# วัตถุประสงค์

แสดงข้อมูลเกี่ยวกับผลกำไรขาดทุนของหุ้นที่ลูกค้าผู้ใช้ได้ทำการส่งคำสั่งซื้อหรือขายไปแล้วจริง

# วิธีการใช้งาน

 เมื่อเข้าสู่หน้าจอ Portfolio (F8) แล้ว ให้คลิกเลือกที่หมายเลข 3 จะแสดงข้อมูล Total Realize / Profit ดังรูป

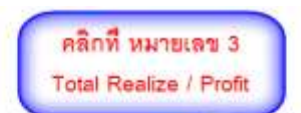

| Holdings Cha          | rt Report: T     | 2 2-1 3 4                 | 5 6 7 8     | 9   Filter Std       | xak :                      | Clear   P     | rint 🎅     |                      |     |
|-----------------------|------------------|---------------------------|-------------|----------------------|----------------------------|---------------|------------|----------------------|-----|
| Name<br>Cust Type     | : meaw domo<br>C | Асс Туре                  | Trader<br>C | : CHUTATI            | P P. : 1007<br>Credit Type | Vip<br>1      | Can't ov   | Cust Flag.<br>er : B | +   |
| Buy Limit             | 4,282,695.35     | Sell Limit                | : 0.00      | in the second second | Credit Line                | 10,000,000.00 | Cash Ar    | nount: 0.00          |     |
| All a                 |                  |                           |             | Total Reali          | ze / Profit                |               |            |                      | (j. |
| STOCK<br>BANPU<br>BDL | St OF Day        | B/H Today<br>100<br>1,000 | S/C Today   | 3/C Avg              | Cost Avg                   | S/C Amnt      | Cost Agint | Real F/1             |     |
| CFL                   | 1,000            |                           |             |                      |                            |               |            |                      |     |
| KEANK                 |                  | 21,000                    |             |                      |                            |               |            |                      |     |
| P27                   |                  |                           |             | 319.31520            | 285,99590                  | 638,630       | 370, 292   | 265,138              |     |
| SCB                   | 4,000            |                           |             |                      |                            |               |            |                      |     |
| 772                   | 4,900            |                           |             |                      |                            |               |            |                      |     |
|                       |                  |                           |             |                      |                            |               |            |                      |     |

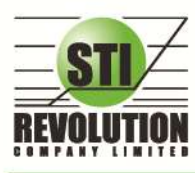

บริษัท เอสกีไอ รีโวลูเชั่นส์ จำกัด 466 ถนนรัชดากิเษก แขวงสามเสนนอก เขตห้วยขวาง กรุงเทพมหานคร 10310 STI REVOLUTION COMPANY LIMITED 466 Ratchadapisek Rd. Samsaen-Nok, Huay Kwang, Bangkok 10310 Thailand Tel. +662 541 4011, Fax. +662 541 4017

#### รายละเอียดหน้าจอและความหมาย

| หน้าจอ Total Realize / Profit |   |                                                                        |
|-------------------------------|---|------------------------------------------------------------------------|
| Stock                         | = | ชื่อของหุ้นที่ลูกค้ามีอยู่                                             |
| TTF                           | = | สถานะของการซื้อขายหน่วยลงทุน                                           |
|                               |   | " ": รายการซื้อ/ขายหุ้นปกติ                                            |
|                               |   | "1": รายการซื้อ/ขายหน่วยลงทุน Thai Trust Fund                          |
|                               |   | "2": รายการซื้อ/ขายหน่วยลงทุน ThaiNVDR                                 |
| Start Of day                  | П | จำนวนหุ้นเดิม หรือเริ่มต้นที่ลูกค้ามีอยู่ภายในพอร์ตสำหรับวันนี้        |
| B/H Today                     | = | จำนวนหุ้นที่มีการส่งคำสั่งซื้อและเกิดการซื้อ/ขายกันขึ้น (Matched)      |
|                               |   | รวมทั้งหุ้นที่มีการ Short Sell (ขายโดยไม่มีหุ้น) และมีการ Matched      |
|                               |   | เกิดขึ้นทั้งหมดภายในวันนี้                                             |
| S/C Today                     | = | จำนวนหุ้นที่มีการส่งคำสั่งขายและเกิดการซื้อ/ขายกันขึ้น (Matched)       |
|                               |   | รวมทั้งหุ้นที่มีการทำ Cover short (ซื้อคืนในส่วนที่ได้ทำการ Short sell |
|                               |   | ไป) และมีการ Matched เกิดขึ้นทั้งหมดภายในวันนี้                        |
| S/C Avg                       | = | ราคาเฉลี่ยในการขายหรือการ Cover Short ต่อหุ้นที่เกิดขึ้นภายในพอร์ต     |
|                               |   | ของลูกค้าภายในวันนี้                                                   |
| Cost Avg                      | = | ราคาเฉลี่ยในการซื้อต่อหุ้นที่เกิดขึ้นภายในพอร์ตของลูกค้าภายในวันนี้    |
| S/C Amnt                      | = | มูลค่าของหุ้นที่มีการขายหรือ Cover Short เทียบกับราคาขายเฉลี่ย ซึ่ง    |
|                               |   | สามารถทำการคำนวณได้ดังนี้ Sell Amount = Sell Avg * Sell Today          |
| Cost Amnt                     | = | มูลค่าของหุ้นที่มีการขายเทียบกับราคาต้นทุนเฉลี่ย ซึ่งสามารถทำการ       |
|                               |   | คำนวณได้ดังนี้ Cost Amount = Cost Avg * Sell Today                     |
| Realize P/L                   | = | มูลค่าของผลกำไร / ขาดทุนซึ่งเกิดจากการคำนวณดังนี้                      |
|                               |   | Realized P/L = Sell Tot Amount – Cost Tot Amount                       |

รูปแสดงหน้าจอ Total Realize / Profit

# Customer Summary (คำสั่งซื้อ / ขายและรายการซื้อ / ขาย)

# วัตถุประสงค์

ในการซื้อ/ขายหุ้นนั้นลูกค้าของผู้ใช้อาจไม่แน่ใจว่าคำสั่งซื้อ/ขายของเขาถูกส่งไปถึงตลาดฯ หรือยัง หรือ คำสั่งซื้อ /ขายที่เขาส่งไปนั้นมีการซื้อ/ขายกันเกิดขึ้นจริงหรือไม่ ระบบ HiTrade/BFO/MAIN, Sub broker, Branch มี พังก์ชัน สำหรับพิมพ์รายการคำสั่งซื้อ/ขายหรือรายการที่เกิดการซื้อ/ขายขึ้น (Deal) เพื่อเป็นการยืนยัน และเป็นหลักฐาน ว่ามีการส่งคำสั่งซื้อ/ขายหรือมีการเกิดการซื้อ/ขายกันขึ้นจริง

# วิธีการใช้งาน

 เมื่อเข้าสู่หน้าจอ Portfolio (F8) แล้ว ให้คลิกเลือกที่หมายเลข 4 จะแสดงข้อมูล Customer Summary ดังรูป

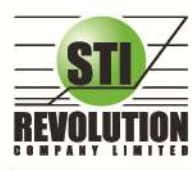

บริษัท เอสทีไอ ธีโวลูเรั่นส์ จำกัด 466 ถนนรัชภาภิเษก แขวงสามเสนนอก เขตห้วยขวาง กรุงเทพมหานคร 10310 STI REVOLUTION COMPANY LIMITED 466 Ratchadapisek Rd. Samsaen-Nok, Huay Kwang, Bangkok 10310 Thailand Tel. +662 541 4011, Fax. +662 541 4017

คลิกที่ หมายเลข 4 Customer Summary 2-1 3 4 5 6 7 8 9 Filter St CHUTATIP P 1007 Credit Type Cust Flag Trader Vip meaw domo Name Can't over B Cust Type Acc Type 1 4 282 696 35 Sell Limit 0.00 Credit Line 10 000 000 00 Cash Amount: 0.00 Buy Limit Customer Summary Bide Stock Price 1,000 SUNMARY \*\*\* TOTAL BOUGHT (BANDU) \*\*\* SUMMARY \*\*\* TOTAL BOUGHT (BBL) \*\*\* 21,000 174.50 21,000 174.50 SUMMARY \*\*\* TOTAL BOUGHT (KBANK) \*\*\*

## รายละเอียดหน้าจอและความหมาย

| หน้าจอ Customer Summary |   |                                                                           |
|-------------------------|---|---------------------------------------------------------------------------|
| Order Number            | = | เลขที่ของคำสั่งซื้อ/ขาย                                                   |
| Side                    | = | B = ซื้อหุ้น , S= ขายหุ้น                                                 |
| Stock                   | = | ชื่อของหุ้นที่ทำการซื้อ/ขายภายในวันนี้                                    |
| TTF                     | = | สถานะของการซื้อขายหน่วยลงทุน                                              |
|                         |   | " ": รายการซื้อ/ขายหุ้นปกติ                                               |
|                         |   | "1": รายการซื้อ/ขายหน่วยดงทุน Thai Trust Fund                             |
|                         |   | "2": รายการซื้อ/ขายหน่วยลงทุน ThaiNVDR                                    |
| Volume                  | = | จำนวนหุ้นที่มีการซื้อ/ขายทั้งหมดของหุ้นภายในวันนี้                        |
| Price                   | = | ราคาเฉลี่ยในการซื้อ/ขายหุ้นที่เกิดขึ้นภายในวันนี้                         |
| MValue                  | = | มูลค่าของหุ้นที่มีการซื้อ/ขาย (Matched)                                   |
| Status                  | = | สถานะของคำสั่งซื้อ/ขาย                                                    |
| DVolume                 | = | จำนวนหุ้นที่มีการซื้อ/ขายทั้งหมดของหุ้นภายในวันนี้                        |
| DPrice                  | = | ราคาเฉลี่ยในการซื้อ/ขายหุ้นที่เกิดขึ้นภายในวันนี้                         |
| SUMMARY                 | = | สรุปรายการซื้อหรือขายหุ้นที่ราคาเท่าไร (Price) และ จำนวนเท่าไหร่ (Volume) |
| TOTAL BOUGHT            | = | ยอดรวมจำนวนหุ้นที่ซื้อ (Volume) โดย Price คือราคาเฉลี่ย                   |
| TOTAL SOLD              | = | ยอดรวมจำนวนหุ้นที่ขาย (Volume) โดย Price คือราคาเฉลี่ย                    |

Customer Confirm Summary (สรุปรายการซื้อ / ขายของลูกค้าตามหุ้นที่จับคู่ได้ )

## วัตถุประสงค์

สรุปรายการซื้อ/ขาย ของลูกค้าตามหุ้นเฉพาะ ที่จับคู่ได้เรียบร้อยแล้ว โดยแยกตาม Side B / S

# วิธีการใช้งาน

 เมื่อเข้าสู่หน้าจอ Portfolio (F8) แล้ว ให้คลิกเลือกที่หมายเลข 5 จะแสดงข้อมูล Customer Confirm Summary ดังรูป

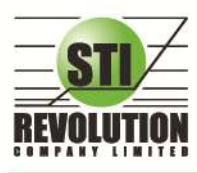

บริษัท เอสทีไอ ธีโวลูเรั่นส์ จำกัด 466 ถนนธัชภาภิเษก แขวงสามเสนนอก เขตห้วยขวาง กรุงเทพมหานคร 10310 STI REVOLUTION COMPANY LIMITED 466 Ratchadapisek Rd. Samsaen-Nok, Huay Kwang, Bangkok 10310 Thailand Tel. +662 541 4011, Fax. +662 541 4017

คลิกที่ หมวยเลข 5 Customer Confirm Summar s Chart | Report: 1 2 2-1 3 4 5 6 7 8 9 | Fiter Stock Clear | Print 🍣 Trader CHUTATIP P.: 1007 C Credit Type Cust Flag meaw domo Vip. N Name Acc Type Can't over B Cust Type Credit Line 10,000,000.00 Buy Limit 4,282,696,35 Sell Limit Cash Amount: 0.00 Customer Confirm Summary ide Stock NetAmnt Amount Comm+Vat 39,500 TOTAL BOUGHT (CASH) \*\*\* \*\*\* TOTAL SOLD (CASH) \*\*\* 1,369.60 -4,215,500 11,760.37 -4,227,260.37 \*\*\* TOTAL NET (CASH) \*\*\* \*\*Pls. refer the official confirmation for the exact settlement amount.

| หน้าจอ Customer Confirm Summary |   |                                                                   |
|---------------------------------|---|-------------------------------------------------------------------|
| Side                            | = | B = ซื้อหุ้น , S= ขายหุ้น                                         |
| Stock                           | = | ชื่อของหุ้นที่ทำการซื้อ/ขายภายในวันนี้                            |
| TTF                             | = | สถานะของการซื้อขายหน่วยลงทุน                                      |
|                                 |   | " ": รายการซื้อ/ขายหุ้นปกติ                                       |
|                                 |   | "1": รายการซื้อ/ขายหน่วยลงทุน Thai Trust Fund                     |
|                                 |   | "2": รายการซื้อ/ขายหน่วยลงทุน ThaiNVDR                            |
| Volume                          | = | จำนวนหุ้นที่มีการซื้อ/ขายทั้งหมดของหุ้นภายในวันนี้                |
| Price                           | = | ราคาเฉลี่ยในการซื้อ/ขายหุ้นที่เกิดขึ้นภายในวันนี้                 |
| Amount                          | = | มูลค่าของหุ้นที่มีการซื้อ/ขาย เทียบกับราคาเฉลี่ย                  |
| Comm+Vat                        | = | มูลค่า Commission คิดรวมค่ากับ Commission ของแต่ละรายการ          |
| NetAmnt                         | = | ยอดเงินของลูกค้าที่จะต้องจ่ายในกรณีซื้อ หรือรับในกรณีขาย คำนวณโดย |
|                                 |   | ซื้อ = Amount + Commission                                        |
|                                 |   | ขาย = Amount – Commission                                         |
| TOTAL BOUGHT                    | = | มูลค่าซื้อของหุ้นทั้งหมด ณ วันทำการปัจจุบัน                       |
| TOTAL SOLD                      | = | มูลค่าขายของหุ้นทั้งหมด ณ วันทำการปัจจุบัน                        |
| TOTAL NET                       | = | TOTAL BOUGHT – TOTAL SOLD                                         |

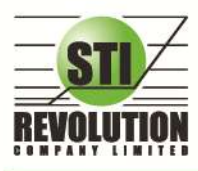

บริษัท เอสกีไอ ธีโวลูเชั่นส์ จำกัด 466 ถนนธัชคาภิเษก แขวงสามเสนนอก เขตห้วยขวาง กรุงเทพมหานคร 10310 STI REVOLUTION COMPANY LIMITED 466 Ratchadapisek Rd. Samsaen-Nok, Huay Kwang, Bangkok 10310 Thailand Tel. +662 541 4011, Fax. +662 541 4017

Customer confirm (สรุปรายการซื้อ / ขายของลูกค้าตาม Order เฉพาะที่มีรายการจับคู่ได้ )

# วัตถุประสงค์

สรุปรายการซื้อ/ขาย ของลูกค้าตาม Order เฉพาะที่มีรายการจับคู่ได้

## วิธีการใช้งาน

1) เมื่อเข้าสู่หน้าจอ Portfolio (F8) แล้ว ให้คลิกเลือกที่หมายเลข 6 จะแสดงข้อมูล Customer Confirm ดัง

|             |                    | <sub>รูป</sub>                   | ลิกที่ หมา             | 51.971 B             |                  |                            |               |                                  |  |
|-------------|--------------------|----------------------------------|------------------------|----------------------|------------------|----------------------------|---------------|----------------------------------|--|
| Holdin      | uas Chart          | Beport 1 2                       | ustomer (              | Confirm              | 9   Filter S     | itock :                    | Clear J Print | 0                                |  |
| Vame        | 1                  | meaw domo                        |                        | Trade                | CHUTA            | TIP P. 1007                | Vip 1         | Cust Flag                        |  |
| Cust Type : |                    | C<br>4 282 696 35                | Acc Type<br>Sell Limit | C<br>0.00            |                  | Credit Type<br>Credit Line | 10 000 000 00 | Can't over B<br>Cash Amount 0.00 |  |
|             |                    |                                  |                        |                      | Custom           | er Confirm                 |               |                                  |  |
| lide        | Stock              | urder#                           |                        | Volume               | Price            | Comm+Vat.                  | Halance       |                                  |  |
| 3           | BANPU              | 2000006                          |                        | 190                  | 395              | 84153                      | 39,584.53     |                                  |  |
|             |                    |                                  |                        |                      |                  |                            |               |                                  |  |
|             | EBANK              |                                  |                        |                      |                  |                            | 404,363.49    |                                  |  |
|             | THANT              |                                  |                        |                      |                  |                            | 3,901,832.09  |                                  |  |
|             | PTT                |                                  |                        |                      |                  |                            | 4,223,519.03  |                                  |  |
|             | PPT                |                                  |                        |                      |                  |                            | 4,545,205.97  |                                  |  |
|             |                    |                                  |                        |                      |                  |                            |               |                                  |  |
|             |                    |                                  |                        |                      |                  |                            |               |                                  |  |
|             |                    |                                  |                        |                      |                  |                            |               |                                  |  |
| *#1         | si refe<br>nimum ( | er the officia<br>commission per | day is                 | nation f<br>50.00 Ba | or the e<br>ht** | xact settle                | ment amount.  |                                  |  |

| หน้าจอ Customer Confirm |   |                                                                   |
|-------------------------|---|-------------------------------------------------------------------|
| Side                    | = | B = ซื้อหุ้น , S= ขายหุ้น                                         |
| Stock                   | = | ชื่อของหุ้นที่ทำการซื้อ/ขายภายในวันนี้                            |
| TTF                     | = | สถานะของการซื้อขายหน่วยลงทุน                                      |
|                         |   | " ": รายการซื้อ/ขายหุ้นปกติ                                       |
|                         |   | "1": รายการซื้อ/ขายหน่วยลงทุน Thai Trust Fund                     |
|                         |   | "2": รายการซื้อ/ขายหน่วยลงทุน ThaiNVDR                            |
| Order Number            | = | เลขที่ของการส่งคำสั่งซื้อ/ขายหุ้น                                 |
| Volume                  | = | จำนวนหุ้นที่มีการซื้อ/ขายของหุ้นแต่ละ Order ที่มีการจับคู่        |
| Price                   | = | ราคาเฉลี่ยในการซื้อ/ขายหุ้นของแต่ละ Order ที่มีการจับคู่          |
| Comm+Vat                | = | มูลค่า Commission คิดรวมค่ากับ VAT ของแต่ละรายการ                 |
| Balance                 | = | ยอดเงินของลูกค้าที่จะต้องจ่ายในกรณีซื้อ หรือรับในกรณีขาย คำนวณโดย |
|                         |   | ซื้อ = (Price * Volume) + Commission                              |
|                         |   | ขาย =(Price * Volume) – Commission                                |

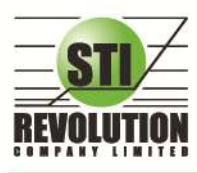

บริษัท เอสทีไอ ธีโวลูเรั่นส์ จำกัด 466 ถนนรัชภากิเษก แขวงสามเสนนอก เขตห้วยขวาง กรุงเทพมหานคร 10310 STI REVOLUTION COMPANY LIMITED 466 Ratchadapisek Rd. Samsaen-Nok, Huay Kwang, Bangkok 10310 Thailand Tel. +662 541 4011, Fax. +662 541 4017

#### 🎾 Confirm By Deal-ID (โดยแบ่งตาม 🛛 Side B/S (Confirm by Deal – ID) )

## วัตถุประสงค์

สรุปรายการซื้อ/ขาย ของลูกค้าตาม Order เฉพาะที่มีรายการจับคู่ โดยแบ่งตาม Side B/S ที่ทำการจับคู่ด้วย

และแสดงรายการ TOTAL BOUGHT, AVG PRICE ของแต่ละ Side และ TOTAL SOLD

#### วิธีการใช้งาน

1) เมื่อเข้าสู่หน้าจอ Portfolio (F8) แล้ว ให้คลิกเลือกที่หมายเลข 7 จะแสดงข้อมูล Confirm By Deal-ID

ดังรูป

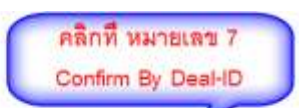

| Holdings Chu | art   Report : 1 | 2 21 3 | 456     | 7 8 9   Filte | er Stock     | Clear        | Point | 2                 |   |
|--------------|------------------|--------|---------|---------------|--------------|--------------|-------|-------------------|---|
| Name         | meaw domo        |        |         | Trader CHU    | TATIP P. 100 | 7 V          | ip N  | Cust Flag :       |   |
| Cust Type    | C                | Acc    | Туре    | C             | Credit Typ   | e::1         |       | Can't over : B    |   |
| Buy Limit    | 4,282,696,35     | Sel    | Limit   | 0.00          | Credit Lin   | e 10,000,000 | 00    | Cash Amount: 0.00 |   |
|              |                  |        |         | Confir        | m By Deal-ID |              |       |                   |   |
| Stock        | aide             | Volume | Frice   | Amount        | Comm+Vet.    | Net          | Deal# | Times             | 1 |
| DANFO        |                  | 50     | 395     | 19,750        |              | 19,792.27    |       | 10:12:10          |   |
| BANFU        |                  |        |         | 19,750        |              |              |       |                   |   |
| +++ TOTAL    | (CASE) ***       |        |         | 39,500        | 84.53        | 39,584.53    |       |                   |   |
| *** AVERAG   | E PRICE ***      | 100    | 395     |               |              |              |       |                   |   |
| BBL          |                  |        |         | 189,500       |              |              |       |                   |   |
| *** TOTAL    | (CASE) ***       |        |         | 189,500       | 605.53       | 189,905.53   |       |                   |   |
| *** AVERAG   | E PRICE ***      | 1,000  | 189.50  |               |              |              |       |                   |   |
| KRASSE       |                  |        | 174.50  |               |              |              |       |                   |   |
| EBANE        |                  |        | 1741.50 |               |              |              |       |                   |   |
| *** TOTAL    | (CASE) ***       |        |         | 3,664,500     | 7,842.03     | 3,672,342.03 |       |                   |   |
| *** AVERAG   | E PRICE ***      | 21,000 | 174.50  |               |              |              |       |                   |   |
| FIL          |                  |        |         |               | 686.94       |              |       |                   |   |
| PTT          |                  |        |         |               | 686.84       |              |       |                   |   |
| PTT          |                  |        |         | 320,000       |              |              |       |                   |   |
| *** TOTAL    | (CASE) ***       |        |         | 962,000       | 2,058.68     | 964,058.68   |       |                   |   |
| ··· AVERAG   | E PRICE ***      | 3,000  | 320,67  |               |              |              |       |                   |   |
| 12 mil       |                  |        |         |               |              |              |       |                   |   |
| 120.2        |                  |        |         |               |              |              |       |                   |   |

| หน้าจอ Confirm By Deal-ID |   |                                                                   |
|---------------------------|---|-------------------------------------------------------------------|
| Stock                     | = | ชื่อของหุ้นที่ทำการซื้อ/ขายภายในวันนี้                            |
| TTF                       | = | สถานะของการซื้อขายหน่วยลงทุน                                      |
|                           |   | " ": รายการซื้อ/ขายหุ้นปกติ                                       |
|                           |   | "1": รายการซื้อ/ขายหน่วยลงทุน Thai Trust Fund                     |
|                           |   | "2": รายการซื้อ/ขายหน่วยลงทุน ThaiNVDR                            |
| Side                      |   | B = ซื้อหุ้น, S= ขายหุ้น                                          |
| Volume                    | = | จำนวนหุ้นที่มีการซื้อ/ขายทั้งหมดของหุ้นภายในวันนี้                |
| Price                     | = | ราคาซื้อ/ขายหุ้นที่เกิดขึ้นภายในวันนี้                            |
| Amount                    | = | มูลค่าของหุ้นที่มีการซื้อ/ขาย เทียบกับราคาเฉลี่ย                  |
| Comm+Vat                  | = | มูลค่า Commission คิดรวมค่ากับ VAT ของแต่ละรายการ                 |
| Net                       | = | ยอดเงินของลูกค้าที่จะต้องจ่ายในกรณีซื้อ หรือรับในกรณีขาย คำนวณโดย |
|                           |   | ซื้อ = Amount + Commission                                        |
|                           |   | ขาย = Amount – Commission                                         |
| Deal                      | = | หมายเลข Confirm ได้รับจากตลาดหลักทรัพย์                           |

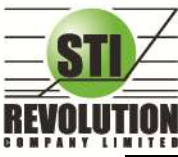

## Confirm By Stock (แสดงรายการ Sub Total)

### วัตถุประสงค์

สรุปรายการซื้อ/ขาย ของลูกค้าตาม Order เฉพาะที่มีรายการจับคู่ โดยแบ่งตาม Side B/S และ แบ่งตาม

หุ้น

Time

## วิธีการใช้งาน

1) เมื่อเข้าสู่หน้าจอ Portfolio (F8) แล้ว ให้คลิกเลือกที่หมายเลข 8 จะแสดงข้อมูล Confirm By Stock ดังรูป

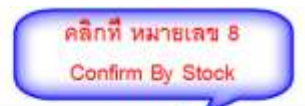

| Holdings Chart   Report 1 2 2-1 3 | 4 5 6 7     | 8 9 Filter Stock | Clear Print 🍣                          |  |
|-----------------------------------|-------------|------------------|----------------------------------------|--|
| Name : meaw domo                  | Trad        | er CHUTATIP P. 1 | 1007 Vip : N Cust Flag :               |  |
| Cust Type C Acc                   | Тура : С    | Credit           | Type 1 Can't over B                    |  |
| Buy Limit : 4,282,696.35 Sell     | Limit 0.00  | Credit           | Line : 10,000,000 00 Cash Amount: 0.00 |  |
|                                   |             | Confirm By Stoc  | *                                      |  |
| Side Stock                        | folume Pri  |                  | Comm+Vat NetAmnt                       |  |
| B BANDU                           |             |                  | 84.53 39,564.53                        |  |
| *** Sub Total ***                 | 100 3       | 95 39,500        | 84.53 39,584.53                        |  |
| B BBL                             | 1,000 189.  |                  |                                        |  |
| *** Sub Total ***                 | 1,000 189.  | 50 189,500       | 405.53 189,905.53                      |  |
| B KBANK 2                         | 21,000 174. | 50 3,664,500     |                                        |  |
| *** Sub Total ***                 | 1,000 174.  | 50 3,664,500     | 7,842.03 3,672,342.03                  |  |
| B PTT                             |             |                  | 604.80 320,684.80                      |  |
| B PTT                             |             | 642,000          | 1,373.88 643,373.88                    |  |
| *** Sub Total ***                 | 3,000 320.  | 67 962,000       | 2,058.68 964,058.68                    |  |
| *** TOTAL BOUGHT (CASH) ***       |             | 4,855,500        | 10,390.77 4,865,890.77                 |  |
| d (res)                           |             |                  |                                        |  |
| *** Sub Total ***                 | 2,000 3     | 20 640,000       | 1,369.60 638,630.40                    |  |
| *** TOTAL SOLD (CASH) ***         |             | 640,000          | 1,369.60 638,630.40                    |  |
| *** TOTAL NET (CASH) ***          |             | -4,215,500       | 11,760.37 -4,227,260.37                |  |
| **Pls. refer the official co      | onfirmation | for the exact se | ettlement amount.                      |  |
| **Minimum commission per day      | is 50.00 B  | aht**            |                                        |  |

| หน้าจอ Confirm By Stock |   |                                                                   |
|-------------------------|---|-------------------------------------------------------------------|
| Side                    | = | B = ซื้อนุ้น, S= ขายนุ้น                                          |
| Stock                   | = | ชื่อของหุ้นที่ทำการซื้อ/ขายภายในวันนี้                            |
| TTF                     | = | สถานะของการซื้อขายหน่วยลงทุน                                      |
|                         |   | " ": รายการซื้อ/ขายหุ้นปกติ                                       |
|                         |   | "1": รายการซื้อ/ขายหน่วยลงทุน Thai Trust Fund                     |
|                         |   | "2": รายการซื้อ/ขายหน่วยลงทุน ThaiNVDR                            |
| Volume                  | = | จำนวนหุ้นที่มีการซื้อ/ขายทั้งหมดของหุ้นภายในวันนี้                |
| Price                   | = | ราคาซื้อ/ขายหุ้นที่เกิดขึ้นภายในวันนี้                            |
| Amount                  | = | มูลค่าของหุ้นที่มีการซื้อ/ขาย เทียบกับราคาเฉลี่ย                  |
| Comm+Vat                | = | มูลค่า Commission คิดรวมค่ากับ VAT ของแต่ละรายการ                 |
| NetAmnt                 | = | ยอดเงินของลูกค้าที่จะต้องจ่ายในกรณีชื้อ หรือรับในกรณีขาย คำนวณโดย |
|                         |   | ซื้อ = Amount + Commission                                        |
|                         |   | ขาย = Amount – Commission                                         |
| TOTAL BOUGHT            | = | มูลค่าซื้อของหุ้นทั้งหมด ณ วันทำการปัจจุบัน                       |

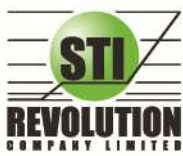

บริษัท เอสกีไอ ธีโวลูเชั่นส์ จำกัด 466 ถนนธัชคาภิเษก แขวงสามเสนนอก เขตห้วยขวาง กรุงเทพมหานคร 10310 STI REVOLUTION COMPANY LIMITED 466 Ratchadapisek Rd. Samsaen-Nok, Huay Kwang, Bangkok 10310 Thailand Tel. +662 541 4011, Fax. +662 541 4017

| TOTAL SOLD  | II | มูลค่าขายของหุ้นทั้งหมด ณ วันทำการปัจจุบัน                                                    |
|-------------|----|-----------------------------------------------------------------------------------------------|
| TOTAL NET = |    | จำนวนเงินรับจ่ายสุทธิในแต่ละวัน<br>ถ้าเป็นเครื่องหมายบวก หมายถึงจำนวนเงินที่ได้รับภายในวันนี้ |
|             |    | ถ้าเป็นเครื่องหมายลบ หมายถึง จำนวนเงินที่ต้องจ่ายภายในวันนี้                                  |

# 🌶 Order Confirm (คำสั่งซื้อ / ขาย ประจำวัน)

#### วัตถุประสงค์

เป็นการแสดงรายการคำสั่งซื้อ / ขายที่เกิดขึ้นและรายการซื้อ / ขายที่มีการจับคู่แล้วภายในวันนั้นให้ลูกค้าเห็น โดยระบบจะแสดงรายการทั้งหมดหรือแสดงเฉพาะหลักทรัพย์ที่ต้องการดูก็ได้ เป็นหน้าจอเดียวกับ View Order ซึ่งจะ ดึงข้อมูลทั้งหมดมาแสดง

#### วิธีการใช้งาน

1) เมื่อเข้าสู่หน้าจอ Portfolio (F8) แล้ว ให้คลิกเลือกที่หมายเลข 9 จะแสดงข้อมูล Order Confirm ดังวูป

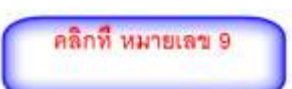

| Holdings Ch | hart | Report: 1 2   | 2-1 3 4 5  | 6 7 8  | 9 Filter Stock : |          | Clear      | Print  | 5          |      |
|-------------|------|---------------|------------|--------|------------------|----------|------------|--------|------------|------|
| Name        | 1 :  | neaw domo     |            | Trader | CHUTATIP P       | 1007     | V          | Nip N  | Cust FI    | ag : |
| Cust Type   | 1.   | oldingi Olart | Acc Type   | C      | Cree             | fit Type | :1         | (      | Can't over | 8    |
| Buy Limit   | 1    | 1,282,696.35  | Sell Limit | 0.00   | Cred             | fit Line | 10,000,000 | 0.00   |            |      |
|             |      |               |            |        | Order Confit     | m        |            |        |            |      |
| Orde rif    | 112  | Stock         | Volume     | Frice  | Matched          | 97       | DVolume    | DFrace | DIT the    |      |
|             |      |               |            |        |                  |          |            |        |            |      |
|             |      |               |            |        |                  |          |            |        |            |      |
|             |      | SCRADIC -     |            |        |                  |          |            |        |            |      |
|             |      | REGARK        |            |        |                  |          |            |        |            |      |
|             |      | XBANK         |            | 120    |                  |          |            |        |            |      |
|             |      | HERE.         |            |        |                  |          |            |        |            |      |
|             |      |               |            |        |                  |          |            |        |            |      |
| 20000021    |      |               |            |        | 1,000            |          | 1000       |        |            |      |
|             |      | 2722          |            |        |                  |          |            |        | 15:57:32   |      |
|             |      |               |            |        |                  |          |            |        |            |      |
|             |      | BARFU         |            |        |                  |          |            |        |            |      |
|             |      | DAMPU         |            |        |                  |          |            |        |            |      |
|             |      |               |            |        |                  |          |            |        | 10:43:37   |      |

#### หน้าจอ Order Confirm เลขที่ของคำสั่งซื้อ / ขาย Order# = ประเภทของคำสั่ง BS \_ B - Buy (คำสั่งซื้อ) S - Sell (คำสั่งขาย) H - Short Sell (คำสั่งขายโดยลูกค้าไม่มีหุ้นในพอร์ต) C - Cover Short ( คำสั่งซื้อหุ้นกลับมาคืนในส่วนที่ทำการ Short Sell ) ชื่อของหุ้นที่ทำการซื้อ /ขาย ภายในวันนี้ Stock = ชนิดของลูกค้า Туре = C – ลูกค้าของโบรคเกอร์ P - โบรคเกอร์ Portfolio F – ลูกค้าต่างชาติของโบรคเกอร์ M – กองทุนรวมของโบรคเกอร์ I – ลูกค้าของซับโบรคเกอร์

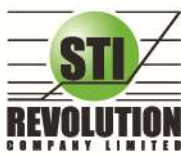

บริษัท เอสกีไอ ธีโวลูเชั่นส์ จำกัด 466 ถนนธัชคากิเษก แขวงสามเสนนอก เขตห้วยขวาง กรุงเทพมหานคร 10310 STI REVOLUTION COMPANY LIMITED 466 Ratchadapisek Rd. Samsaen-Nok, Huay Kwang, Bangkok 10310 Thailand Tel. +662 541 4011, Fax. +662 541 4017

|         |   | S - ซับโบรคเกอร์ Portfolio                                                             |
|---------|---|----------------------------------------------------------------------------------------|
|         |   | O – ลูกค้าต่างชาติของซับโบรคเกอร์                                                      |
|         |   | U - กองทุนรวมของซับโบรคเกอร์                                                           |
| Volume  | = | จำนวนของหุ้นที่ทำการสั่งซื้อหรือขายภายในวันนั้น                                        |
| Price   | = | ราคาคำสั่งซื้อ / ขาย ซึ่งจะต้องตรงตามช่วงราคา ( ยกเว้นหลักทรัพย์ที่เป็น                |
|         |   | หุ้นกู้ SLIP / CAPS เช่น TDBCAP ไม่มี Spread )และอยู่ในช่วง Floor,                     |
|         |   | Ceiling                                                                                |
|         |   | <u>"ATO" At the Open Price Order</u>                                                   |
|         |   | เป็นการส่งคำสั่งซื้อ / ขายที่ต้องการให้มีการจับคู่ที่ราคาเปิด โดยไม่สนใจว่า            |
|         |   | ราคาจะเปิดที่เท่าไร ซึ่งสามารถใช้ได้เฉพาะช่วงก่อนการเปิดตลาดฯ ( Pre –                  |
|         |   | open)                                                                                  |
|         |   | <u>" MP" Market Price Order</u>                                                        |
|         |   | เป็นการส่งคำสั่งซื้อ / ขายที่ต้องการให้มีการจับคได้ทันที โดยไม่สนใจว่าจะ               |
|         |   | ได้ที่ราคาเท่าไรซึ่งสามารถใช้ได้เฉพาะช่วงเวลาเปิดตลาด (Market Open )                   |
|         |   | "ATC" At the Close Price Order                                                         |
|         |   |                                                                                        |
|         |   | ราคาริโดจะเป็นเท่าไร ซึ่งสามารถให้เฉพาะช่วงก่อนการริโดตลาด ฯ (Call                     |
|         |   |                                                                                        |
| Matched | = | จำนวนห้นที่เกิดการซื้อ / ขายขึ้นของห้นที่สั่งซื้อหรือขายภายในวันนี้                    |
| ST      | = | สถาบะของคำสั่งซื้อ / ขาย                                                               |
|         |   | A - รายการซื้อ / ขายที่มีปักเหวเรื่องกงเงินแอรอิต หรือ Short Sell และต้อง              |
|         |   | รดการดบบัติจากขั้บได้บบาจ                                                              |
|         |   | 0 - รายการซื้อ / ขายที่มีปักเหาเรื่องวงเงินแครดิต หรือ Short Sell และไม่               |
|         |   | ย่านการคนบัติจากผู้มีคำนาจ                                                             |
|         |   | C - รายการซื้อ / ขายที่ถูกคำสั่งยกเดิกจากตลาดหลักทรัพย์ฯ                               |
|         |   | X - รายการซี้ด / ๆายที่กกยกเดิกเรียบร้อยแด้ว                                           |
|         |   | <ul> <li>ภายการซื้อ / ขายที่พร้อบจะทำการฉับอ่</li> </ul>                               |
|         |   | <ul> <li>ดายการซื้อ / ขายที่สามารถจับค่ได้แล้า</li> </ul>                              |
|         |   | R - รายการซื้อ / ขายที่กางไกิเสลอากระบบ หรือตอาดหลักทรัพย์                             |
|         |   | PC - รายการซื้อ / ขายเที่รอการยื่นการแก้ไขรายการซื้อ / ขาย ( Change)                   |
|         |   | PO - รายการซื้อ / ขายที่รอการอบบัติจากยังได้งาวจใงต่างบอา Pre-Open                     |
|         |   | <ul> <li>POΔ - จายเการขึด / ขายที่ได้รับการดบบัติฉากยับได้รบวลแล้วใบช่วงกลา</li> </ul> |
|         |   |                                                                                        |
|         |   | า ธา-บุครา<br>DV - รายการซื้อ / ขาะเพื่ออการยื่างยังการขอยกเอิกอากตอาองอักพรัพย์ฯ      |
|         |   | 1 Λ - งายการขับ / ขายที่รูปการบารของ และ เป็นของการของ เรื่อมได้กลื่างพร้อง เดะ ข้าการ |
|         |   | องเข<br>()<br>() () () () () () () () () () () () () (                                 |
|         |   | าบา<br>ΜΔ - รายการซื้อ / ขายที่บีบักเหา และย่างการองเบัติแล้วซึ่งสามารถจับค่ได้        |
|         |   | ทั้งจำนวน                                                                              |
|         |   | XA - รายการซื้อ / ขายที่มีปัญหา และผ่านการอนุมัติแล้วซึ่งได้ขอทำการ                    |
|         |   | อนุมัติเรียบร้อยแล้ว                                                                   |
|         |   | S - รายการซื้อ/ ขายที่ถูกส่งมาจาก ระบบ Sub broker และรอการ                             |
|         |   | Approve หรือ Rekey จากโบรคเกอร์                                                        |
|         |   | W - รายการซื้อ / ขายที่ถูกส่งมาจากระบบ Sub broker และมีคำสั่งให้การ                    |

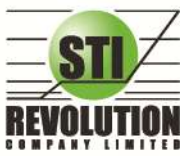

บริษัท เอสทีไอ ธีโวลูเร็นส์ จำกัด 466 ถนนรัชภาภิเษก แขวงสามเสนนอก เขตห้วยขวาง กรุงเทพมหานคร 10310 STI REVOLUTION COMPANY LIMITED 466 Ratchadapisek Rd. Samsaen-Nok, Huay Kwang, Bangkok 10310 Thailand Tel. +662 541 4011, Fax. +662 541 4017

|         |   | Approveก่อนที่จะส่งไปยังตลาดหลักทรัพย์ฯ                                 |
|---------|---|-------------------------------------------------------------------------|
| TTF     | = | สถานะของการซื้อ /ขายหน่วยลงทุน                                          |
|         |   | " "รายการซื้อ / ขายหุ้นปรกติ                                            |
|         |   | "1" - รายการซื้อ /ขายของผู้ลงทุนต่างชาติผ่านบริษัทสมาชิก                |
|         |   | "2" - รายการซื้อ /ขายของนักลงทุนทั่วไปแบบ NVDR order                    |
| DVolume | = | จำนวนหุ้นทั้งหมดที่ทำการซื้อ /ขายจริงของคำสั่งซื้อ /ขายนั้นในแต่ละDeal  |
| DPrice  | = | ราคาที่เกิดการซื้อ /ขายจริงของคำส่งการซื้อ /ขาย นั้นซึ่งอาจมีการเกิดการ |
|         |   | ซื้อ/ ขายได้หลายราคาในคำสั่งซื้อ /ขาย 1 ใบ                              |
| DTime   | = | เวลาที่มีการจับคู่การซื้อ /ขาย                                          |

# Stock Chart (กราฟแสดงราคาย้อนหลัง)

## วัตถุประสงค์

เป็นการแดสดงข้อมูลย้อนหลังเพื่อดูแนวโน้มของราคาย้อนหลัง เพื่อช่วยในการตัดสินใจ

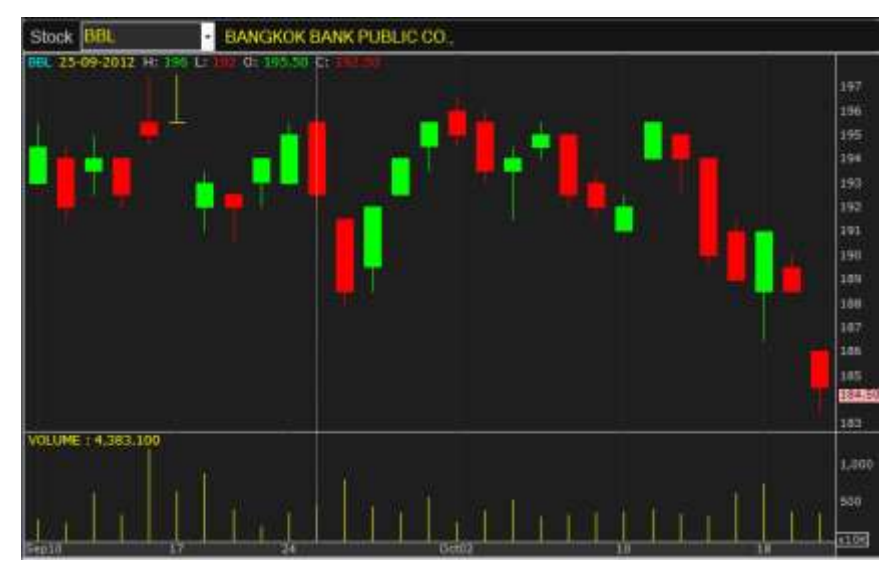

# รายละเอียดของหน้าจอ

กราฟแท่งแต่ละตัวจะแสดงข้อมูลดังนี้

Stock : ชื่อหุ้น

H (High) : ราคาสูงสุดของวันนั้น

L (Low) : ราคาต่ำสุดของวันนั้น

O (Open Price) : ราคาเปิดของวันนั้น

C (Close Price) : ราคาปิดของวันนั้น

หมายเหตุ การฟแกน X จะแสดงแสดงปริมาณ แกน Y จะแสดงราคา

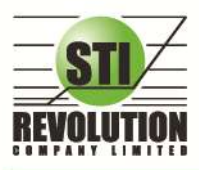

บริษัท เอสกีไอ ธีโวลูเชั่นส์ จำกัด 466 ถนนธัชภาภิเษก แขวงสามเสนนอก เขตห้วยขวาง กรุงเทพมหานคร 10310 STI REVOLUTION COMPANY LIMITED 466 Ratchadapisek Rd. Samsaen-Nok, Huay Kwang, Bangkok 10310 Thailand Tel. +662 541 4011, Fax. +662 541 4017

#### Batch Order

## วัตถุประสงค์

เป็นหน้าจอสำหรับเตรียมคำสั่งซื้อขายไว้ล่วงหน้า ลูกค้าสามารถส่งคำสั่งเตรียมไว้ได้ 50 คำสั่งต่อ 1 หน้าจอ โดยจะสามารถส่งคำสั่งทั้งหมดได้โดยกดปุ่ม Confirm ครั้งเดียว

## วิธีการใช้งาน

- 1. คลิกที่ปุ่ม เมนูด้านบน Batch Order
- 2. จะเข้าสู่หน้าจอ Batch Order ดังรูป

|      | 1000   | <br>Contraction of the local distance of the local distance of the loc | 17.1.1 | THE REAL PROPERTY. | Contraction of the | The lot of | Concernance of the second second second second second second second second second second second second second s | 02101  |  |
|------|--------|----------------------------------------------------------------------------------------------------|--------|--------------------|--------------------|------------|----------------------------------------------------------------------------------------------------|--------|--|
| BPS- | -500CK | volume                                                                                                    | Phice  | PIB VOC            | Cond               | Uep        | Amount                                                                                                    | Statua |  |
|      |        |                                                                                                    |        |                    |                    |            |                                                                                                    |        |  |
|      |        |                                                                                                    |        |                    |                    |            |                                                                                                    |        |  |
|      |        |                                                                                                    |        |                    |                    |            |                                                                                                    |        |  |
|      |        |                                                                                                    |        |                    |                    |            |                                                                                                    |        |  |
|      |        |                                                                                                    |        |                    |                    |            |                                                                                                    |        |  |
|      |        |                                                                                                    |        |                    |                    |            |                                                                                                    |        |  |
|      |        |                                                                                                    |        |                    |                    |            |                                                                                                    |        |  |
|      |        |                                                                                                    |        |                    |                    |            |                                                                                                    |        |  |
|      |        |                                                                                                    |        |                    |                    |            |                                                                                                    |        |  |
|      |        |                                                                                                    |        |                    |                    |            |                                                                                                    |        |  |
|      |        |                                                                                                    |        |                    |                    |            |                                                                                                    |        |  |
|      |        |                                                                                                    |        |                    |                    |            |                                                                                                    |        |  |
|      |        |                                                                                                    |        |                    |                    |            |                                                                                                    |        |  |
|      |        |                                                                                                    |        |                    |                    |            |                                                                                                    |        |  |
|      |        |                                                                                                    |        |                    |                    |            |                                                                                                    |        |  |
|      |        |                                                                                                    |        |                    |                    |            |                                                                                                    |        |  |
|      |        |                                                                                                    |        |                    |                    |            |                                                                                                    |        |  |
|      |        |                                                                                                    |        |                    |                    |            |                                                                                                    |        |  |
|      |        |                                                                                                    |        |                    |                    |            |                                                                                                    |        |  |
|      |        |                                                                                                    |        |                    |                    |            |                                                                                                    |        |  |

- 1. กดปุ่ม 🦰 Import Order "Import Order" จะเป็นการนำไฟล์ .CSV เข้าไปยังโปรแกรม i2Trade
- 2. สามารถเตรียมคำสั่งได้สูงสุด 50 คำสั่ง
- 3. ปุ่ม 🖶 Export Order "Export Order" จะเป็นการส่งออกไฟล์ .CSV
- 4. สามารถแก้ไขเปลี่ยนแปลงข้อมูลได้โดยดับเบิ้ลคลิกที่แถวที่ต้องการแก้ไข
- 5. ปุ่ม **Validate Order** "Validate Order" เป็นการตรวจสอบคำสั่งเบื้องต้นก่อนว่า คำสั่งถูกต้องหรือไม่ (แต่จะยัง ไม่ส่งคำสั่ง)โดยจะทำการตรวจสอบ ดังนี้
  - ตรวจสอบ Ceiling , Floor
  - ตรวจสอบ Spread
  - ตรวจสอบ Side
  - ตรวจสอบ Symbol
  - ตรวจสอบ Volume มากกว่า 0
  - ตรวจสอบ TTF (ต้องเป็น " ", 1,2 เท่านั้น)
  - ตรวจสอบ Condition (ต้องเป็น " " , IOC, FOK เท่านั้น)
- 6. ปุ่ม Send All "Send All" จะเป็นการส่งคำสั่งทั้งหมดไปยังตลาดฯ
- 7. ปุ่ม Send Selected "Send Selected" จะเป็นการส่งคำสั่งเฉพาะคำสั่งที่เลือกส่งไปยังตลาดฯ

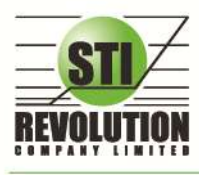

บริษัท เอสกีไอ รีโวลูเชั่นส์ จำกัด 466 ถนนรัชกากิเษก แขวงสามเสนนอก เขตห้วยขวาง กรุงเทพมหานคร 10310 STI REVOLUTION COMPANY LIMITED 466 Ratchadapisek Rd. Samsaen-Nok, Huay Kwang, Bangkok 10310 Thailand Tel. +662 541 4011, Fax. +662 541 4017

8. ปุ่ม Clear "Clear" จะเป็นการลบคำสั่งที่ Curser อยู่ (ลบได้ครั้งละ 1 คำสั่ง)

9. ปุ่ม Clear All "Clear All" จะเป็นการลบคำสั่งทั้งหมด

#### ความหมายของแต่ละ Field

| B/S ( Buy /Sell )        | : Side ที่ต้องการส่งคำสั่ง "B" = ซื้อ , "S" = ขาย                                 |
|--------------------------|-----------------------------------------------------------------------------------|
| Stock                    | : ชื่อหลักทรัพย์ที่ต้องการส่งคำสั่ง                                               |
| TTF (Trustee ID)         | : เป็นการส่งคำสั่งกองทุนประเภท NVDR order                                         |
| Volume                   | : ปริมาณที่ต้องการส่งคำสั่ง                                                       |
| Pice                     | : ราคาต่อหน่วยของหลักทรัพย์ที่เสนอซื้อหรือขาย จะต้องอยู่ใน ช่วง Floor กับ Ceiling |
|                          | นอกจากนี้ยังมีราคาที่เป็น                                                         |
|                          | ATO (At The Open price) = สำหรับช่วง Market Status P, B , S                       |
|                          | ATC (At The Close price) = สำหรับช่วง Market Status 'M'                           |
|                          | MP, MO, ML (Market Price)  = สำหรับช่วง Market Status 'O'                         |
|                          | - การระบุราคาโดยใส่ทศนิยม จะต้องระบุทศนิยม 2 ตำแหน่งเสมอ เช่น ราคา 12.4 บาท       |
|                          | ระบุเป็น 12.40                                                                    |
| P/B Volume (Publish Volu | ume): จำนวนหุ้นที่ออกแสดงในตลาด                                                   |
| Cond (Condition)         | : คำสั่งพิเศษที่ระบุมากับคำสั่งซื้อ/ขาย                                           |
| Condit                   | ion มีกฏดังนี้                                                                    |
|                          | 1. สถานะตลาดฯ ต้องเป็น Open เท่านั้น                                              |
|                          | 2. ต้องไม่ใช่เป็นหุ้นที่เล่นบนกระดานเศษหุ้น ( Odd Board )                         |
|                          | 3. ราคาต้องไม่เป็นราคา MP, MO, ML ( Market Price ), ATO  (AT The OpenPrice) หรือ  |
|                          | ATC (At the Close)                                                                |
|                          | 4. ถ้าไม่มีสามารถปล่อยว่างไว้ได้                                                  |
| Dep (Deposit)            | : คำสั่งขายเท่านั้นจะสามารถ ส่งหุ้น แบบ Deposit ได้                               |
| Amount                   | : จะบอกมูลค่าการซื้อขายของแต่ละคำสั่ง ( Volume * Price)                           |
| Status                   | : เมื่อส่งคำสั่งเสร็จจะมีสถานะแจ้งว่าส่งสำเร็จหรือไม่                             |

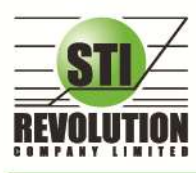

# <mark>โซนที่ 4</mark> : กล่องส่งคำสั่งซื้อขาย (Bar Trade)

กล่องส่งคำสั่งซื้อขายในโปรแกรม i2Trade จะมีให้เลือกถึง 4 แบบ ผู้ใช้งานสามารถเลือกแบบที่ถนัดหรือคุ้นเคย เพียงแค่ คลิกที่ตัวเลข 1-4 ครั้งเดียวโปรแกรมจะจำการใช้งานไว้ เปิดโปรแกรมครั้งต่อไปโปรแกรมจะกำหนดเป็นกล่องครั้งล่าสุดที่ได้ใช้ งานไว้

# วิธีการใช้งาน

- 1) สามารถส่งคำสั่งซื้อขายได้ทุกหน้าจอโดยการกดคีย์บอร์ด ดังนี้
  - [NumLock] จะเป็นการส่งซื้อ Buy Order
  - [-] จะเป็นการส่งคำสั่ง Sell Order
  - [/] จะเป็นการส่งคำสั่ง Short Order
  - [\*] จะเป็นการส่งคำสั่ง Cover Order
  - 2) จากรูปจะเห็นได้ว่ากล่องส่งคำสั่งซื้อ จะแสดงอยู่ด้านล่างของหน้าจอทุกหน้าจอ โดยจะสามารถเลือกหน้าจอส่ง

## คำสั่งได้ ถึง 4 รูปแบบ

#### แบบที่1 : i2Trade Style

| Account : | 100100  | Buy Limit : | 9,031,081 | OnHand : | 1,000 |       | Risk Control                | <b>7</b> | 1    | 2 3 | 4 0  |
|-----------|---------|-------------|-----------|----------|-------|-------|-----------------------------|----------|------|-----|------|
| Side Buy  | • Stock | <u>PT1</u>  | • E NVDR  | Vol      | Times | Price | <ul> <li>P/B Vol</li> </ul> | 1        | Cond |     | Send |

#### แบบที่2 : Quick Trade Style

| Account : | 100100     | • Buy Limi | t: 9,031,081 | OnHand : | 1,000   | Risk Control |     | ж    | * | Т     | 2 | 3 | 4 | • |  |
|-----------|------------|------------|--------------|----------|---------|--------------|-----|------|---|-------|---|---|---|---|--|
| O Buy O S | Sell Stock | 211        | • Vol 📼      | +        | Price - | • 🔶 PIN      | Sul | bmit |   | Clear |   |   |   |   |  |

#### แบบที่3 : Streaming Style

| Account | 100100 • | Buy Limit : 9,031,081 | OnHand : | 1,000      | Risk Control | ×    | ٠   | 12    | 8 4 | ۰ |
|---------|----------|-----------------------|----------|------------|--------------|------|-----|-------|-----|---|
| O Buy   | Sell PII | • NVDR Vol =          |          | 💠 Price =  | 🔹 🔶 PIN      | Subr | nit | Clear |     |   |
| Cover I | Short    | P/B Vol =             |          | 🔹 Validity | -            |      |     |       |     |   |

แบบที่4 :

| Account : | 100100    | Buy Limit : | 9,031,081 | OnHand : | 1,000    | Risk Control |     | × | * 1 | 2   | 3  | 4 0 |  |
|-----------|-----------|-------------|-----------|----------|----------|--------------|-----|---|-----|-----|----|-----|--|
| O Buy O S | ell Stock | PTT         | Vol       | Price    | Validity | • NVDR P     | PIN |   | S   | and | CI | ear |  |

### รายละเอียดหน้าจอและความหมาย

|          | -   | Account : me | aw)     | Buy Lin  | iit 3,9 | 001,382 | OnHand   | 1  | ,000     | -  |    | Risk Control          |           | • | -2    | 3 | 4. | ۰ |
|----------|-----|--------------|---------|----------|---------|---------|----------|----|----------|----|----|-----------------------|-----------|---|-------|---|----|---|
| ส่วนที่1 | ->  | 🛛 Buy 🔹 Set  | Stock   | BBL      | - 1     | /ol =   |          | ۲  | Price -  |    | •  | 🔶 PIN                 | Submit    |   | Clear |   |    |   |
|          |     | Status ALL   | - Stock | e (1     | Price   |         | Side ALL | ŀ  | Clear    |    | Π  | 09-30-24 *** Market P | re-Open 1 |   |       |   |    |   |
|          |     | Order# B/S   | Stock   | T Volume | Price   | Matches | Publisti | ST | Time:    | OT | 11 |                       |           |   |       |   |    |   |
| ส่อนเมือ | -   | 2000000      | BBL     | -10      | 189     |         | 100      | 0  | 09:37:51 | Y  |    |                       |           |   |       |   |    |   |
| a Junz   |     | 2000000 B    | PTT     | 10       | ATO     |         | 100      | 0  | 09:37:19 | Y  | 1  |                       |           |   |       |   |    |   |
|          |     | 2000000 🖪    | PTT     | 1,00     | 320     |         | 1,000    | Ø  | 09:37:11 | Y  |    |                       |           |   |       |   |    |   |
|          | - 1 |              |         |          |         |         |          |    |          |    |    |                       |           |   |       |   |    |   |
|          |     |              |         | _        |         |         |          |    |          |    | Ц  |                       | _         |   |       |   |    | - |

#### รูปแสดงหน้าจอการส่งคำสั่งซื้อ

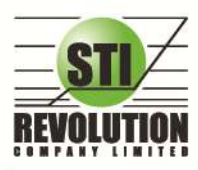

บริษัท เอสกีไอ รีโวลูเชั่นส์ จำกัด 466 ถนนรัชคากิเษก แขวงสามเสนนอก เขตห้วยขวาง กรุงเทพมหานคร 10310 STI REVOLUTION COMPANY LIMITED 466 Ratchadapisek Rd. Samsaen-Nok, Huay Kwang, Bangkok 10310 Thailand Tel. +662 541 4011, Fax. +662 541 4017

| ส่วนที่1 :หน้าจอส่งคำสั่งซื้อ |   |                                                                              |
|-------------------------------|---|------------------------------------------------------------------------------|
| Side                          | = | ้ผึ้งของคำสั่ง                                                               |
|                               |   | B = Buy, S = Sell, H = Short Sell, C = Cover Short Sell                      |
| Stock                         | = | ชื่อย่อของหลักทรัพย์                                                         |
| Volume                        | = | ปริมาณหุ้นที่จะซื้อ / ขายของคำสั่ง                                           |
| NVDR                          | = | คำสั่งซื้อ/ขายของนักลงทุนทั่วไปแบบ NVDR order                                |
| Price                         | = | ราคาต่อหน่วยของหลักทรัพย์ที่เสนอซื้อหรือขาย                                  |
|                               |   | จะต้องอยู่ใน ช่วง Floor กับ Ceiling  นอกจากนี้ยังมีราคาที่เป็น               |
|                               |   | -<br>ATO (At The Open price) = สำหรับช่วง Market Status P, B , S             |
|                               |   | ATC (At The Close price) = สำหรับช่วง Market Status 'M'                      |
|                               |   | MP (Market Price)  = สำหรับช่วง Market Status 'O'                            |
|                               |   | - การระบุราคาโดยใส่ทศนิยม จะต้องระบุทศนิยม 2 ตำแหน่งเสมอ เช่น ราคา           |
|                               |   | 12.4 บาท ระบุเป็น 12.40                                                      |
| P/B Vol                       | = | จำนวนหุ้นที่ออกแสดงในตลาด                                                    |
| Cond                          | = | คำสั่งพิเศษที่ระบุมากับคำสั่งซื้อ/ขาย                                        |
|                               |   | <u>Condition มีกฎดังนี้</u>                                                  |
|                               |   | 1. สถานะตลาดฯ ต้องเป็น Open เท่านั้น                                         |
|                               |   | 2. ต้องไม่ใช่เป็นหุ้นที่เล่นบนกระดานเศษหุ้น ( Odd Board )                    |
|                               |   | 3. ราคาต้องไม่เป็นราคา MP(Market Price),ATO(AT The Open                      |
|                               |   | Price ) หรือ ATC (At the Close)                                              |
|                               |   | 4. ถ้าไม่มีสามารถปล่อยว่างไว้ได้                                             |
|                               |   | เงื่อนไข ( Condition ) ได้ 2 แบบดังนี้คือ                                    |
|                               |   | 1. แบบ FOK (Fill Or Kill)                                                    |
|                               |   | หมายถึง คำสั่งซื้อ/ขายใบนั้นจะต้องจับคู่ได้หมดทั้งจำนวนทันทีที่คำสั่ง        |
|                               |   | ซื้อ/ขายใบนั้นไปถึงตลาดฯ โดยผลของการจับค่จะเกิดรายการซื้อ/ขาย (              |
|                               |   | Deal ) กี่รายการก็ได้ แต่ถ้าคำสั่งซื้อ/ขายใบนั้นไม่สามารถจับคูได้ทันที       |
|                               |   | ที่ไปถึงตลาดฯ สั่งซื้อ/ขายใบนั้นจะถูกยกเลิกทันทีโดยไม่ต้องไปต่อคิว           |
|                               |   | เพื่อรอการจับค่                                                              |
|                               |   | 2. แบบ IOC (Immediate Or Cancel)                                             |
|                               |   | หมายถึง คำสั่งซื้อ/ขายใบนั้นจะต้องจับคู่ได้ทันทีที่ไปถึงตลาดฯ โดยอาจจะจับคู่ |
|                               |   | ได้เพียงบางส่วนก็ได้ ไม่จำเป็นต้องจับคู่ได้หมด                               |
| Send                          | = | -<br>ปุ่มส่งคำสั่งซื้อ/ขาย                                                   |
| Clear                         | = | ปุ่มเคลียร์ค่าคำสั่งซื้อ/ขาย                                                 |
| Account                       | = | บัญชี ลูกค้า                                                                 |
| Buy Limit                     | = | วงเงินเครดิตสำหรับลูกค้าที่สามารถทำการซื้อหุ้นได้                            |
| ส่วนที่2                      |   |                                                                              |
| Order Number                  | = | หมายเลขของ Order ที่ส่งไป                                                    |
| B/S                           | = | ผึ่งของคำสั่ง                                                                |
|                               |   | B = คำสั่งซื้อ                                                               |
|                               |   | S = คำสั่งขาย                                                                |
| Stock                         | = | ชื่อหุ้น                                                                     |
| TTF                           | = | หมายเลขผู้ดูแลผลประโยชน์ของกองทุนรวม                                         |

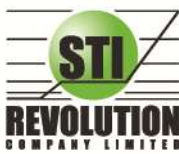

บริษัท เอสทีไอ รีโวลูเว็นส์ จำกัด 466 ถนนรัชภากิเษก แขวงสามเสนนอก เขตห้วยขวาง กรุงเทพมหานคร 10310 STI REVOLUTION COMPANY LIMITED 466 Ratchadapisek Rd. Samsaen-Nok, Huay Kwang, Bangkok 10310 Thailand Tel. +662 541 4011, Fax. +662 541 4017

|         |   | "" คำสั่งซื้อ/ขายหุ้นปกติ                                                       |
|---------|---|---------------------------------------------------------------------------------|
|         |   | "1" คำสั่งซื้อ/ขายของผู้ลงทุนต่างชาติผ่านบริษัทสมาชิก                           |
|         |   | "2" คำสั่งซื้อ/ขายของนักลงทุนทั่วไปแบบ NVDR order                               |
| Volume  | = | ปริมาณหุ้นที่จะซื้อ/ขายของคำสั่ง                                                |
| Price   | = | ราคาของหุ้นที่จะซื้อ/ขายของคำสั่ง                                               |
| Matched | = | จำนวนที่จับคู่ได้                                                               |
| Publish | = | จำนวนหุ้นที่ออกแสดงในตลาด                                                       |
| Status  | = | สถานะของคำสั่ง                                                                  |
| Time    | = | เวลาที่ทำการส่งคำสั่งซื้อ/ขาย                                                   |
| Quote   | = | ป้ายบอกว่าคำสั่งส่งถึงตลาดฯ และได้รับการยืนยันแล้ว                              |
|         |   | (ถ้าไม่ได้ค่า Y เป็นช่องว่างเปล่า อาจหมายถึงคำสั่งยังไม่ไปตลาดเช่นส่งช่วง Start |
|         |   | หรือหมายถึงยังไม่ได้การยืนยัน)                                                  |

## Short Sell / Cover Short Sell Order (คำสั่งขายแบบSBL)

## วัตถุประสงค์

การทำสัญญาขึ้มระหว่างผู้ขึ้มฝ่ายหนึ่งกับผู้ให้ขึ้มอีกฝ่ายหนึ่ง โดยผู้ให้ขึ้มตกลงโอนหลักทรัพย์ให้แก่ผู้ขึ้ม ฉ วันที่ตก ลงและผู้ขึ้มตกลงว่าจะโอนหลักทรัพย์ที่ขึ้มคืนให้กับผู้ให้ขึ้มเมื่อถึงวันครบกำหนดสัญญา

# วิธีการใช้งาน

#### การส่งคำสั่ง Side H หรือ C จะมีการตรวจสอบดังนี้

- Side = H → ตรวจสอบ Type ของหุ้นว่าเป็นการขึ้ม (B=Borrow)
  - ก่อน Match
    - หักหุ้นใน Position type B, ถ้าหาก Position Type B ไม่เพียงพอ จะไม่อนุญาตให้ส่งคำสั่ง
    - ลูกค้ำ Cash และ Credit balance หักวงเงิน Buy Limit และ EE เหมือน Side= B
  - หลัง Match
    - เพิ่มหุ้นใน Position Type = S
- 3. Side = C → ตรวจสอบ Type ของหุ้นว่าเป็นการ Short ( S=Short Position)
  - ก่อน Match
    - หักหุ้นใน Position Type S, ถ้าหาก Position Type S ไม่เพียงพอ จะไม่อนุญาตให้ส่งคำสั่ง (ทั้งลูกค้า Cash และ Credit Balance)
  - หลัง Match
    - เพิ่มหุ้นใน Position Type B
    - ลูกก้า Cash และ Credit balance คืนวงเงิน Buy Limit และ EE เหมือน Side = S แต่คิดมูลก่าของ Order ดังนี้

Order Value = (AvgPrice PositionTypeS\*2)- Matched Price

หน้าจอ Cover Short Sell/Cover Order

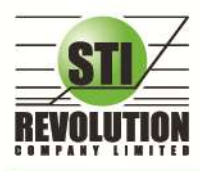

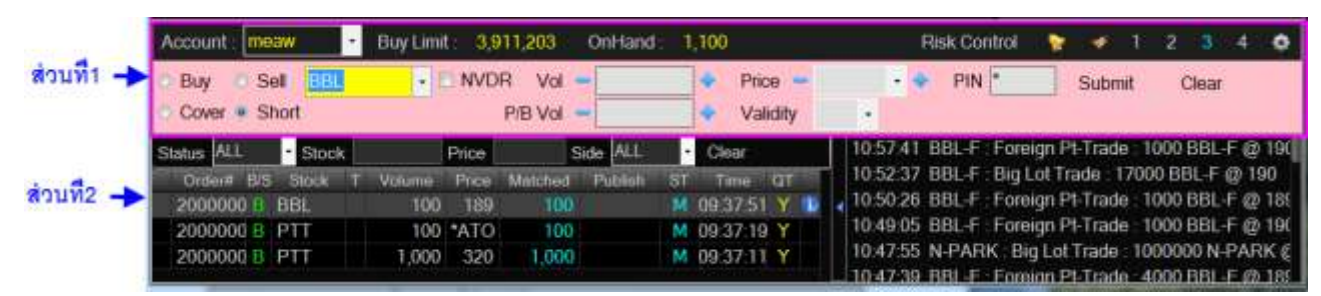

| ส่วนที่1 :หน้าจอส่งคำสั่งซื้อ |   |                                                                              |
|-------------------------------|---|------------------------------------------------------------------------------|
| Side                          | = | ้ฝั่งของคำสั่ง                                                               |
|                               |   | B = ซื้อ , S = ขาย , H = Short Sell Order , C = Cover Short Sell             |
| Stock                         | = | ชื่อย่อของหลักทรัพย์                                                         |
| Volume                        | = | ปริมาณหุ้นที่จะซื้อ / ขายของคำสั่ง                                           |
| NVDR                          | = | คำสั่งซื้อ/ขายของนักลงทุนทั่วไปแบบ NVDR order                                |
| Price                         | = | ราคาต่อหน่วยของหลักทรัพย์ที่เสนอซื้อหรือขาย                                  |
|                               |   | จะต้องอยู่ใน ช่วง Floor กับ Ceiling นอกจากนี้ยังมีราคาที่เป็น                |
|                               |   | ATO (At The Open price) = สำหรับช่วง Market Status P, B , S                  |
|                               |   | ATC (At The Close price) = สำหรับช่วง Market Status 'M'                      |
|                               |   | MP (Market Price)  = สำหรับช่วง Market Status 'O'                            |
|                               |   | - การระบุราคาโดยใส่ทศนิยม จะต้องระบุทศนิยม 2 ตำแหน่งเสมอ เช่น ราคา           |
|                               |   | 12.4 บาท ระบุเป็น 12.40                                                      |
| P/B Vol                       | = | จำนวนหุ้นที่ออกแสดงในตลาด                                                    |
| Cond                          | = | คำสั่งพิเศษที่ระบุมากับคำสั่งซื้อ/ขาย                                        |
|                               |   | <u>Condition มีกฏดังนี้</u>                                                  |
|                               |   | 1. สถานะตลาดฯ ต้องเป็น Open เท่านั้น                                         |
|                               |   | 2. ต้องไม่ใช่เป็นหุ้นที่เล่นบนกระดานเศษหุ้น ( Odd Board )                    |
|                               |   | 3. ราคาต้องไม่เป็นราคา MP(Market Price),ATO(AT The Open                      |
|                               |   | Price ) หรือ ATC (At the Close)                                              |
|                               |   | 4. ถ้าไม่มีสามารถปล่อยว่างไว้ได้                                             |
|                               |   | <u>เงื่อนไข ( Condition ) ได้ 2 แบบดังนี้คือ</u>                             |
|                               |   | 1. แบบ FOK (Fill Or Kill)                                                    |
|                               |   | หมายถึง คำสั่งซื้อ/ขายใบนั้นจะต้องจับคู่ได้หมดทั้งจำนวนทันทีที่คำสั่ง        |
|                               |   | ซื้อ/ขายใบนั้นไปถึงตลาดฯ โดยผลของการจับคู่จะเกิดรายการซื้อ/ขาย (             |
|                               |   | Deal ) กี่รายการก็ได้ แต่ถ้าคำสั่งซื้อ/ขายใบนั้นไม่สามารถจับคู่ได้ทันที      |
|                               |   | ที่ไปถึงตลาดฯ สั่งซื้อ/ขายใบนั้นจะถูกยกเลิกทันทีโดยไม่ต้องไปต่อคิว           |
|                               |   | เพื่อรอกา <i>ร</i> จับคู่                                                    |
|                               |   | 2. แบบ IOC (Immediate Or Cancel)                                             |
|                               |   | หมายถึง คำสั่งซื้อ/ขายใบนั้นจะต้องจับคู่ได้ทันทีที่ไปถึงตลาดฯ โดยอาจจะจับคู่ |
|                               |   | ได้เพียงบางส่วนก็ได้ ไม่จำเป็นต้องจับคู่ได้หมด                               |
| Send                          | = | ปุ่มส่งคำสั่งซื้อ/ขาย                                                        |
| Clear                         | = | ปุ่มเคลียร์ค่าคำสั่งซื้อ/ขาย                                                 |

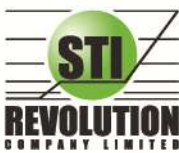

บริษัท เอสก็ไอ ธีโวลูเชั่นส์ จำกัด 466 ถนนธัชภาภิเษก แขวงสามเสนนอก เขตห้วยขวาง กรุงเทพมหานคร 10310 STI REVOLUTION COMPANY LIMITED 466 Ratchadapisek Rd. Samsaen-Nok, Huay Kwang, Bangkok 10310 Thailand Tel. +662 541 4011, Fax. +662 541 4017

| = | บัญซี ลูกค้า                                                                      |
|---|-----------------------------------------------------------------------------------|
| = | วงเงินเครดิตสำหรับลูกค้าที่สามารถทำการซื้อหุ้นได้                                 |
| Ш | จำนวนหุ้นที่ลูกค้ามีอยู่ใน Port (ซึ่งหักลบออกจากหุ้นที่สั่งขายลัวแต่ยังไม่ match) |
|   | คำนวนจาก Onhand = Start today + Matched Buy today-Volume Sale                     |
|   | today                                                                             |
|   |                                                                                   |
| П | หมายเลขของ Order ที่ส่งไป                                                         |
| Ш | ้ฝั่งของคำสั่ง                                                                    |
|   | B = คำสั่งซื้อ , S = คำสั่งขาย                                                    |
| = | ชื่อหุ้น                                                                          |
| = | หมายเลขผู้ดูแลผลประโยชน์ของกองทุนรวม                                              |
|   | "" คำสั่งซื้อ/ขายหุ้นปกติ                                                         |
|   | "1" คำสั่งซื้อ/ขายของผู้ลงทุนต่างชาติผ่านบริษัทสมาชิก                             |
|   | "2" คำสั่งซื้อ/ขายของนักลงทุนทั่วไปแบบ NVDR order                                 |
| = | ปริมาณหุ้นที่จะซื้อ/ขายของคำสั่ง                                                  |
| = | ราคาของหุ้นที่จะซื้อ/ขายของคำสั่ง                                                 |
| Ш | จำนวนที่จับคู่ได้                                                                 |
| = | จำนวนหุ้นที่ออกแสดงในตลาด                                                         |
| Ш | สถานะของคำสั่ง                                                                    |
| = | เวลาที่ทำการส่งคำสั่งซื้อ/ขาย                                                     |
| = | ป้ายบอกว่าคำสั่งส่งถึงตลาดฯ และได้รับการยืนยันแล้ว                                |
|   | (ถ้าไม่ได้ค่า Y เป็นช่องว่างเปล่า อาจหมายถึงคำสั่งยังไม่ไปตลาดเช่นส่งช่วง Start   |
|   | หรือหมายถึงยังไม่ได้การยืนยัน)                                                    |
|   |                                                                                   |

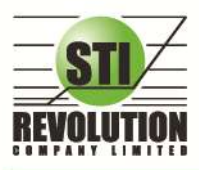

บริษัท เอสทีไอ ธีโวลูเรั่นส์ จำกัด 466 ถนนรัชภากิเษก แขวงสามเสนนอก เขตห้วยขวาง กรุงเทพมหานคร 10310 STI REVOLUTION COMPANY LIMITED 466 Ratchadapisek Rd. Samsaen-Nok, Huay Kwang, Bangkok 10310 Thailand Tel. +662 541 4011, Fax. +662 541 4017

# Options (การตั้งค่าต่าง ๆ)

เป็นการตั้งค่าการใช้งานของโปรแกรม I2Trade Internet trading ซึ่งประกอบด้วยเมนูดังต่อไปนี้

- 1) เมนู General
- 2) เมนู View Order
- 3) เมนู HotKey
- 4) เมนู Connection
- 5) เมนู Error

## วิธีการใช้งาน

1) คลิกที่ปุ่มเมนู Options 🔯 ด้านขวามือของหน้าจอ ดังรูป จะเข้าสู่หน้าจอ Options ดังรูป

| Press (Prain Par 1202 - Senio System                                                                           | A REAL PROPERTY AND A REAL PROPERTY AND A REAL PROPERTY.                                                                                                    |
|----------------------------------------------------------------------------------------------------|----------------------------------------------------------------------------------------------------|
| SET LAURAGE M                                                                                                  | U DRASH CON DATES OF SUCCESSION OF SUCCESSION OF SUCCESSIO |
| Manual March 2                                                                                                 | what mens you doole Australia them that Gaph Rober Jagant 1 5                                                                                                    |
| Stuce DBC + A Helder of                                                                                        | A DES BRACK HALF I THE A DES MAN B HOLE (                                                                                                    |
| 100 ATO ATO 1000 Day                                                                                           | Na 194200 1973 Vullats Options 123524<br>Na 2003403 400 0 80 123524<br>B 100 1 123521                                                                                                    |
| The second second second second second second second second second second second second second second second s | Served (ves Oden, Adday Conselan (from)                                                                                                    |
| KETTE MINIE                                                                                                    | NAL CONTRACTOR OF CONTRACTOR OF CONTRACTOR O |
| Music 2,063 4,087,600 001,463,150 94<br>Brokit                                                                 | Haade Sectors and an Art care and an Art care  |
| Selection Mant Active Veloc -                                                                                  | titre:                                                                                                    |
| Show Bellet Bellet Cher                                                                                        | for recount targeters -+ story Septer +) three 12.4                                                                                                    |
| 100 ATO ATO                                                                                                    | And the second second sec                                                                                                    |
| 2,000 ATO 107                                                                                                  | สิทธศักรณฑาษณณิน พรสิทาที่สวิทธิ                                                                                                    |
| 4400 ATO ATO                                                                                                   | IF dameting III III III III III                                                                                                    |
| 114 AND ATO 102 500 ATO ATO                                                                                    |                                                                                                    |
| THE MILE THE THE ATO ATO                                                                                       |                                                                                                    |
| 100 ATO ATO                                                                                                    |                                                                                                    |
| 141112 HT 1400 50 C ATO                                                                                        |                                                                                                    |
| ADVANC . 500 ATO UNK                                                                                           | NAME AND ADDRESS OF THE PARTY OF THE PARTY O |
| ENGLARDS HTS 1 900 ATO ATO                                                                                     | # tes C Right OK Tetal                                                                                                    |
| 100 ATO 172                                                                                                    | 100005 174 175 054 1 054 1 440 500                                                                                                    |
| 30 000 ATO 112                                                                                                 | 1 200 368 5 3 52 4 40 5 1 124 55 461 660                                                                                                    |
| Account: 19594 - His Land 3,892                                                                                | 714 One-set 1200 Rea Costos 🕈 🔹 1 2 3 4 👁                                                                                                    |
| O BAY SAL BEL NVDF                                                                                             | Vil - Pill + Pill + Pill Subiri Clar                                                                                                    |
| Cover      Short                                                                                               | i Val - Valdy · Valdy                                                                                                    |
| State All Stock Price                                                                                          | Tate MU Cher BCorner 4 14 00 20 *** Market Pie Open 2***                                                                                                    |

#### General

เป็นเมนูสำหรับการตั้งค่า ต่างๆของ Program i2Trade

| Header Background co<br>Header Font co        | Nor                      | Grid color  | ie Default |
|-----------------------------------------------|--------------------------|-------------|------------|
| ទីរទីការ។<br>ចឹង Microsoft Sans S             | erf 💌 รูปแบบ             | Regular 💌 1 |            |
| สิกรรรสินระอกการเสนอชื่อ ข<br>🕑 เป็นการประกาม | niān visatuj<br>Tosta la | Test oau    | Test ava   |
|                                               |                          |             |            |

**ส่วนที่ 1 ตาราง** คือ สามารถปรับเปลี่ยนสีคอลัมน์ และสีเส้นตารางได้ตามความต้องการของผู้ใช้

Header Background color คือ สีพื้นหลังของส่วนหัวคอลัมน์

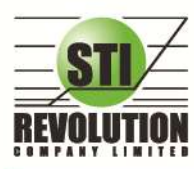

บริษัท เอสกีไอ รีโวลูเรั่นส์ จำกัด 466 ถนนรัชภากิเษก แขวงสามเสนนอก เขตห้วยขวาง กรุงเทพมหานคร 10310 STI REVOLUTION COMPANY LIMITED 466 Ratchadapisek Rd. Samsaen-Nok, Huay Kwang, Bangkok 10310 Thailand Tel. +662 541 4011, Fax. +662 541 4017

■ เมื่อต้องการเปลี่ยนสี ให้คลิกที่ 🛄 เพื่อทำการเลือกสีที่ต้องการใช้ จะแสดงหน้าจอให้เลือกสี ดังรูป

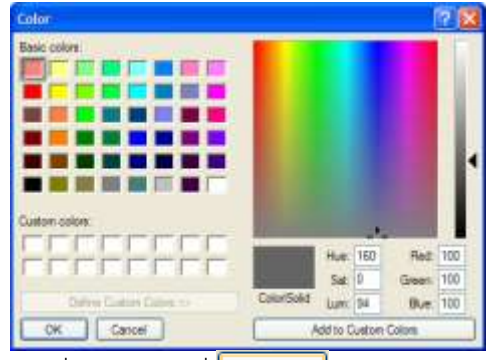

- เมื่อต้องการใช้สีที่เลือกให้คลิกที่
- เมื่อไม่ต้องการใช้สีที่เลือกให้คลิกที่ Cancel
- Header Font color คือ สีตัวอักษรของส่วนหัวคอลัมน์

  - เมื่อต้องการใช้สีที่เลือกให้คลิกที่
  - เมื่อไม่ต้องการใช้สีที่เลือกให้คลิกที่ Cancel

## Grid color คือ สีเส้นตาราง

- เมื่อต้องการเปลี่ยนสี ให้คลิกที่ ...... เพื่อทำการเลือกสีที่ต้องการใช้ จะแสดงหน้าจอให้เลือกสี
- เมื่อต้องการใช้สีที่เลือกให้คลิกที่
- เมื่อไม่ต้องการใช้สีที่เลือกให้คลิกที่ Cancel

Reset คือ การปรับเปลี่ยนสีใหม่อีกครั้ง

**ส่วนที่ 2 ตัวอักษร** คือ การตั้งค่า Font และ size สำหรับในส่วนการสร้างหน้าจอ Templates ใหม่

## ้ ส่วนที่ 3 สีกระพริบบอกการเสนอซื้อ ยกเลิก หรือจับคู่ คือ การกำหนดสีในการทำรายการส่งคำสั่งซื้อ/ขาย

- 🔲 เปิดการทำงาน คือ ไม่ต้องสีกระพริบ ของ Bid/Offer ให้กระพริบสีขาวอย่างเดียว
- 🔽 เปิดการทำงาน คือ การแสดงสีกระพริบของ Bid/Offer ให้แสดงสีบอก
- <u>ส่วนที่ 4</u> คือ การแสดงภาษาที่หน้า Option
  - เลือกภาษาไทย ที่หน้าจอ Option จะแสดงเป็นภาษาไทย
  - เลือกภาษาอังกฤษที่หน้าจอ Option จะแสดงเป็นภาษาอังกฤษ

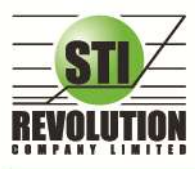

บริษัท เอสทีไอ รีโวลูเรั่นส์ จำกัด 466 ถนนรัชภากิเษก แขวงสามเสนนอก เขตห้วยขวาง กรุงเทพมหานคร 10310 STI REVOLUTION COMPANY LIMITED 466 Ratchadapisek Rd. Samsaen-Nok, Huay Kwang, Bangkok 10310 Thailand Tel. +662 541 4011, Fax. +662 541 4017

#### Hotkey

เป็นเมนู สำหรับการตั้งค่าการ Hotkey ของเมนูต่างๆ

เป็นการตั้งค่าการใช้งาน Hotkey ของเมนูต่างๆของโปรแกรม ซึ่งประกอบด้วยเมนูดังต่อไปนี้

| Extended Verwer Datases     Subtract Mess      Electric Verse      Electric Verse |        |        |
|----------------------------------------------------------------------------------------------------|--------|--------|
| Default: Markel Watch                                                                                                    | <br>OK | Cancel |

#### Error

เป็นเมนูสำหรับการตั้งค่าการแสดงรายการข้อผิดพลาดต่างๆ

| eral   Vew Orders   Bug/Se | Bax Connection Error |   |
|----------------------------|----------------------|---|
| การรอการรัดมีอพราย         |                      | 1 |
| 🖸 usensamentiale           | สหลางคณะสิตโนปริ     | - |
| 📋 เก็บชินที่เสาะการร้อติล  | หลางแนะส่งในปริ      |   |
|                            |                      | _ |
|                            |                      |   |
|                            |                      |   |
|                            |                      |   |
|                            |                      |   |
|                            |                      |   |
|                            |                      |   |
|                            |                      |   |
|                            |                      |   |
|                            |                      |   |

้ **ส่วนที่ 1** คือ การกำหนดค่าการจัดการข้อผิดพลาด โดยสามารถเลือกได้ดังนี้

- <u>เปิดรายการข้อผิดพลาด</u> เมื่อคลิกจะ Link ไปยังหน้าจอ Message Error list เพื่อแสดงรายการ ข้อผิดพลาดที่เกิดขึ้น

แสดงกล่องรายการข้อผิดพลาดแบบอัตโนมัติคลิกเลือกเมื่อต้องการให้แสดงกล่องรายการข้อผิดพลาด

แบบอัตโนมัติ

เก็บบันทึกรายการข้อผิดพลาดแบบอัตโนมัติคลิกเลือกเมื่อต้องการให้เก็บบันทึกรายการข้อผิดพลาด

แบบอัตโนมัติ

**ส่วนที่ 2** คือ การแสดงภาษาที่หน้า Option

- เลือกภาษาไทย ที่หน้าจอ Option จะแสดงเป็นภาษาไทย
- เลือกภาษาอังกฤษที่หน้าจอ Option จะแสดงเป็นภาษาอังกฤษ

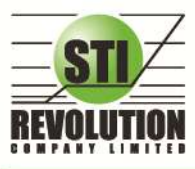

ปริษัท เอสทีไอ ธีโวลูเว็นส์ จำกัด 466 ถนนรัชภากิเษก แขวงสามเสนนอก เขตห้วยขวาง กรุงเทพมหานคร 10310 STI REVOLUTION COMPANY LIMITED 466 Ratchadapisek Rd. Samsaen-Nok, Huay Kwang, Bangkok 10310 Thailand Tel. +662 541 4011, Fax. +662 541 4017

# Buy/Sell Option (การตั้งค่าการส่งคำสั่งซื้อขาย)

#### วัตถุประสงค์

เป็นเมนูสำหรับการตั้งค่าของการส่งคำสั่งซื้อ/ขาย ได้แก่ การตั้งค่า PINCODE, Trustee Id และการกำหนดราคา เป็นต้น

#### วิธีการใช้งาน

คลิกที่ปุ่มเมนู 🎑 ด้านขวามือของหน้าจอ ดังรูป จะแสดงหน้าจอ Buy/Sell Option

|                    | Buy/Sell Option                                                                                                    |   |
|--------------------|----------------------------------------------------------------------------------------------------|---|
|                    | 🐨 หลังส่งคำสั่งให้คงชื่อหลักทรัพย์ไว้                                                                                                    |   |
| $\boxed{2}$        | 🕡 ใส่ค่า Trustee Id ทุกครั้ง                                                                                                    |   |
| $\subseteq$        | 🔲 ใส่ราคาอัตโนมัติ                                                                                                    |   |
| $\left( 3 \right)$ | กำหนดราคาเป็น                                                                                                    |   |
| $\square$          | ○ Last Price ○ Buy -> 1st Offer / Sell -> 1st Bid                                                                                                    |   |
| 4-                 | 🔲 ใส่ปริมาณชื่อ/ขายอัตโนมัติ<br>Volume Next Step                                                                                                    |   |
| 5                  |                                                                                                    |   |
|                    | "บันทึก PINCODE" โปรแกรมจะจดจำรทัส PINCODE ไว้จนกว่าจะถึงเวลาที่กำหนดในแต่ละรอ<br>เมื่อมีการส่งคำสั่งซื้อ/ขาย หรือยกเลิก โปรแกรมจะเป็นผู้ป้อนค่าให้แบบอัตโนบัติ<br>ดังนั้นท่านต้องทำอวามเข้าใจและยอมรับในความเสี่ยงที่จะเกิดขึ้นจากการ บันทึก PINCODE<br>และโปรแกรม i2Trade จะไม่รับผิดชอบต่อความเสียหายใดที่เกิดขึ้นทุกกรณี | U |
|                    | ๏ ไทย                                                                                                    |   |

 หมายเลข 1 คือ หลังส่งคำสั่งให้คงชื่อหลักทรัพย์ไว้ คือ เมื่อมีการส่งคำสั่งซื้อ/ขายระบบจะจำชื่อหุ้นที่ทำการ ส่งคำสั่งซื้อ/ขายครั้งล่าสุดไว้ทุกครั้ง

เลือก V หลังส่งค่าสั่งให้คงชื่อหลักทรัพย่ไว้ คือ เมื่อมีการส่งคำสั่งซื้อ/ขายระบบจะจำชื่อ หุ้นที่ทำการส่งคำสั่งซื้อ/ขายครั้งล่าสุดไว้ทุกครั้ง โดยที่ไม่ต้องคีย์หุ้นนั้นใหม่ทุกครั้ง

ไม่เลือก หลังส่งคำสั่งให้คงชื่อหลักทรัพย่ไว้ คือ เมื่อมีการส่งคำสั่งซื้อ/ขายระบบจะ<u>ไม่</u> จำชื่อหุ้นที่ทำการส่งคำสั่งซื้อ/ขายครั้งล่าสุดไว้ จะต้องทำการคีย์ใหม่ทุกครั้ง

หมายเลข 2 คือ ใส่ค่า Trustee Id ทุกครั้ง คือ เมื่อมีการส่งคำสั่งซื้อ/ขายระบบจะกำหนดให้เคอร์เซอร์เลื่อน
 ไปอยู่ในช่อง NVDR (Trustee Id) ทุกครั้ง

เลือก **โล่อ่า Trustee Id ทุกครั้ง** คือ เมื่อมีการส่งคำสั่งซื้อ/ขายระบบจะกำหนดให้ เคอร์เซอร์เลื่อนไปอยู่ในช่อง NVDR (Trustee Id) ทุกครั้ง

ไม่เลือก ใส่ค่า Trustee Id ทุกครั้ง เมื่อมีการส่งคำสั่งซื้อ/ขายระบบจะไม่กำหนดให้ เคอร์เซอร์เลื่อนไปอยู่ที่ช่อง NVDR (Trustee Id) ระบบจะทำการข้ามช่อง NVDR นี้ไปให้ส่งคำสั่งซื้อ/ขายได้ เลย

หมายเลข 3 คือ การใส่ราคาอัตโนมัติ คือ เมื่อมีการส่งคำสั่งซื้อ/ขายระบบจะทำการใส่ราคาซื้อ/ขายหุ้นไว้ให้
 โดยอัตโนมัติตามที่ผู้ใช้ได้กำหนดไว้

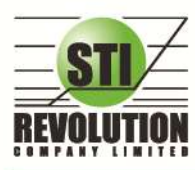

เลือก โล้ราคาอัตโนมัติ คือ เมื่อมีการส่งคำสั่งซื้อ/ขายระบบจะทำการใส่ราคาซื้อ/ขาย หุ้นไว้ให้ตามที่ผู้ใช้ได้กำหนดไว้ โดยที่ไม่ต้องคีย์ราคาซื้อ/ขายหุ้นนั้นทุกครั้ง

- เลือก <mark>⊙ Last Price</mark> คือ เมื่อมีการส่งคำสั่งซื้อ/ขายระบบจะทำการใส่ราคาซื้อ/ขายหุ้น ณ. ที่ราคา Last Price ทุกครั้ง
- เลือก 🧿 Buy -> 1st Offer / Sell -> 1st Bid คือ เมื่อมีการส่งคำสั่งซื้อ/ขายระบบจะ ทำการใส่ราคาซื้อหุ้น ณ.ที่ราคา Offer ราคาแรก และใส่ราคาขายหุ้น ณ.ที่ราคา Bid ราคาแรก

ไม่เลือก ใส่ราคาอัตโนมัติคือ เมื่อมีการส่งคำสั่งซื้อ/ขายระบบจะไม่ทำการใส่ราคาซื้อ/ ขายหุ้นไว้ให้ ผู้ใช้จะต้องทำการคีย์ราคาซื้อ/ขายหุ้นทุกครั้ง

 หมายเลข 4 คือ การใส่ปริมาณซื้อ/ขายอัตโนมัติ คือ เมื่อมีการส่งคำสั่งซื้อ/ขายระบบจะทำการใส่ปริมาณ ซื้อ/ขายหุ้นไว้ให้โดยอัตโนมัติตามที่ผู้ใช้ได้กำหนดไว้

เลือก ใส่ราคาปริมาณซื้อ/ขายอัตโนมัติ คือ เมื่อมีการส่งคำสั่งซื้อ/ขายระบบจะทำการ ใส่ปริมาณซื้อ/ขายหุ้นไว้ให้ตามที่ผู้ใช้ได้กำหนดไว้ โดยที่ไม่ต้องคีย์ปริมาณซื้อ/ขายหุ้นนั้นทุกครั้ง

- ใส่จำนวน Volume ที่ช่อง Volume 1,000 คือ เมื่อมีการส่งคำสั่งซื้อ/ ขายระบบจะทำการใส่ปริมาณซื้อ/ขายหุ้นให้ทุกครั้ง
  - ใส่จำนวน Nest Step ที่ช่อง Next Step 100 คือ การกำหนดจำนวน

การเพิ่มและลดของ Volume โดยเมื่อกดลูกศรขึ้น 个 จำนวน Volume จะเพิ่มขึ้นทีละ 100 และ เมื่อกดลูกศรลง 🗸 จำนวน Volume จะลดลงทีละ 100

ไม่เลือก ใส่ราคาปริมาณชื่อ/ขายอัตโนมัติ เมื่อมีการส่งคำสั่งซื้อ/ขายระบบจะ<u>ไม่</u>ทำการ ใส่ปริมาณซื้อ/ขายหุ้นไว้ให้ ผู้ใช้จะต้องทำการคีย์ปริมาณซื้อ/ขายหุ้นทุกครั้ง

- หมายเลข 5 คือ การบันทึก PINCODE คือ เมื่อมีการส่งคำสั่งชื่อ/ขาย ลูกค้าจะใส่ Pincode ครั้งแรกครั้ง
   เดียว ครั้งต่อไประบบจะทำการ Save Pincode ให้โดยอัตโนมัติ จนกว่าจะ LogOut ออกจากระบบ
  - เลือก V บันทึก PINCODE คือ ระบบจะทำการบันทึก Pincode ให้
  - ไม่เลือก Uiuทีก PINCODE คือ ระบบจะไม่ทำการบันทึก Pincode ให้

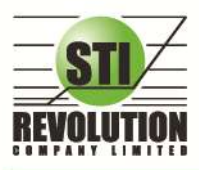

#### Smart One Click

#### วัตถุประสงค์

เป็นเครื่องมือช่วยในการส่งคำสั่งซื้อ/ขายให้ใช้งานได้ง่ายและสะดวกรวดเร็วยิ่งขึ้น โดยสามารถใช้เมาส์คลิก เลือกปริมาณและราคาในการส่งคำสั่งซื้อ/ขาย

#### วิธีการใช้งาน

1.คลิกที่ปุ่มเมนู S ด้านขวามือของหน้าจอ ดังรูป จะเข้าสู่หน้าจอ Smart One Click ดังรูป

| SUL SUL              | 1,306.28                   | chr                          | HITPH                    | Contract of the local division of the local division of the local | iii          |         | ROW           | -     | - din        | and a       | and calc      |           | -         |             | 110          | ur 🖁       |
|----------------------|----------------------------|------------------------------|--------------------------|----------------------------------------------------------------------------------------------------|--------------|---------|---------------|-------|--------------|-------------|---------------|-----------|-----------|-------------|--------------|------------|
| MARK WARD TO         | CHERTY THREE               | many: mark                   | ing them                 | t, treat                                                                                                    | These States | - Parts | M 1944        | THE O | Anth Diver   |             | Inget         | U D       |           |             |              | - A        |
| Right SEC            | -                          | 1000                         |                          | COMM                                                                                                    | AE 1043      |         |               |       | hint         |             | Chart 🔛       |           |           | ee Deco     | -            |            |
| Ward                 | ACCOUNTS ON THE OWNER.     | C. Viller                    | Oprini                   | 480                                                                                                    | 456 1.79     |         | 181           | 100   | ** 1         | -           | Tana          | Slock     | 500       | ÷           |              | Option     |
|                      |                            |                              | EU BUIW                  | 1.101                                                                                                    | 600 ML       | _       |               |       |              |             | 15 60 32      |           | 100       | 1.108       | 1,000 0      | 200        |
|                      |                            |                              | Selvo                    | 100                                                                                                    |              |         |               |       |              | 30E         | 15 42 27      | 1000      | 11,000 20 | 000 10      | 0,000        |            |
|                      |                            |                              | Prior                    | 300                                                                                                    | Aug          |         |               |       |              |             | 15/02/20      |           | 1.4       | Pairs       |              |            |
|                      |                            |                              | Cipen-                   |                                                                                                    | Open-2       | 360     |               |       |              |             | 15-00-58      |           |           |             |              |            |
| 32,410               | 302 111                    | - 65                         | 100 High                 |                                                                                                    | Lone         |         |               |       |              | 380         | 15-30-28      |           |           |             |              |            |
| 1076                 |                            | - <b>- - - - - - - - - -</b> | Entre Control            | g. 468                                                                                                    | Finer        |         |               |       |              | 366         | 1040.17       |           |           |             |              |            |
| Contract of Contract |                            |                              | E.M.                     |                                                                                                    | PijChan      |         |               |       |              |             | 15,00.09      |           |           |             |              |            |
| 1,578                | 1,140,900                  | 632324                       | Specia                   | £1                                                                                                    | Peersa       | 0.02%   |               |       |              | 364         | 15 00 02      |           |           |             |              |            |
| -gen                 |                            |                              | Eiag.                    |                                                                                                    | Pervil       |         |               |       |              |             | 15 00:01      |           |           |             |              |            |
| Most                 | Autore Volue               | -                            |                          |                                                                                                    |              |         |               |       |              |             | Courses       |           |           |             |              |            |
| 2010                 | United                     | Sec. 1                       | OF R                     | 1000                                                                                                    | Hite         | 88.00   | ar: 4         | 1040  | Date         | W           | APR 1         |           |           |             |              |            |
| LUL PRO              | 510 1000                   |                              | ten lui                  | -statute                                                                                                    | 188.50       | -       |               | 100   | 5.834        | - 6         | 211.400       |           |           |             |              |            |
|                      |                            | 300                          |                          | 66.400                                                                                                    | 090          |         |               |       | 1.078        |             | 740 900       |           |           |             |              |            |
| SCREEKTS             | 1401,200                   | 161                          |                          |                                                                                                    | 101          |         | 161           |       | 886          | i i         | 846.700       |           |           |             |              |            |
| LAND HIT             |                            | 122                          |                          |                                                                                                    | 121          |         |               |       | 3,016        | 11          | 100,000       |           |           | - <u>22</u> |              |            |
|                      |                            |                              |                          |                                                                                                    |              |         |               |       | 1005         |             | 517.900       |           |           |             |              |            |
|                      |                            |                              |                          |                                                                                                    |              |         | THE           |       | <b>UDM</b>   | 23          | 500 200       | -         |           |             |              | -          |
|                      |                            |                              | THE N.                   |                                                                                                    | 36.75        |         |               |       | <b>UV</b>    | 10          | 015 700       | C 200     | -         |             | _            |            |
|                      |                            |                              |                          |                                                                                                    | 60.55        |         |               |       | 1,011        |             | 004400        |           |           |             |              |            |
|                      |                            |                              |                          |                                                                                                    | 213          |         |               |       | 1,005        |             | 770,200       |           |           |             |              |            |
|                      |                            |                              |                          |                                                                                                    | 8525         |         |               |       | 1,030        |             | 147.400       |           |           |             |              |            |
|                      |                            |                              |                          |                                                                                                    | 124          |         |               |       | 815          |             | BUT 000       |           |           |             |              |            |
|                      |                            |                              | 5 70 .2                  | 1,125,900                                                                                                    | 5.70         |         |               |       | 1,747        | - 12        | 600 100       |           |           | 360         |              |            |
|                      |                            |                              |                          | 100                                                                                                    | 12:15        |         |               |       | 1000         | -           | and the       |           |           |             |              |            |
| court mea            | • •                        | NyLink                       | 1.182,471                | Ortha                                                                                                    | st 0         |         |               |       |              |             | Rok           | Control   |           | e. 1        |              |            |
| a Biy -              | Stock                      |                              | <ul> <li>NVDR</li> </ul> | Vol C                                                                                                    |              | ines -  | Ptor          |       | s e PO       | Vol         |               | Cond      |           | Sent        |              |            |
| ALC: NO.             | ALC: N                     | 10                           |                          | In such as the s                                                                                                    |              | 100     | -             | 1000  | <b>HIMAN</b> | 120 M       | <b>HER</b>    | Titadie   | 10.000    | e ann       | inte         |            |
| Thinks I have        | State of Lot of Lot of Lot | dimension in the second      |                          | and the second                                                                                                    | of Service   |         | 111           | TT.   | 14-51        | FOS B       | BL-F FOR      | sign Pi   | Trade 20  | IN DEL      | + m tin      | 75         |
| Constant of          | and its                    |                              | The second               |                                                                                                    |              |         | 1500 art      | 141   | 14-52        | 29 /        | DVANC-P       | Tig (     | of Trade  | 00000 A     | DVANC        | F OF       |
| STATISTICS.          | 1000                       |                              | 10.000                   |                                                                                                    | -            |         | 15:02 54      | 100   | 16.55        | 23.0        | ULT TH        | ergn this | Trade Sil | 00 001      | F (0) 131    | 8.5        |
| 112 11               | COMPANY OF THE OWNER       | -                            |                          |                                                                                                    | -            |         | the same same |       | 14040        | And in case | and the local | 10        | Tenets 12 | and state   | Contrast, ma | the second |

2. เมื่อต้องการส่งคำสั่งซื้อ/ขาย ให้คีย์ชื่อหลักทรัพย์ที่ช่อง Stock PTT

3. สามารถใส่จำนวน Volume ได้โดยการคลิกเลือกที่ส่วนของ Volume หรือคีย์ที่ช่อง Volume

| ٠.   | 100    |      | ► 1 | 100   | 1,000 | 2000 |
|------|--------|------|-----|-------|-------|------|
| 5000 | 10,000 | 20,0 | 000 | 100,0 | 00    |      |

4. ถ้าต้องการส่งคำสั่งซื้อให้คลิกที่ Column Buy ตรงตำแหน่งราคาที่ต้องการซื้อ

- 5. ถ้าต้องการส่งคำสั่งขายให้คลิกที่ Column Sell ตรงตำแหน่งราคาที่ต้องการขาย
- 6. เมื่อคลิกที่ Column Buy หรือ Colume Sell จะมีกล่องยืนยันการส่งคำสั่งซื้อ/ขายแสดงขึ้นมา

| Buy 'PTT' ,Volume 100 ,Price 350 ,Account 888888         Confirm to send?         Pin *       ✓ Save       Ok       Cancel |           | Order Confirmation                                                   | × |
|----------------------------------------------------------------------------------------------------|-----------|----------------------------------------------------------------------|---|
| Pin * Save Ok Cancel                                                                                                    |           | Buy 'PTT' ,Volume 100 ,Price 350 ,Account 888888<br>Confirm to send? |   |
|                                                                                                    |           | Pin * Save Ok Cancel                                                 |   |
| ใส่ PinCode ที่ช่อง Pin * 🔽 🗹 Save                                                                                         | ใส่ PinCo | ode ที่ช่อง Pin * 🔽 🗹 Save                                           |   |

- เมื่อต้องการส่งคำสั่งซื้อ/ขายให้คลิก
- เมื่อต้องการยกเลิกการส่งคำสั่งซื้อ/ขาย ให้คลิก Cancel

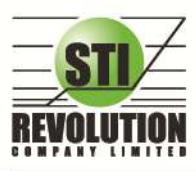

บริษัท เอสทีไอ ธีโวลูเรั่นส์ จำกัด 466 ถนนรัษศาภิเษก แขวงสามเสนนอก เขตห้วยขวาง กรุงเทพมหานคร 10310 STI REVOLUTION COMPANY LIMITED 466 Ratchadapisek Rd. Samsaen-Nok, Huay Kwang, Bangkok 10310 Thailand Tel. +662 541 4011, Fax. +662 541 4017

# Risk Control (เครื่องมือควบคุมความเสี่ยง)

#### วัตถุประสงค์

นโยบายความคุมความเสี่ยง เพื่อช่วยแจ้งเตือนนักลงทุนถึงความเสี่ยงต่างๆ ได้แก่

- แจ้งเตือนเมื่อซื้อหุ้นแต่ละตัวเกินมูลค่าที่กำหนด
- แจ้งเตือนเมื่อซื้อหุ้นที่มีราคาบวกเกินกว่าจานวนที่กำหนด (%Change Price)
- แจ้งเตือนเมื่อซื้อหุ้นปริมาณเกินกว่าที่กาหนดเมื่อเทียบกับปริมาณเฉลี่ย 5 วันล่าสุด
- แจ้งเตือน ให้ซื้อหุ้นหลายๆ Sector ตามที่กำหนด
- แจ้งเตือน ให้ซื้อหุ้นในแต่ละ Sector ตามจำนวนที่กาหนด

#### วิธีการใช้งาน

- คลิกที่ Risk Control จากนั้นจะได้หน้าจอ ดังรูป

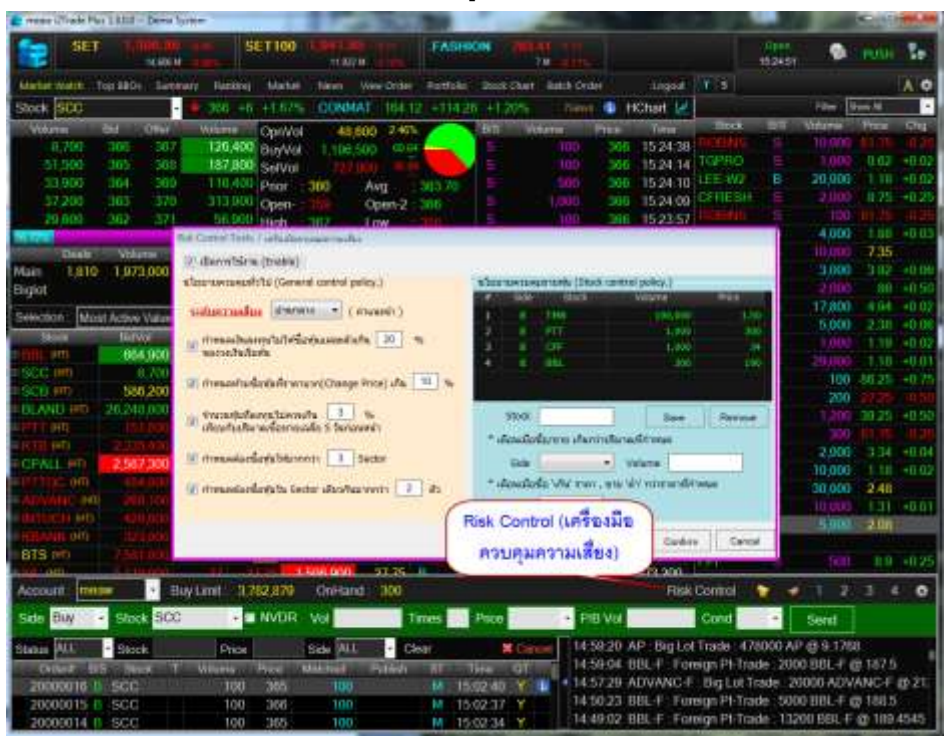

1. เมื่อต้องการ เปิดการใช้งานการแจ้งเตือน ให้คลิกถูก ที่ เปิดการใช้งาน (Enable)

🔽 เปิดการใช้งาน (Enable)

กำหนดเงินลงทุนไม่ให้ซื้อหุ้นแต่ละตัวเกิน ...% ของวงเงินเริ่มต้น

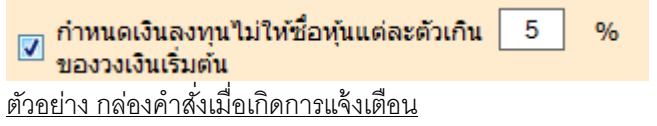

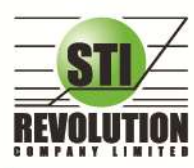

ปริษัท เอสทีไอ ธีโวลูเว็นส์ จำกัด 466 ถนนธัชดากิเษก แขวงสามเสนนอก เขตห้วยขวาง กรุงเทพมหานคร 10310 STI REVOLUTION COMPANY LIMITED 466 Ratchadapisek Rd. Samsaen-Nok, Huay Kwang, Bangkok 10310 Thailand Tel. +662 541 4011, Fax. +662 541 4017

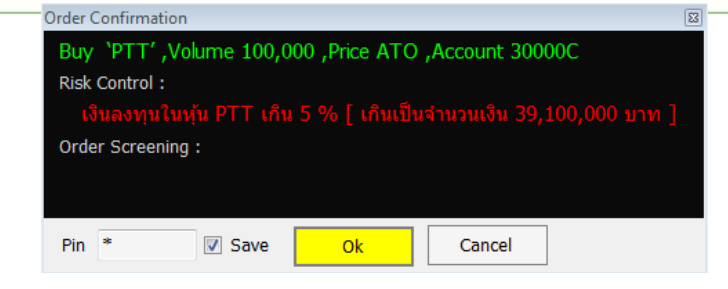

กำหนดห้ามซื้อหุ้นที่ราคาบวก (Change Price) เกิน ..%

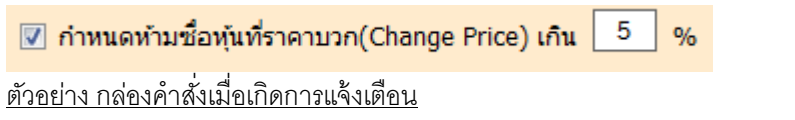

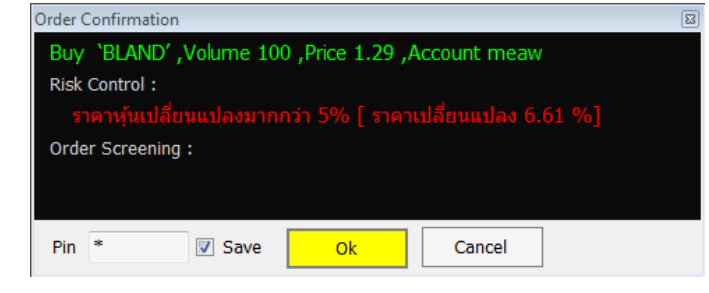

จำนวนหุ้นที่ลงทุนไม่ควรเกิน ..% เทียบกับปริมาณซื้อขายเฉลี่ย 5 วันก่อนหน้า

| 👝 จำนวนหุ้นที่ลงทุนไม่ควรเกิน   | 10       | %      |
|---------------------------------|----------|--------|
| 🎽 เทียบกับปริมาณชื่อขายเฉลี่ย 5 | ว วันก่อ | อนหน้า |

กำหนดต้องซื้อหุ้นให้มากกว่า .. Sector

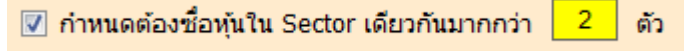

### ้ตัวอย่าง กล่องคำสั่งเมื่อเกิดการแจ้งเตือน

| Order Confirmation                                  | 8 |
|-----------------------------------------------------|---|
| Buy 'APURE', Volume 1,000, Price 2.18, Account meaw |   |
| Risk Control :                                      |   |
| กำหนดต้องซื้อหุ้นใน Sector เดียวกันมากกว่า 2 ตัว    |   |
| Order Screening :                                   |   |
|                                                     |   |
|                                                     |   |
| Pin * 🛛 Save Ok Cancel                              |   |

2. นโยบายควบคุมรายหุ้น

| ( diennstismi (Englie)                            |        |                 |                      |                          |        |
|---------------------------------------------------|--------|-----------------|----------------------|--------------------------|--------|
| ในมายควมคุมพัวไม่ (General control policy.)       | witten | ncetuie         | urnullu (Stock o     | ontrol policy.)          | _      |
|                                                   |        | sate            | (April .             | Waturie                  |        |
| Engranden (Sustain)                               | 1      |                 | 1948                 | 100,000                  |        |
| demonstration with the standard state of the      | 2      |                 | PER                  | 1,000                    | 30     |
| normaniananana mananananananananananananananana   | -3     |                 | CPF.                 |                          |        |
|                                                   | . 4    |                 | 886                  | 300                      | 19     |
| ิศาสนธรรมข้อสุราริการาบระก(Change Price) ฟาร 5    |        | Stock           |                      | Spre                     | Remove |
| Contraction of the states of the states of        | 7.0    | lande           | ชื่อ/ชาย เกิดกราย    | สมาระทั่งรายนอ           |        |
| ทางแต่องน้องรู้เป็นมากกว่า Sector                 |        | Sale            | -                    | Volume                   |        |
| 🛛 ก่างของสองขึ้อฟุลโน Sector เสียวกันมากกรา 📃 สัง | - u    | faulfa<br>Price | มื่อ 'เกิน' ราคา , ร | ก่อ ได้ว่ากว่ารวดาที่กำห | nia    |

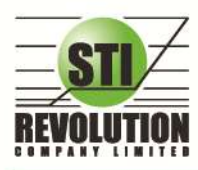

#### <u>ตัวอย่าง กล่องคำสั่งเมื่อเกิดการแจ้งเตือน</u>

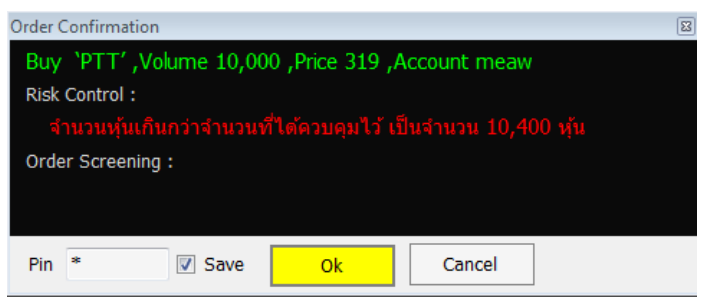

#### Alert Price & Notification to mobile

#### วัตถุประสงค์

เป็นการแจ้งเตือนราคาตามเงื่อนไขที่กำหนดไว้ โดยสามารถแสดงผลได้ทั้งบน Computer PC และบนมือถือใน

ระบบ Android , iPhone และ iPad

วิธีการใช้งาน : คลิกที่ รูป 陀 (Price Alert & Notification) บริเวณกล่องส่งคำสั่ง

สามารถตั้งเงือนไขได้ 2 แบบ คือ

 Price Alert on PC เป็นการตรวจราคาล่าสุดว่าถึงเงื่อนไขที่กำหนดไว้ โดยเงื่อนไขมีอยู่ 2 แบบคือ ราคา ล่าสุด (Last Sale Price) และเปอร์เซ็นต์เปลี่ยนแปลงเมื่อเทียบกับวันก่อนหน้า (%Change Price)

| rice Alert on P | C Notification to Mo | bile         |       |             |             |
|-----------------|----------------------|--------------|-------|-------------|-------------|
| Enable          | 🔄 Sound Alert        | 🖌 Auto Popup |       |             |             |
| Reload          |                      |              |       | Remove      | Remove All  |
| Stock           | Field.               | Operator     | Value | Alert Time. | Alert Price |
| BBL.            | LastPrice            |              | 170   |             |             |
| IAS             | LastPrice            | 24           | 4     |             |             |
|                 |                      |              |       |             |             |
|                 |                      |              |       |             |             |
| Stock           | Field                | Operator     | Value |             |             |

#### <u>ตัวอย่าง Alert บน PC</u>

| Clear  | Messages : 2                    |          |
|--------|---------------------------------|----------|
| Symbol | Expression                      | Times    |
| PTTEP  | LastPrice >= 156, Current = 156 | 15:40:23 |
| PTT    | LastPrice >= 318, Current = 318 | 15:34:08 |

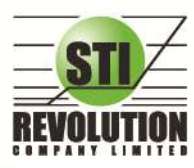

บริษัท เอสที่ไอ ธีโวลูเชั่นส์ จำกัด 466 กนนรัชภากิเษก แขวงสามเสนนอก เขตห้วยขวาง กรุงเทพมหานคร 10310 STI REVOLUTION COMPANY LIMITED 466 Ratchadapisek Rd. Samsaen-Nok, Huay Kwang, Bangkok 10310 Thailand Tel. +662 541 4011, Fax. +662 541 4017

Notification to Mobile :

#### แบ่งออกเป็น 4 ส่วนคือ

1. Price Alert จะเป็นทำงานลักษณะเดียวกับ Price Alert on PC แต่การแสดงผลจะมา

แสดงผลที่มือถือแทน

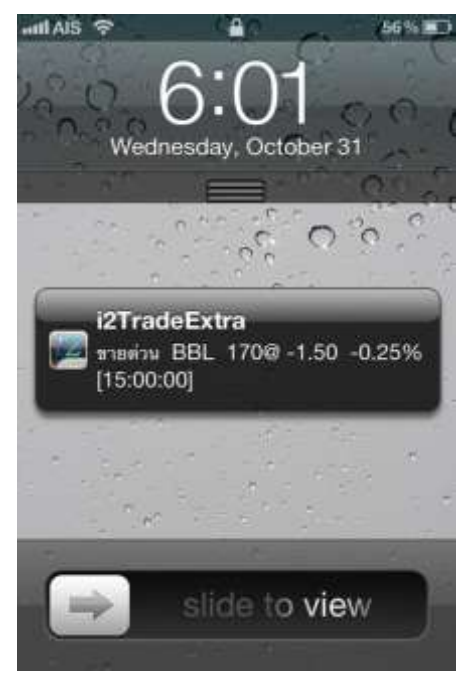

 Portfolio Alert เป็นพึงก์ชันที่คอยตรวจจับหุ้นในพอร์ตว่ามีต้นทุนหรือราคาเปลี่ยนแปลง มาก หรือน้อยกว่าที่กำหนดไว้ เมื่อถึงเงื่อนไขดังกล่าวก็จะแจ้งเตือนผ่านมือถือ และยังมีฟังก์ชัน แจ้งเตือนรายการซื้อขายที่มีการจับคู่ทั้งหมดแล้วอีกด้วย

| rice Alert & Notifi | cation   |           |          |           |                         |               |              |             |
|---------------------|----------|-----------|----------|-----------|-------------------------|---------------|--------------|-------------|
| Price Alert on P    | C Notifi | cation t  | o Mobile |           |                         |               |              |             |
| Price Alert         | Portf    | olio Aler | t        |           |                         |               |              |             |
| Account :           | 30000C   | •         | Reload   | 🗸 แจ้งเต็ | อนเมื่อรายกา            | ารชื่อ/ขายเก๋ | โดการจับคู่  |             |
| Stock               | Туре     | TTF       | OnHand   | %Cost     | %Chg                    | %Sell         | Alert Time   | RefNo       |
| ADVANC              |          |           | 1,000    |           |                         |               |              |             |
| BANPU               |          |           | 200      |           |                         |               |              |             |
| BAY                 |          |           | 100      |           |                         |               |              |             |
| BBL                 |          |           | 16,100   | 5         |                         |               | 30/10/2012   | 608         |
| JAS                 |          |           | 4,500    | 5         |                         |               |              | 609         |
| тор                 |          |           | 2,100    |           |                         |               |              |             |
| UV                  |          |           | 3,600    | 5         |                         |               | 30/10/2012   | 610         |
| Stock               | Typ      | e TTE     | Cost Prt | (+/-)     | <sup>c</sup> hange Pric | e Prt (+/-)   | ปริมาณที่ขาย | เห้น (%)    |
| BBL                 | .,,,,    |           | _ 5      | •         | <b>—</b>                |               | 0            | Coming soon |
|                     |          |           |          |           |                         |               | Update       | Clear       |
|                     |          |           |          |           |                         |               |              | Close       |
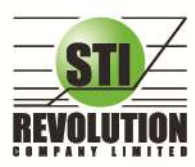

บริษัท เอสทีไอ ธีโวลูเรั่นส์ จำกัด 466 ถนนธัชภากิเษก แขวงสามเสนนอก เขตห้วยขวาง กรุงเทพมหานคร 10310 STI REVOLUTION COMPANY LIMITED 466 Ratchadapisek Rd. Samsaen-Nok, Huay Kwang, Bangkok 10310 Thailand Tel. +662 541 4011, Fax. +662 541 4017

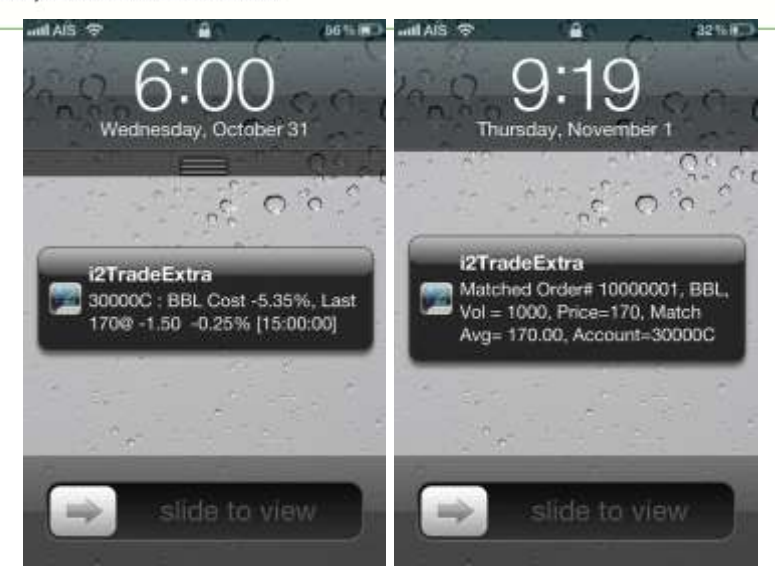

 การสรุปการซื้อขายรายวัน , SET Index และหุ้นที่มีการซื้อขายมากสุด ณ เวลานั้น (Most Acitve)

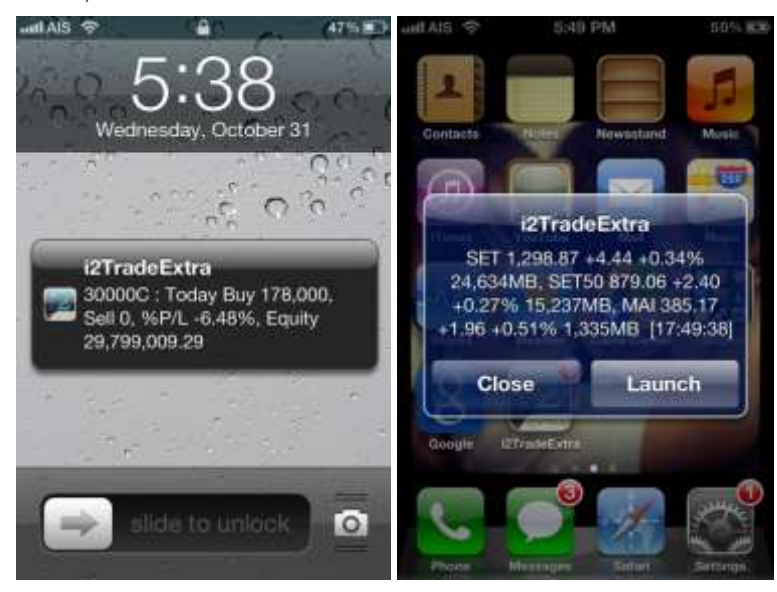

4. โฆษณาหรือข้อความปรชาสัมพันธ์โดยหลักทรัพย์

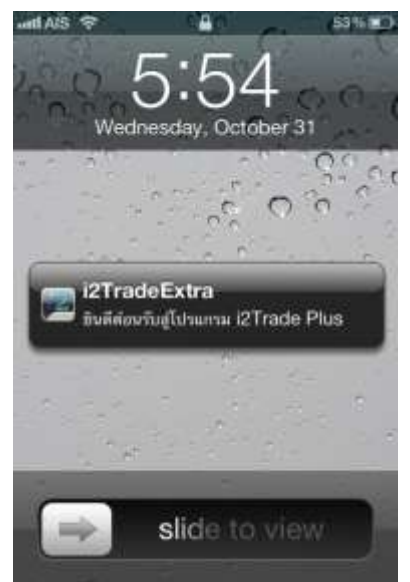

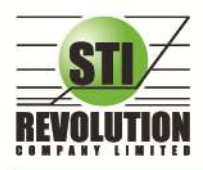

บริษัท เอสกีไอ รีโวลูเชั่นส์ จำกัด 466 ถนนรัชกากิเษก แขวงสามเสนนอก เขตห้วยขวาง กรุงเทพมหานคร 10310 STI REVOLUTION COMPANY LIMITED 466 Ratchadapisek Rd. Samsaen-Nok, Huay Kwang, Bangkok 10310 Thailand Tel. +662 541 4011, Fax. +662 541 4017

## Portfolio Clearing Tool

## วัตถุประสงค์

้ คือเครื่องมือช่วงส่งคำสั่งล้างพอร์ต ทุกหุ้น โดยส่งคำสั่งขายในราคาที่จะจับคู่ได้ทันทีเหมาะกับการใช้งานในสภาวะที่หุ้นมี

การลงอย่างรุนแรง

| วิธีการใช้งาน คลิกที่รูป 📖 | หน้าจอจะแสดงจำนวนหุ้นที่อยู่ใน Po | ort ทั้งหมด |
|----------------------------|-----------------------------------|-------------|
|----------------------------|-----------------------------------|-------------|

| Portfolio Clez | ning Process | 5    |        |          |          |        |            |
|----------------|--------------|------|--------|----------|----------|--------|------------|
| 2 Reload       | Sell all     | Seli |        |          |          |        | 🙆 Close    |
| Stock          | Тура         | TTIF | OnHand | Seliable | Average  | Last   | UnReal P/L |
| BANPU          |              |      | 100    | 100      | 395,8453 | 397    | -97        |
| BBL            |              |      | 1,200  | 1,200    | 189.4462 | 183.50 | -8,333     |
| CPF            |              |      | 1,000  | 1,000    | 34.8244  | 35,25  | 238        |
| KBANK          |              |      | 21,000 | 21,000   | 174.8734 | 173    | -58,884    |
| PTT            |              |      | 4,600  | 4,600    | 318.1795 | 318    | -8,654     |
| SCB            |              |      | 4,000  | 4,000    | 165.6036 | 161.50 | -19,915    |
| SCC            |              |      | 300    | 300      | 366.1151 | 366    | -622       |
| TTA            |              |      | 4,900  | 4,900    | 18.3348  | 18.80  | 1,793      |

- 2. เมื่อต้องการ Clear Port ทั้งหมดให้คลิกที่ Sell All
- 3. เมื่อต้องการ Clear บางหุ้นให้คลิกที่ Sell

٦

• จะมี Message ยืนยันดังรูป

| Order Confirmation     | 8 |
|------------------------|---|
| Confirm to send ?      |   |
| Pin * 🛛 Save Ok Cancel |   |

• เมื่อส่งเสว็จจะมี Message ดังรูป

|                    | -               |    |   |
|--------------------|-----------------|----|---|
| Order Confirmation |                 |    | 8 |
| All orders are 8.  | 0 order failed. |    |   |
|                    |                 |    |   |
|                    |                 |    |   |
|                    |                 |    |   |
|                    |                 |    |   |
|                    |                 |    |   |
|                    |                 |    |   |
|                    |                 |    |   |
|                    |                 | Ok |   |
|                    |                 |    |   |

4. รายการ Order ที่ถูกส่งจะได้ดังรูป

| A  | ccount a | ie an | •       | Buy  |         | 94,653 | OnHand   | 0       |              |          |          |               | <b>Flisk Control</b> |        | *    | t | 2   | 3    | 1 1 | • |
|----|----------|-------|---------|------|---------|--------|----------|---------|--------------|----------|----------|---------------|----------------------|--------|------|---|-----|------|-----|---|
| s  | ide Buy  |       | Stock P | TTEP |         | NVDR   | Vol      | Times   |              | Price    |          | PIB Vol       | Cond +               | 5      | iend |   |     |      |     |   |
| St | atus ALL |       | Stock   |      | Price   |        | Side ALL | - Clear | <b>\$</b> .5 | arch     | X Caccel | Manannii 1200 | @11.70 Chmit?        | SHOULD | W.   |   | A 4 | 10.0 | am. |   |
|    | Orderit  | 85    | Błówk   | Ť    | Valume. | File   | Watched  | Publish | 51           | Тани     | ar       | Magnud 5.600  |                      |        |      |   |     |      |     |   |
|    | 20000028 | 8     | SCC     |      | 4,900   | -MP    | 4,000    |         | M            | 16:19:16 | Y        | Manana 4,000  |                      |        |      |   |     |      |     |   |
|    | 20000026 |       | SC8     |      | 4,000   | *MP    | 4,000    |         | M            | 16:19:16 | Y        | Manmail 4 600 |                      |        |      |   |     |      |     |   |
| -  | 20000025 |       | PTT     |      | 4,600   | MP     | 21.000   | 4,600   | 0            | 16-19-16 | Y        |               |                      |        |      |   |     |      |     |   |
|    | 20000024 |       | CPF     |      | 1,000   | *MP    | 1,000    |         | M            | 16 19 16 | Y        | Manmo (200    |                      |        |      |   |     |      |     |   |